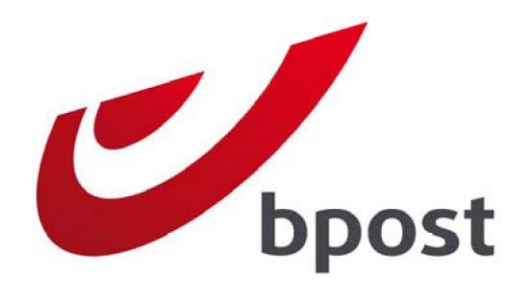

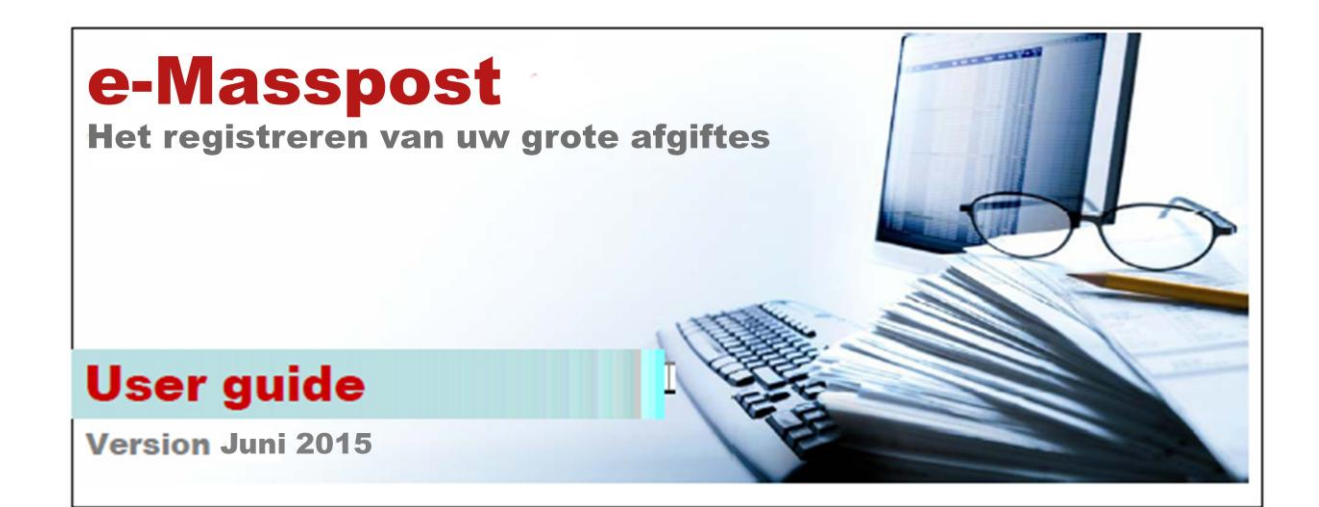

| 1. | Inleiding                                                                                                    | 4                               |
|----|----------------------------------------------------------------------------------------------------|---------------------------------|
|    | 1.1. Wat is e-MassPost?                                                                                                    | 4                               |
| _  | 1.2. Welke zijn de principes om tot e-MassPost toegang te hebben?                                                                                                    | 4                               |
| 2. | Hoe toegang krijgen tot e-MassPost?                                                                                                    | 5                               |
| 3. | Hoe inloggen op e-MassPost?                                                                                                    | 5                               |
| 4. | Startpagina: menu's en navigatie                                                                                                    | 6                               |
|    | 4.1. Algemeen                                                                                                    | 6                               |
|    | 4.2. Scherm klantenselectie voor de onderaanemer                                                                                                    | 6                               |
|    | 4.5. Startpaying e-MassPost                                                                                                    | /                               |
| 5  | 8.4. Benchlen                                                                                                    | 10                              |
| 5. | 5 1 Hoe een afgifte registreren?                                                                                                    | 10                              |
|    | 5.1.1. Via vrije invoer zonder pre-booking                                                                                                    | .10                             |
|    | 5.1.2. Via vrije invoer met pre-booking/booking/aankondiging door de klant (DM Inspire).                                                                                                    | .24                             |
|    | 5.1.2.1. Pre-booking                                                                                                    | .24                             |
|    | 5.1.2.2. Booking                                                                                                    | .29                             |
|    | 5.1.2.3. Aankondiging                                                                                                    | .33                             |
|    | 5.1.3. Via vrije invoer met pre-booking door bpost (DM Pulse)                                                                                                    | .34                             |
|    | 5.1.3.1. Booking                                                                                                    | .34                             |
|    | 5.1.3.2. Aankondiging                                                                                                    | .40                             |
|    | 5.1.4. Mail-ID afgifte                                                                                                    | .44                             |
|    | 5.1.5. Met behulp van een model                                                                                                    | .46                             |
|    | 5.1.5.1. Hoe selecteert u een model?                                                                                                    | .46                             |
|    | 5.1.5.2. Hoe kunt u een afgifte registreren met behulp van een model?                                                                                                    | .47                             |
|    | 5.1.6. Parcels item based afgifte                                                                                                    | .49                             |
|    | 5.2. Aanvraag voor prevalidatie                                                                                                    | .50                             |
|    | 5.2.1. Een prevalidatie aanvragen                                                                                                    | .50                             |
|    | 5.2.2. Een prevaluatie opzoeken                                                                                                    | .5Z                             |
|    | 5.5. De registratie van een arginte wijzigen of verwijderen                                                                                                    | .54<br>54                       |
|    | 5.3.1. On werke argines gaar het?                                                                                                    | 54                              |
|    | 5.3.2.1 Hoe gaat a te werk:                                                                                                    | 55                              |
|    | 5.3.2.2. Fen afgifte verwijderen                                                                                                    | .57                             |
|    | 5.4. Een afgifte bevestigen                                                                                                    | .59                             |
|    | 5.4.1. Hoe zoekt u een te bevestigen afgifte?                                                                                                    | .59                             |
|    | 5.4.2. Hoe gaat u te werk?                                                                                                    | .61                             |
|    | 5.5. Groeperen van de facturen                                                                                                    | .65                             |
|    | 5.5.1. Hoe een grouping waarde instellen?                                                                                                    | .65                             |
|    | 5.5.2. Hoe een grouping waarde verwijderen?                                                                                                    | .67                             |
|    | 5.6. Online Helpdesk                                                                                                    | .68                             |
| 6. | Online opvolging                                                                                                    | .69                             |
|    | 6.1. Afgifteverklaring                                                                                                    | .69                             |
|    | 6.1.1. Wat zijn de toegangsprincipes?                                                                                                    | .69                             |
|    | 6.1.2. Hoe een Afgifteverklaring zoeken?                                                                                                    | .69                             |
|    | 6.1.3. Resultateniijst van de argittes                                                                                                    | ./2                             |
|    | 6.2.1 Wat zijn de teogangenringing?                                                                                                    | ./2                             |
|    | 6.2.2. Hoo oon Afaiftocomonstolling zookon?                                                                                                    | ./Z                             |
|    | 6.2.3. Resultatenlijst en status van de afgiftes                                                                                                    | .72                             |
|    | 6.3 Contracten                                                                                                    | .75                             |
|    | 6.4. Download data                                                                                                    | .75                             |
|    | 6.4.1. Wat zijn de toegangsprincipes?                                                                                                    | .75                             |
|    | 6.4.2. Hoe kan u downloaden?                                                                                                    | .75                             |
| 7. | Files                                                                                                    | .77                             |
|    | 7.1. Upload                                                                                                    | .77                             |
|    | 7.2. Download files                                                                                                    | .77                             |
|    | 7.3. View mailing lists                                                                                                    | .78                             |
|    | 7.4. Address File Tool                                                                                                    | .79                             |
|    | 7.4.1. Het gebruik van Address File Tool                                                                                                    | .79                             |
|    | 7.4.2. Opladen van Excel of CSV bestanden                                                                                                    | .80                             |
|    | 7.4.3. Het adresbestand correct invullen                                                                                                    | .80                             |
|    | 7.4.3.1. HET XLS DESTAND                                                                                                    | .80                             |
|    |                                                                                                    | .ŏ⊥                             |
|    | 7.4.4 Onladen van het heetend                                                                                                    | 01                              |
|    | 7.4.4. Opladen van het bestand                                                                                                    | .81<br>רפ                       |
|    | 7.4.4. Opladen van het bestand<br>7.4.4.1. Gegevens van klant/verzender<br>7.4.4.2. Bestandseigenschappen                                                                                                    | .81<br>.82<br>.82               |
|    | 7.4.4. Opladen van het bestand         7.4.4.1. Gegevens van klant/verzender         7.4.4.2. Bestandseigenschappen         7.4.4.3. Opladen van het bestand                                                                    | .81<br>.82<br>.82<br>.84        |
|    | <ul> <li>7.4.4. Opladen van het bestand</li> <li>7.4.4.1. Gegevens van klant/verzender</li> <li>7.4.4.2. Bestandseigenschappen</li> <li>7.4.4.3. Opladen van het bestand</li> <li>7.4.5. Overzicht mailing bestanden</li> </ul> | .81<br>.82<br>.82<br>.84<br>.84 |

|     | 7.4.7. Address File Tool FAQ                                   | 86 |
|-----|----------------------------------------------------------------|----|
| 7   | 7.5. Informatie                                                | 87 |
| 8.  | Beheer van de gebruikersaccounts                               | 88 |
| 8   | 8.1. Rol van de Beheerder                                      | 88 |
| 8   | 8.2. Interne gebruikers                                        | 88 |
|     | 8.2.1. Beheer van de persoonlijke gegevens: Mijn identificatie | 89 |
|     | 8.2.2. Beheer van Mijn accounts                                | 90 |
|     | 8.2.3. Beheer van Mijn gebruikers                              | 90 |
|     | 8.2.4. Toegangsrechten verwijderen                             | 96 |
| 8   | 3.3. Onderaannemers                                            | 96 |
|     | 8.3.1. Lijst van de onderaannemers                             | 96 |
| 8   | 8.4. Wijziging / verlies van het wachtwoord                    | 97 |
|     | 8.4.1. Een wachtwoord wijzigen                                 | 97 |
|     | 8.4.2. Vergeten wachtwoord / gebruikersnaam                    | 98 |
| 9.  | Account Onderaannemer                                          | 98 |
| 10. | Noodprocedure                                                  | 98 |
| 11. | FAQ                                                            | 99 |
|     | -                                                              |    |

#### Afspraken die in de handleiding gebruikt worden:

- Functionele knoppen worden weergegeven als: [xyz] waar de xyz staat voor de tekst die zichtbaar is op de knop;
- De *Cursieve* tekst wordt gebruikt voor het aanduiden van functies toegankelijk via menu's of scherm management, alsook veldnamen.

# 1. Inleiding

# 1.1. Wat is e-MassPost?

#### e-MassPost is een webtoepassing waarmee u uw grote afgiftes elektronisch kunt registreren en die u 2 snelle en efficiënte oplossingen aanreikt:

• <u>Een vrije invoer</u>, ondersteund door dynamische keuzelijsten (automatische aanpassing van de waarden volgens de contracten gekoppeld aan de gebruiker en de reeds ingevoerde gegevens).

• <u>Op basis van een vast model</u>, bewaard en naar wens veranderbaar door de gebruiker, wat de procedure nog versnelt.

Op grond van de meegedeelde gegevens berekent e-MassPost automatisch de prijs die van toepassing is.

Na bevestiging kunt u de Afgifteverklaring afdrukken die bij uw zendingen zal gevoegd worden. Dit verslag vervangt het papier borderel die met de hand moeten worden ingevuld.

#### Een ander voordeel van e-MassPost is de online opvolging van de afgiftes.

Werd de afgifte die ik zopas geregistreerd heb reeds in ontvangst genomen door een MassPost Center of is ze geblokkeerd? Op dergelijke vragen krijgt u voortaan een antwoord. De opvolging in reële tijd brengt u ervan op de hoogte in welk stadium uw afgifte zich binnen de controleketen bevindt.

Dankzij e-MassPost is het ook mogelijk alle nuttige details over al uw geregistreerde of goedgekeurde afgiftes te raadplegen en af te drukken. e-MassPost stelt u immers de rapporten "Afgifteverklaring" en "Afgiftesamenstelling" ter beschikking.

# Tenslotte verschaft e-MassPost u een meerwaarde op het vlak van uitwisseling van informatie tussen uw medewerkers of met onderaannemers in de dienstensector van de postverwerking.

U kunt beslissen om zelf de door een derde geregistreerde informatie te bevestigen en in elk geval alle aan uw contract gekoppelde afgiftes on line te volgen.

# 1.2. Welke zijn de principes om tot e-MassPost toegang te hebben?

U kan de aanvraag voor een e-MassPost account doen via uw account manager of het service center van bpost.

Als klant maakt u zelf, via uw Beheerder, rechtstreeks de gewenste gebruikers aan.

Voor iedere gebruiker kan de toegang worden beperkt volgens verschillende criteria: het type zendingen, de te gebruiken factureringsadressen, de rechten (registratie, bevestiging, visualisering van de tarieven, opvolging van de afgiftes en online raadpleging van de contracten).

Indien u samenwerkt met één of meerdere dienstverleners in de postsector (Onderaannemers), kan uw Beheerder voor die derde rechtstreeks een toegang aanmaken, net zoals voor de interne gebruikers.

# 2. Hoe toegang krijgen tot e-MassPost?

Om toegang te krijgen tot e-MassPost, raden wij u aan een PC te gebruiken met een internetverbinding via de browser Microsoft Internet Explorer vanaf versie 6.0, of via de browser Mozilla firefox vanaf versie 2.0.

MassPost is toegankelijk via de link van de officiële portaalsite van De Post op het URL-adres: <u>http://www.bpost.be</u>

Als de startpagina niet op het scherm verschijnt, contacteer dan uw IT-departement om de problemen met uw internetverbinding op te lossen.

Om toegang te krijgen tot de inlogpagina, klikt u op [Logon] in het menu bovenaan rechts.

# 3. Hoe inloggen op e-MassPost?

Voer uw gebruikersnaam en uw password in de daartoe voorziene zones in.

| bpost                                                                        | Klantendienst Hulp NL FR DE EN                                                                   |
|------------------------------------------------------------------------------|--------------------------------------------------------------------------------------------------|
| Meld u aan op de Business Portal<br>om toegang te krijgen tot de e-services. | Nieuwe gebruiker?                                                                                |
|                                                                              | Ontdek de e-services of ga meteen van start<br>door op één van de onderstaande links te klikken. |
| Gebruikersnaam of wachtwoord vergeten? Aanmelden                             | Ontdekken of Registreren                                                                         |
| Copyright © 20:                                                              | 13 bpost   Disclaimer   Algemene Voorwaarden                                                     |

Om van de ene zone naar de andere te gaan, kunt u de Tab-toets van uw toetsenbord gebruiken of met uw muis klikken.

Wanneer uw gegevens zijn ingevoerd, klikt u op de knop [Aanmelden].

#### <u>Opmerkingen</u>

- Voor uw gebruikersnaam en wachtwoord wordt een onderscheid gemaakt tussen hoofdletters en kleine letters. (bij voorkeur geen afkappingstekens of speciale tekens)
- U kunt de taal waarin u wil werken wijzigen door bovenaan rechts op het scherm de taal van uw keuze aan te klikken. FR NL DE EN
- Gelieve uw wachtwoord te veranderen wanneer u voor het eerst inlogt. Zie daarvoor de rubriek 8 Beheer van de gebruikersaccounts.

# 4. Startpagina: menu's en navigatie

# 4.1. Algemeen

Wanneer het inloggen gelukt is, komt u terecht op de pagina die toegang geeft tot het beheer van uw accounts en afgiftes.

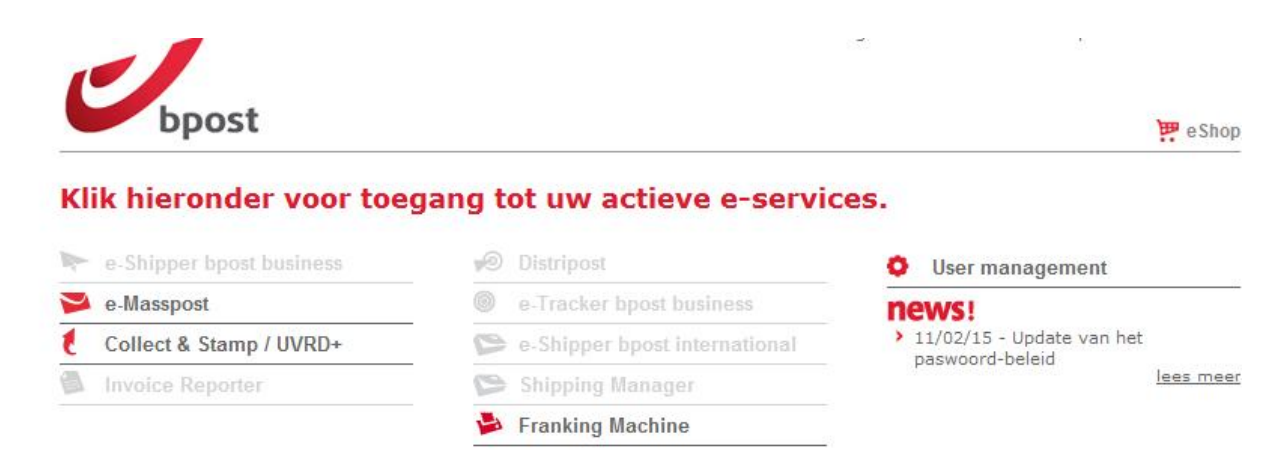

#### Ontdek het aanbod aan e-services van bpost.

Klik op de onderstaande links om meer informatie te krijgen over de e-services van bpost.

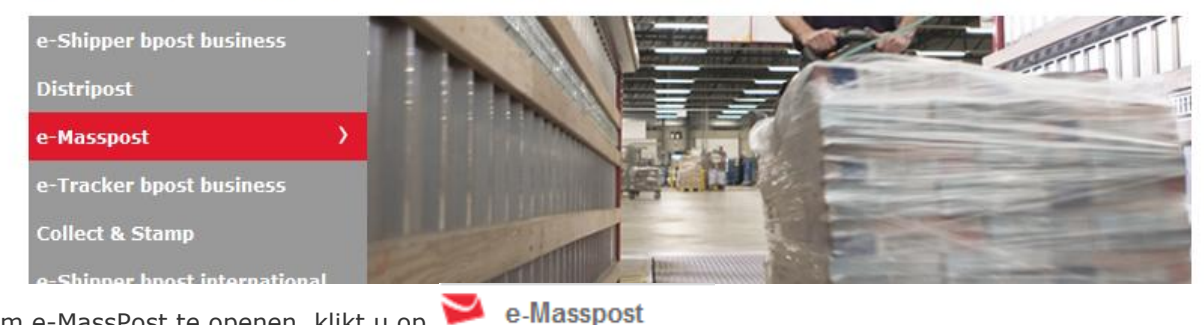

Om e-MassPost te openen, klikt u op 💆

# 4.2. Scherm klantenselectie voor de onderaanemer

Als u onderaannemer bent, kiest U eerst het Postal business contract (PBC) van de klant waarvoor U wenst te werken)via het menu PBC wisselen. U krijgt dan de lijst van alle contracten waar u toegang tot heeft. (uw eigen contract en alle contracten van klanten waarvoor u gebruikersrechten ontvangen heeft.

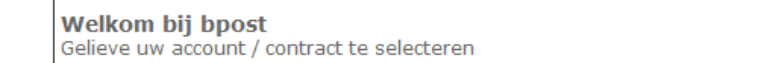

Indien U later van PBC wenst te veranderen kunt U dit via de menu keuze "PBC Wisselen".

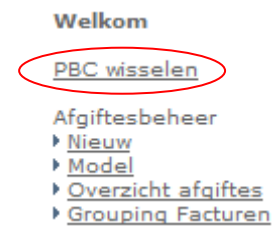

Na selectie van een PBC, komt U op de startpagina van e-MassPost.

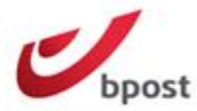

e Shop

| bent<br>RINTSCREENS<br>EST                                                                      | Welkom op de website e-Mass Post !<br>BPOST CONTRACT TEAM, MUNTCENTRUM 1STE VERDIEPING 1, BRUSSEL 1000,                                                                                                    |  |  |  |  |  |
|-------------------------------------------------------------------------------------------------|----------------------------------------------------------------------------------------------------|--|--|--|--|--|
| Home<br>Wijzig wachtwoord                                                                       | Hoe kan ik mijn afgiftes registreren?                                                                                                    |  |  |  |  |  |
| Velkom<br>IBC visselen                                                                          | /<br>Meer flexibiliteit dankzij het wijzigen van de "Booking Discount" voorwaarden vanaf 18 mei 2013 voor de DM<br>Easy en DM Connect oplossingen.                                                                                                    |  |  |  |  |  |
| fgiftesbeheer<br><u>Nieuw</u><br><u>Model</u><br><u>Overzicht afgiftes</u><br>Grouping Facturen | Details van de nieuwe schermen <u>hier</u> .                                                                                                    |  |  |  |  |  |
| revalidatie<br><u>Prevalidatie</u><br>anvragen<br>Prevalidatie zoeken                           | Dankzij e-MassPost kunt u uw afgifte on line registreren en vervangt in dit geval het papieren borderel.<br>U heeft 3 mogelijkheden voor een snelle en efficiënte registratie:                                                                                    |  |  |  |  |  |
| n line opvolging                                                                                | <ul> <li>vrije invoer in overeenstemming met uw profiel (<u>Nieuw</u>)</li> </ul>                                                                                                    |  |  |  |  |  |
| Maifteverklaring<br>Maiftesamenstelling<br>Contracten<br>Download data                          | <ul> <li>op basis van een model dat u zelf hebt vastgelegd (<u>Model</u>)</li> <li>Eens de registratie van uw afgifte voltooid, is de Afgifteverklaring klaar om af te drukken en kan ze samen met uw<br/>afgifte naar het MassPost Center vertrekken.</li> </ul> |  |  |  |  |  |
| lles<br><u>Upload</u><br><u>Download Files</u>                                                  | Hoe kan ik de gegevens over mijn afgiftes raadplegen?                                                                                                    |  |  |  |  |  |
| Address File Tool<br>Information                                                                | Met de online opvolging kunt u:                                                                                                    |  |  |  |  |  |
| /erlaat e-Mass Post                                                                             | de historiek van gevalideerde Afgifteverklaringen raadplegen.                                                                                                    |  |  |  |  |  |

#### **Opmerking**

De rechten zijn bepaald in punt 8.2.3 Beheer van Mijn gebruikers van de handleiding.

### 4.3. Startpagina e-MassPost

In het linkerdeel van de startpagina ziet u het algemene navigatiemenu (Algemeen menu).

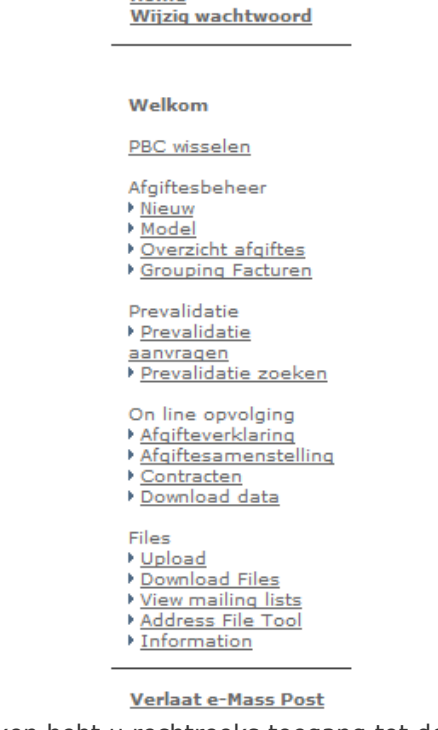

Via al deze verschillende rubrieken hebt u rechtreeks toegang tot de functie van uw keuze, of u nu een afgifte wil registreren, de informatie erover wil raadplegen of - indien u adminstrator bent – uw gebruikers beheren.

Het Algemene menu blijft voortdurend beschikbaar wanneer u e-MassPost gebruikt.

Hetzelfde geldt voor het Menu bovenaan het scherm. Daarmee heeft u de keuze van de Taal, toegang tot de contactadressen van De Post en een link "hulp" naar de manuals van de verschillende web applicaties, of kunt u de toepassing verlaten door op *Sign off* te klikken).

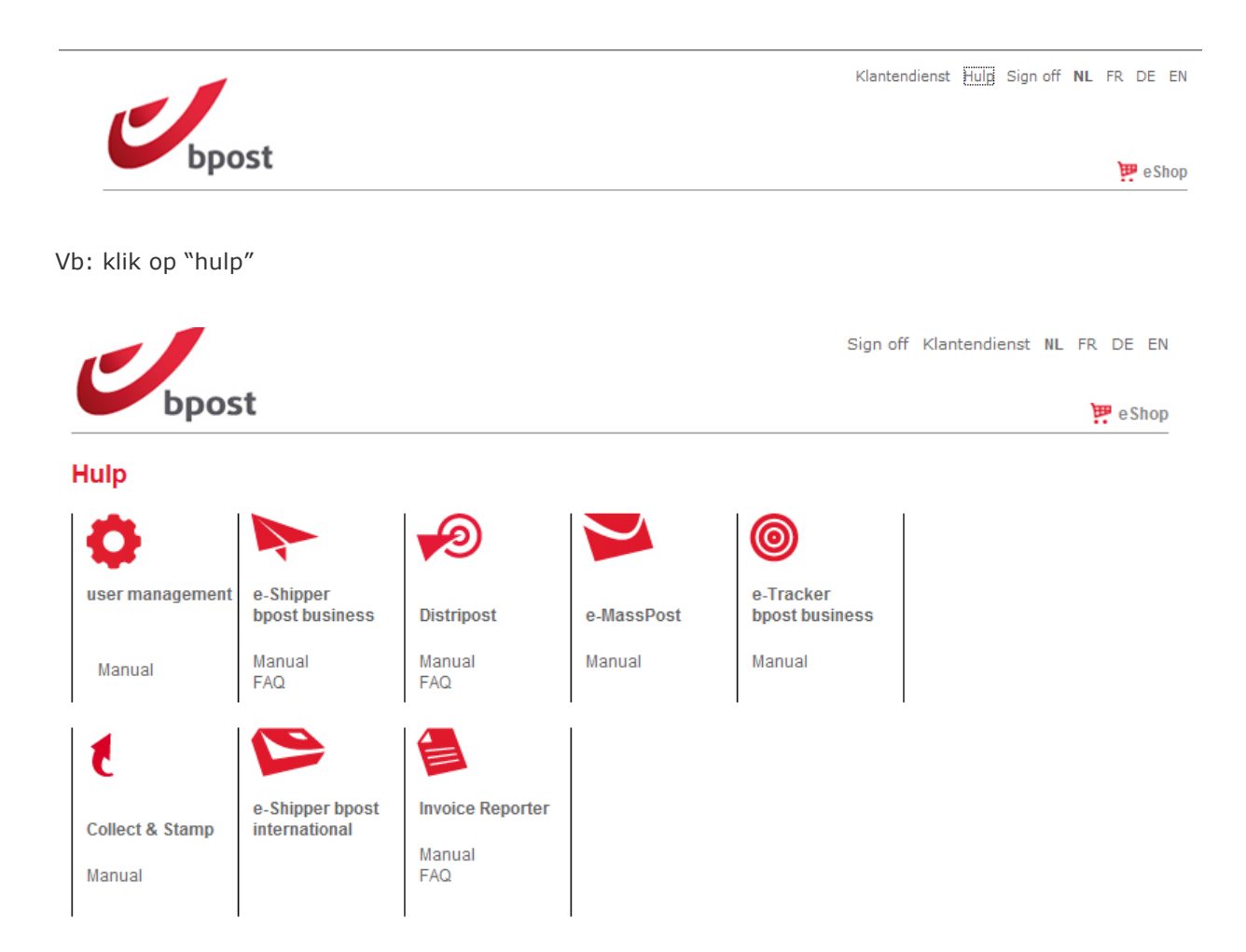

# 4.4. Berichten

In alle gevallen zal een boodschap zoals hieronder, u verwittigen wanneer u het scherm verlaat zonder de wijzigingen die u eventueel aan de gegevens hebt aangebracht, te hebben gevalideerd.

| Message fr | rom webpage                                                                                                    |
|------------|----------------------------------------------------------------------------------------------------|
| ?          | Bent u zeker dat u dit scherm wilt verlaten? Als u het scherm nu verlaat<br>wordt de huidige afgifte verwijderd uit het systeem. |
|            | OK Cancel                                                                                                    |

Als het systeem een fout vaststelt of als een verplicht veld niet werd ingevuld, verschijnt bovenaan het scherm een bericht.

|                                                         |                                                               | Sign off NL FR DE EN                                                                                                    |
|---------------------------------------------------------|---------------------------------------------------------------|----------------------------------------------------------------------------------------------------|
| bpost                                                   |                                                               | 📅 e Shop                                                                                                    |
|                                                         | Het veld "Afgiftedatum" moet aangevu                          | ld worden.                                                                                                    |
| U bent<br>PRINTSCREENS<br>TEST                          | Welkom op de website e-Ma<br>TEST, Boulevard Anspach 10, BRUS | <b>ss Post !</b><br>SEL 1000,                                                                                                    |
| <u>Home</u><br>Wijziq wachtwoord                        | Stap 2 - Registreer uw afgiftever                             | klaring                                                                                                    |
|                                                         | Product                                                       | Direct Mail 🗸                                                                                                    |
| Welkom                                                  |                                                               | Detail: DM Connect 🔻                                                                                                    |
| <u>PBC wisselen</u><br>Afgiftesbeheer<br>• <b>Nieuw</b> |                                                               | Indien u ten laatste 5 werkdagen voor uw afgifte datum (voor 22 uur) een afgifte<br>van min. 25.000 zendingen aankondigt heeft u in stap 3 de keuze, onder<br>welbepaalde voorwaarden, voor een Booking discount (3%). |
| <ul> <li>Model</li> <li>Overzicht afgiftes</li> </ul>   | Afgiftedatum                                                  |                                                                                                    |
| Grouping Facturen                                       | Afgifteplaats                                                 |                                                                                                    |
| Prevalidatie<br><u>Prevalidatie</u>                     | Oplaad plaats                                                 | · · · · · · · · · · · · · · · · · · ·                                                                                                    |
| <u>aanvragen</u><br>• <u>Prevalidatie zoeken</u>        |                                                               | Wij bedanken u voor uw informatie. We gaan ze gebruiken voor een optimalisatie van de MSP Center lokalisatie                                                                                                    |
| On line opvolging<br>Afgifteverklaring                  |                                                               |                                                                                                    |
| Afgiftesamenstelling     Contracten                     |                                                               | < Vorige Volgende >                                                                                                    |

Met deze informatie kunt u de nodige wijzigingen aanbrengen.

# 5. Beheer van de afgiftes

# 5.1. Hoe een afgifte registreren?

Met e-MassPost beschikt u over 2 opties om uw grote afgiftes elektronisch te registreren.

In elk scenario gebeurt de registratie snel en in een 6 tal stappen.

### 5.1.1. Via vrije invoer zonder pre-booking

Klik in het Algemeen menu op *Nieuw*.

Welkom

PBC wisselen

Afgiftesbeheer

- Nieuw
- Model
- Overzicht afgiftes
   Grouping Facturen
- Prevalidatie <u>Prevalidatie</u> <u>aanvragen</u>

Prevalidatie zoeken

- On line opvolging
- Afgifteverklaring
- Afgiftesamenstelling
- <u>Contracten</u>
- Download data

Files

- Upload
- Download Files
- View mailing lists
- <u>Address File Tool</u>
   <u>Information</u>

#### Informat

#### **Opmerking**

Het Algemeen menu past zich aan volgens de toegangsrechten van de gebruiker.

Om uw gebruikersprofiel te laten wijzigen, moet u contact opnemen met uw e-MassPost Beheerder.

<u>Home</u> Wijzig wachtwoord

Welkom <u>Mijn identificatie</u> <u>Mijn accounts</u> <u>Mijn gebruikers</u> <u>Routeurs</u>

<u>Verlaat</u> Gebruikersbeheer

#### <u>Stap 1</u>

Voor elke stap van het registratieproces van een afgifte, deelt e-MassPost u mee welke PBC gebruikt wordt en hoever u staat in het proces.

Welkom op de website e-Mass Post ! TEST, Boulevard Anspach 10, BRUSSEL 1000, De registratie van uw afgifte begint met de selectie van het factureringsadres dat u wilt gebruiken. Kies het adres uit de keuzelijst.

| Stap 1 - Selecteer een facturatie adres         |           |
|-------------------------------------------------|-----------|
| 4217257 TEST Boulevard Anspach 10, BRUSSEL 1000 | -         |
|                                                 | <u>Ok</u> |

Als er maar één facturatie adres mogelijk is, verschijnt dit automatisch op het scherm.

Klik op [OK] om verder te gaan met de volgende stap.

#### <u>Stap 2</u>

| Stap 2 - Registreer uw afgifteverklaring |                                                                                                    |  |  |  |  |
|------------------------------------------|----------------------------------------------------------------------------------------------------|--|--|--|--|
| Product                                  | Tijdschrift 👻                                                                                                   |  |  |  |  |
| Afgiftedatum                             |                                                                                                    |  |  |  |  |
| Afgifteplaats                            | ▼                                                                                                    |  |  |  |  |
| Oplaad plaats                            | <b>.</b>                                                                                                    |  |  |  |  |
|                                          | Wij bedanken u voor uw informatie. We gaan ze gebruiken voor een<br>optimalisatie van de MSP Center lokalisatie |  |  |  |  |
|                                          | < Vorige Volgende >                                                                                             |  |  |  |  |

#### **Opmerking**

Om terug te keren naar de vorige stap, klikt u op [Vorige].

Ter herinnering: als uw gegevens vooraf niet werden bevestigd door op [Volgende] te klikken, gaan ze verloren.

Die opmerking geldt ook voor alle volgende stappen.

Stap 2 bestaat uit twee schermen.

Op het eerste scherm moet u het af te geven product, de datum, de plaats van afgifte en het type van het opgeladen bestand invullen.

1. Kies in de lijst het *Product* dat u afgeeft.

| Tijdschrift               |
|---------------------------|
| Aangetekend prior         |
| Brief (Admin. Mail)       |
| Clean Mail                |
| Direct Mail               |
| Non prior (Daily Mail +2) |
| Prior (Daily Mail +1)     |
| bPack                     |
| bPack International       |

2. Geef de *Afgiftedatum* op:

Klik op het pictogram 🧰

Selecteer de afgiftedatum in de kalender.

| mei 2015 |    |    |    |           |    |    |
|----------|----|----|----|-----------|----|----|
| ма       | DI | wo | DO | VR        | ZA | zo |
|          |    |    |    | 01        | 02 | 03 |
| 04       | 05 | 06 | 07 | 08        | 09 | 10 |
| 11       | 12 | 13 | 14 | 15        | 16 | 17 |
| 18       | 19 | 20 | 21 | 22        | 23 | 24 |
| 25       | 26 | 27 | 28 | <u>29</u> | 30 | 31 |
|          |    |    |    |           |    |    |
| Volgende |    |    |    |           |    |    |

**Opmerking** 

#### Vergeet niet uw afgifte te plannen bij uw MassPost-centrum.

De registratie van uw afgifte via e-MassPost kan in <u>geen enkel geval</u> beschouwd worden als het nemen van een afspraak met het betrokken MassPost Centrum.

Elke afgifte moet in het MassPost-centrum worden aangekondigd binnen de afgesproken termijn.

3. Selecteer in de lijst de *Afgifteplaats*.

|   | Aalst                   |
|---|-------------------------|
|   | Aarschot                |
|   | Antwerpen X             |
|   | Arlon                   |
|   | Brugge                  |
|   | Brussel X / Bruxelles X |
|   | Charleroi X             |
|   | Dinant                  |
| l | Eupen                   |
| 1 | Geel                    |
|   | Gent X                  |
|   | Hasselt                 |
| 1 | Ieper                   |
|   | Kortrijk                |
|   | Leuven                  |
|   | Libramont               |
|   | Liège X                 |
|   | Mechelen                |
|   | Mons                    |
|   | Mouscron                |
|   | Namur                   |
|   | Oostende                |
|   | Philippeville           |
|   | St Niklaas              |
|   | Turnhout                |
|   | Wavre                   |

Opmerking: de informatie betreffende de « oplaad plaats » moet niet meer ingevuld worden.

Wanneer deze gegevens bevestigd zijn, verschijnt het tweede deel van het scherm.

| Stap 2 - Registreer uw Afg |                         |                               |
|----------------------------|-------------------------|-------------------------------|
| Product                    | Direct Mail             |                               |
| Afgiftedatum               | 01/06/2015              | Gelieve een afspraak te maken |
| Afgifteplaats              | Brussel X / Bruxelles X |                               |
| Formaat / Gewicht          | Identiek 👻              |                               |
| Bestemming                 | Nationaal 👻             |                               |
|                            |                         | < Vorige Volgende >           |
| Helpdesk contacteren       |                         |                               |

Bij een aankondiging voor "brieven (admin mail) is een extra veld "early deposit" voorzien dat moet aangevinkt worden indien het om een afgifte voor 12u gaat.

| Product                             | Brief (Admin. Mail)     |                               |
|-------------------------------------|-------------------------|-------------------------------|
| Afgiftedatum                        | 01/06/2015              | Gelieve een afspraak te maken |
| Afgifteplaats                       | Brussel X / Bruxelles X |                               |
| Formaat / Gewicht                   | Categorie 👻             |                               |
| Bestemming                          | Nationaal 👻             |                               |
| Early deposit (volledige afgifte vo | por 12u)                |                               |

Helpdesk contacteren

#### 4.Selecteer in de keuzelijst het type Formaat/Gewicht van het afgegeven product.

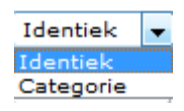

Deze zone wordt automatisch ingevuld als er, gezien de eerder ingevoerde gegevens, maar één waarde mogelijk is.

#### **Opmerking**

Er bestaan 2 types formaat / gewicht:

- Identiek: alle zendingen hebben eenzelfde gewicht per stuk;
- Categorie: de zendingen verschillen in gewicht en vallen in verschillende gewichtstrappen (alleen voor de afgiftes onder overeenkomst);

5. Selecteer de *Bestemming* van uw zendingen.

Deze zone wordt automatisch ingevuld als er, gezien de eerder ingevoerde gegevens, maar één waarde mogelijk is.

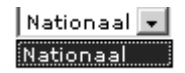

Klik op [Volgende] om de reeds ingevoerde gegevens te bevestigen.

#### <u>Stap 3</u>

| Stap 3 - Registreer uw Afgifteverk | laring                                      |            |
|------------------------------------|---------------------------------------------|------------|
| Normalisatie                       | Niet van toepassing 🔻                       |            |
| Volume                             | Aantal zendingen     Eenheidsgewicht (in g) |            |
| Formaat                            | Large Format 👻                              |            |
| Sortering                          | Niet gesorteerd - Mail ID 👻                 |            |
| Uitreikingstermijn                 | 2 🗸                                         |            |
| Afgifte tot                        | 17:00 🗸                                     |            |
| Frankering                         | PB 👻                                        |            |
|                                    | < Vorige                                    | Volgende > |

Helpdesk contacteren

- 1. Vul de gegevens in op dezelfde manier als voor de vorige stappen voor de zones met keuzelijsten.
- 2. De kolom Product wordt enkel getoond indien het product meerdere subproducten heeft die samen in één afgifte mogen afgegeven worden.
- 3. In de zone Aantal zendingen geeft u het aantal zendingen per gewicht of gewichtstrap op.
- 4. Afhankelijk van het soort product dient U ofwel het eenheidsgewicht van het individuele item ofwel het gemiddelde eenheidsgewicht in te geven.
- 5. De kolommen Eenheidsgewicht en Totaal gewicht worden niet getoond indien ze niet ingevoerd moeten worden.

Deze gegevens zijn opgenomen in één regel als het om identieke zendingen gaat.

| Aantal zendingen | Eenheidsgewicht (in g) |
|------------------|------------------------|
| 500              | 20                     |

Voor andere afgiftes worden de regels die nodig zijn voor de invoer van de zendingen met een ander gewicht, weergegeven door:

hetzij op de knop [Toevoegen] te klikken;

Volume

 hetzij de *Enter*-toets op uw toetsenbord in te drukken wanneer u met uw cursor in één van de cellen staat.

| Aantal zendingen | Eenheidsgewicht (in g) |
|------------------|------------------------|
| <b>X</b> 500     | 20                     |
| X 1500           | 50                     |
| <b>X</b> 250     | 110                    |
| Toevoegen        |                        |

Geef het precieze gewicht op voor zendingen met een verschillend gewicht, die toch tot eenzelfde gewichtstrap behoren.

Geef het gemiddelde gewicht of het maximumgewicht van de gewichtstrap op voor de zendingen van het type *Categorie* (zendingen die tot verschillende gewichtstrappen behoren).

Als u een van de lijnen wil wissen drukt u op het symbool **X** dat voor die lijn staat.

Bij aankondiging van de producten DM Connect en DM Easy, mits bepaalde voorwaarden, wordt u de vraag gesteld of u wil gebruik maken van de Booking Discount.

| Stap 3 - Registreer uw Afgifteve | rklaring                             |                |
|----------------------------------|--------------------------------------|----------------|
| Normalisatie                     | Niet van toepassing 👻                |                |
| Volume                           | Aantal zendingen Eenheidsgewicht (in | ng)            |
|                                  | 25000                                |                |
|                                  | Toevoegen                            |                |
|                                  | 🔘 Ja                                 |                |
| Booking Discount 🕐               | Neen Neen                            |                |
| Formaat                          | Large Format 👻                       |                |
| Sortering                        | Niet gesorteerd - Mail ID 🛛 👻        |                |
| Uitreikingstermijn               | 2 🗸                                  |                |
| Afgifte tot                      | 17:00 👻                              |                |
| Frankering                       | PB 🔻                                 |                |
|                                  | <u>&lt; Vor</u>                      | ige Volgende > |

- Indien u een "sortering" kiest waarvoor het opladen van (één of meerdere) files vereist is, is er bij stap 5 een bijkomend scherm "Stap 5B" voorzien, waar u de gegevens van de file(s) moet ingeven. (Zie 5.1.4 Mail-ID afgifte Stap 5B).
- 7. Wanneer u de kenmerken van uw afgifte heeft opgegeven, klikt u op [Volgende].

#### **Opmerkingen**

De gegevens over Mechanisatie (Small, Large, Special) kunt U nakijken in de MassPost Kit.

Als de criteria die u hebt vermeld een ongeldige combinatie vormen, verschijnt in het rood een boodschap zoals volgt:

De geregistreerde criteria stemmen met geen enkel mogelijke combinatie overeen.

Om te vermijden dat afgiftes meerdere malen worden aangekondigd geeft e-MassPost een waarschuwing als er afgiftes gevonden werden die gelijkaardig zijn aan de gegevens van de afgifte die u aan het creëren bent.

In dat scherm krijgt u de mogelijkheid om de afgifteverklaring(en) van de gelijkaardige afgiftes te bekijken. Als het een nieuwe afgifte betreft, kan u verdergaan met de creatie.

| Er zijn aankondigin | gen gevonden | die ove | reenkomen  | n met de huidig            | je aankondigi | ng III               |
|---------------------|--------------|---------|------------|----------------------------|---------------|----------------------|
| Afgiftenummer       | Productgroep | Aantal  | Datum      | Afgifteplaats              | Status        | Aangemaakt<br>door   |
| 7001/759957         | Direct Mail  | 50000   | 09/06/2015 | Brussel X /<br>Bruxelles X | Aangekondigd  | POST\u355241 Rapport |
| 7506/863062         | Direct Mail  | 50000   | 09/06/2015 | Brussel X /<br>Bruxelles X | Aangekondigd  | PRINTSCREENS Rapport |
|                     |              |         |            |                            | < Vor         | ige Volgende >       |

#### <u>Stap 4</u>

Op basis van de ingevoerde gegevens krijgt u een overzicht van de voorwaarden en tarieven die gelden voor uw afgifte.

| Stap 4 - Uw afgifte valt onder volgende voorwaarden |                                             |                       |                            |  |  |
|-----------------------------------------------------|---------------------------------------------|-----------------------|----------------------------|--|--|
| Afgiftevoorwaarden                                  |                                             |                       |                            |  |  |
| Annex                                               | DM CONNECT LARGE<br>FORMAT -<br>41/2020/000 |                       |                            |  |  |
| Product                                             | Direct Mail                                 | Minimum hoeveelheid   | 500                        |  |  |
| Normalisatie                                        | Niet van toepassing                         | Afgiftedatum          | 02/06/2015                 |  |  |
| Gewichtstype                                        | Identiek                                    | Bestandstype          | Mail-id<br>Bestand         |  |  |
| Formaat                                             | Large Format                                | Afgifte tot           | 17:00                      |  |  |
| Sortering                                           | Niet gesorteerd - Mai<br>ID                 | I D +                 | 2                          |  |  |
| Frankering                                          | РВ                                          | Afgifteplaats         | Brussel X /<br>Bruxelles X |  |  |
| Bestemming                                          | Nationaal                                   |                       |                            |  |  |
| Toegepast basistarief                               |                                             |                       |                            |  |  |
|                                                     |                                             |                       |                            |  |  |
| Product Gewicht                                     | (ing) Tarief                                |                       |                            |  |  |
| Dis connect Large Format 10,00                      | 5,72                                        |                       |                            |  |  |
|                                                     | <u>&lt; Vo</u>                              | rige Bewaar als model | Volgende >                 |  |  |

U heeft dan drie mogelijkheden:

#### 1. De gegevens wijzigen.

Klik op [Vorige] om terug te keren naar de schermen met de gegevens die u wilt wijzigen.

Wijzig de gegevens.

#### **Opmerking**

De aangebrachte wijzigingen kunnen een aanpassing van de gegevens in de volgende schermen tot gevolg hebben.

#### 2. <u>Deze registratie bewaren als model.</u>

Klik op [Bewaar als model] om het volgende venster te openen

| Als model bewaren Webpage Dialog | 23 |
|----------------------------------|----|
| Als model bewaren                |    |
| Modelnaam                        |    |
| Bewaren                          |    |
|                                  |    |
|                                  |    |
| L                                |    |

Voer een naam in waarmee u het model gemakkelijk kunt identificeren. Klik vervolgens op [Bewaren].

#### <u>Opmerkingen</u>

- Het beheer en het latere gebruik van aldus aangemaakte modellen worden behandeld in punt 5.1.5 Met behulp van een model.
- Als de naam van uw model al bestaat, zal e-MassPost u waarschuwen en voorstellen het bestaande model te vervangen door het model dat u aan het registreren bent.
- 3. Ga verder met de volgende stap om uw facturatie gegevens in te voeren

Klik op [Volgende].

#### <u>Stap 5</u>

Vanaf nu kunt u de gegevens voor de facturering invoeren.

In dit scherm kunt u de gegevens ingeven over eventuele bijkomende diensten (Opties), evenals de informatie waarmee u de afgiftes snel zal kunnen identificeren op uw facturen of rapporten.

| Stap 5 - Registreer de facturatie e                              | n identificat       | ie gegevens            | van uw a         | fgifte                           | ••                        |                          |
|------------------------------------------------------------------|---------------------|------------------------|------------------|----------------------------------|---------------------------|--------------------------|
| Toegepaste basistarieven                                         |                     |                        |                  |                                  |                           |                          |
| Product Aantal zendingen Gewicht (in g) Ee                       | nheidsprijs<br>0,42 | Totale prij            | i <b>s % I</b>   | BTW BT<br>bed                    | W Gefra<br>rag be<br>0,00 | nkeerd<br>drag<br>0,00   |
| Format                                                           |                     |                        |                  |                                  |                           |                          |
| Opties                                                           |                     |                        |                  |                                  |                           |                          |
| Optienaam                                                        |                     | Kwantiteit             | Tarief           | Totale prijs                     | % BTW                     | BTW<br>bedrag            |
| Extra Large DM Connect LF                                        |                     | 25.000                 | 0,10             | 2.500,0                          | 0 0,00                    | 0,00                     |
| Kortingen                                                        |                     |                        |                  |                                  |                           |                          |
| Naam                                                             | Pe                  | ercentage              | Tot              | aal                              | Totale<br>BTW             |                          |
| Mid+/Round & sequence+ discount<br>data Quality discount Mail ID |                     | Ongedefir<br>Ongedefir | niëerd<br>niëerd | Ongedefiniëero<br>Ongedefiniëero | d Ongeo<br>d Ongeo        | lefiniëerd<br>Jefiniëerd |
| Administratieve data                                             |                     |                        |                  |                                  |                           |                          |
| Factuurreferentie                                                |                     | -                      |                  |                                  |                           |                          |
| PB/Frankeermachine nr                                            | <b>-</b>            |                        |                  | _                                |                           |                          |
| Factuur grouping                                                 |                     | ]                      |                  |                                  |                           |                          |
| Onderaannemer                                                    | <b>•</b>            |                        |                  |                                  |                           | 1                        |
| Commentaar                                                       |                     |                        |                  |                                  |                           |                          |
| E-mail 🖈                                                         | no_reply@           | post.be                |                  |                                  |                           |                          |
| Telefoonnummer                                                   |                     |                        |                  |                                  |                           | j                        |
| Taal                                                             | Nederlands          | •                      |                  |                                  |                           |                          |
|                                                                  |                     |                        |                  | < Vorige                         | <u>Bev</u>                | varen                    |

1. De tabel *Toegepaste basistarieven* vermeldt de totale prijs per gebruikte prijstrap.

De laatste kolom van de tabel, *Gefrankeerd bedrag*, vermeldt de bedragen te frankeren als u heeft gekozen voor een betaling via frankeermachine.

2. Als er bijkomende diensten zijn, wordt ook de tabel Opties getoond.

Hier vermeldt U de opties van uw afgiftes die van toepassing zijn, bij voorbeeld Extra Large.

- 3. Indien van toepassing wordt de tabel kortingen getoond, daar ziet u het type, het percentage en het totaal bedrag van de kortingen. Deze kortingen worden automatisch berekend, de gebruiker kan er niets aan wijzigen. Data-kwaliteitskorting zal met prijs "ongedefinieerd" aangegeven staan want deze korting wordt pas vastgelegd nadat het bestand door De Post verwerkt is.
- 4. Vul de gegevens die nodig zijn voor de facturering in aan de hand van de keuzelijsten. U kunt kiezen om de waarde rechtstreeks in te voeren of te selecteren uit de laatst gebruikte referenties aan de hand van de keuzelijst.

| Factuurreferentie |  |
|-------------------|--|
|-------------------|--|

In dit veld moeten de referenties van de factuur worden vermeld. Dat moet de interne controle van uw facturen vergemakkelijken.

PB/Frankeermachine nr

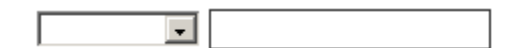

Dit veld verschijnt enkel als u gekozen heeft voor de betaalwijze Frankeermachine of Port Betaald. In dit geval moet het verplicht worden ingevuld.

Factuur groepering

| - |  |
|---|--|
|   |  |

Hiermee kunt u uw facturen groeperen aan de hand van een opgegeven criterium. Uw Beheerder kan deze waarden zelf vastleggen en beslissen ze verplicht te maken. Dit is een snelle oplossing waarmee u de kans op fouten bij de invoer maximaal beperkt. Anders blijft het veld *Factuur groepering* facultatief en een vrije invoer is door de gebruikers mogelijk.

| Onderaannemer |
|---------------|
|---------------|

| • |
|---|
|---|

Er zijn twee mogelijkheden.

• Uw verklaring betreft zendingen die zullen worden afgegeven door een derde firma.

Selecteer de onderaannemer in de bestaande lijst, of voer de identificatiegegevens van de dienstverlener manueel in.

• U bent onderaannemer en registreert een afgifte voor rekening van een klant. Het veld wordt dan automatisch aangevuld met uw identificatiegegevens.

Commentaar

In de zone *Commentaar* kunt u een beschrijving van de afgifte geven.

Deze beschrijving vindt u terug in een samenvattend rapport met de titel *Afgiftesamenstelling*.

E-mail 🗙

no\_reply@post.be

In het veld "e-mail" vult u het e-mail adres in dat gebruikt moet worden voor de communicatie betreffende deze afgifte. Automatisch staat het e-mail adres van de gebruiker die de afgifte aangemaakt heeft ingevuld.

In dit veld kan u het nummer invullen dat door bpost gebruikt moet worden bij telefonische communicatie betreffende de afgifte.

Taal

Nederlands 👻

Hier kan u ingeven welke taal u verkiest voor de communicatie betreffende de afgifte.

5. U kunt een eerste registratie van uw afgifte uitvoeren door te klikken op [Bewaren].

#### Stap 5 Prevalidatie scherm

Indien u een afgifte voor "Direct Mail" (DM Easy of DM Connect onder contract) aankondigt,krijgt u na het bewaren, onderstaand scherm. Hier kan u het geprevalideerd specimen koppelen aan de afgifte. (Zie hoofdstuk "aanvraag voor pre-validatie")

| U bent<br>PRINTSCREENS<br>TEST                                                                                                    | Welkom op de website e-Mass Post !<br>TEST, Boulevard Anspach 10, BRUSSEL 1000, |               |
|----------------------------------------------------------------------------------------------------|---------------------------------------------------------------------------------|---------------|
| <u>Home</u><br><u>Wijziq wachtwoord</u>                                                                                                    | Deze afgifte heeft een tijdelijke nummer ontvangen 2324271                      |               |
| Welkom                                                                                                    | Stap 5 specimen koppelen                                                        |               |
| <u>PBC wisselen</u><br>Afgiftesbeheer                                                                                                    | Huidige pre-validatie aanvraag                                                  |               |
| <ul> <li>Nieuw</li> <li>Model</li> <li>Overzicht afgiftes</li> <li>Grouping Facturen</li> <li>Prevalidatie</li> <li>Prevalidatie</li> <li>aanvragen</li> <li>Prevalidatie zoeken</li> <li>On line opvolging</li> </ul> | Nog geen pre-validatie gekoppeld.                                               |               |
|                                                                                                    | Een (andere) pre-validatie aanvraag koppelen.                                   |               |
|                                                                                                    | Aanvraag nummer 31721                                                           |               |
| <ul> <li>Afgifteverklaring</li> <li>Afgiftesamenstelling</li> <li>Contracten</li> <li>Download data</li> </ul>                                                                                                    | Startdatum 02/05/2015 Einddatum 01/06/2015                                      |               |
| Files<br>• <u>Upload</u><br>• <u>Download Files</u>                                                                                                    |                                                                                 | <u>Zoeken</u> |
| <u>View mailing lists</u> <u>Address File Tool</u> <u>Information</u>                                                                                                    | Teruq                                                                           | Volgende      |
| Verlaat e-Mass Post                                                                                                    | Helpdesk contacteren                                                            |               |

U kan op volgende criteria zoeken naar het gewenste geprevalideerd specimen:

- Op het nummer toegekend aan de pre-validatie aanvraag dat u in de respons mail kan terugvinden
- Op de « titel » van uw pre-validatie aanvraag
- Over een tijdsinterval waarin u uw pre-validatie aanvraag ingediend heeft.

Klik op [Zoeken] en u krijgt een lijst met alle pre-validatie aanvragen die voldoen aan de door u opgegeven criteria.

**Opgelet** : in de getoonde lijst staan enkel de pre-validatie aanvragen vermeld waarvan het specimen voldoet aan de definitie van een Direct Mail zending (Status "DM gevalideerd").

| Stap 5 specimen ko       | ppelen                                                                     |                           |
|--------------------------|----------------------------------------------------------------------------|---------------------------|
| Huidige pre-validati     | ie aanvraag                                                                |                           |
| Nog geen pre-validatie   | gekoppeld.                                                                 |                           |
| Een (andere) pre-v       | alidatie aanvraag koppelen.                                                |                           |
| Aanvraag nummer<br>Titel |                                                                            |                           |
| Startdatum               | 02/05/2015 Einddatum 01/06/2015                                            |                           |
|                          | [                                                                          | Zoeken                    |
| Aanvraag nummer          | Titel Creatiedatum *                                                       |                           |
| 31721                    | prevalidatie test 01/06/2015 <u>Gebruik deze pre-validatie Specimen we</u> | ergave<br><u>Volgende</u> |

Heledeels contactoree

U kan alvorens een specimen te koppelen, klikken op [Specimen weergave] om na te gaan of het wel degelijk om het juiste specimen gaat.

Om de koppeling tussen het gewenste specimen en de afgifte te voltooien, volstaat het om op [Gebruik deze pre-validatie] te klikken.

| U bent<br>PRINTSCREENS<br>BPOST CONTRACT<br>TEAM                                                                            | Welkom op de we<br>BPOST CONTRACT TEA | e <b>bsite e-Mass Post !</b><br>AM, MUNTCENTRUM 1STE VERDIEPING 1, BRUSSEL 1000, |          |
|----------------------------------------------------------------------------------------------------|---------------------------------------|----------------------------------------------------------------------------------|----------|
| <u>Home</u><br>Wijziq wachtwoord                                                                                            |                                       | Deze afgifte heeft een tijdelijke nummer ontvangen 2555234                       |          |
|                                                                                                    |                                       |                                                                                  |          |
| Welkom                                                                                                    | Stap 5 specimen kop                   | ppelen                                                                           |          |
| <u>PBC wisselen</u><br>Afgiftesbeheer                                                                                       | Huidige pre-validatie                 | e aanvraag                                                                       |          |
| <ul> <li><u>Nieuw</u></li> <li><u>Model</u></li> <li><u>Overzicht afgiftes</u></li> <li><u>Grouping Facturen</u></li> </ul> | Aanvraag nummer (1<br>62281           | ID) Titel creatiedatum test bestand 28/10/2015 Specimen weergave Ontkoppelen     |          |
| Prevalidatie<br>• <u>Prevalidatie</u><br><u>aanvragen</u><br>• Prevalidatie zoeken                                          | Een (andere) pre-va                   | lidatie aanvraag koppelen.                                                       |          |
| On line opvolging<br>Afgifteverklaring                                                                                      | Aanvraag nummer                       |                                                                                  |          |
| Contracten                                                                                                    | litei                                 |                                                                                  |          |
| • <u>Download data</u><br>Files                                                                                             | Startdatum                            | Einddatum                                                                        |          |
| <ul> <li>Upload</li> <li>Download Files</li> <li>View mailing lists</li> </ul>                                              |                                       |                                                                                  | Zoeken   |
| <ul> <li>Address File Tool</li> <li>Information</li> </ul>                                                                  | Aanvraag nummer 📍                     | Titel Creatiedatum T                                                             |          |
| Verlaat e-Mass Post                                                                                                    | 62281                                 | test bestand 28/10/2015 Gebruik deze pre-validatie Specimen we                   | eroave   |
|                                                                                                    | 62282                                 | test 2 bestand 28/10/2015 <u>Gebruik deze pre-validatie</u> Specimen we          | ergave   |
|                                                                                                    |                                       | Teruq                                                                            | Volgende |

De gekoppelde pre-validatie is zichtbaar onder "Huidige pre-validatie aanvraag".

U heeft de mogelijkheid om, bij vergissing, de gekoppelde prevalidatie te ontkoppelen door op "Ontkoppelen" te klikken. Het systeem vraagt om de aanvraag te bevestigen alvorens uit te voeren. Klik op [Volgende] om verder te gaan met de aankondiging van de afgifte.

#### <u>Stap 6</u>

De laatste stap geeft een samenvatting van de gegevens met betrekking tot de afgifte en de facturering.

In dit stadium worden de gegevens over uw afgifte bewaard, maar zijn ze nog niet gevalideerd.

Als u de toepassing zou verlaten, kunt u de gegevens terugvinden dankzij het tijdelijke nummer dat bovenaan het scherm verschijnt.

U kunt er dus voor kiezen de bevestiging van uw afgifte uit te stellen of onmiddellijk over te gaan tot de laatste controles voor definitieve bevestiging.

De samenvatting kan worden afgedrukt voor een gemakkelijke controle van de gegevens. Daarvoor klikt u op <sup>a</sup> Printfriendu versie om ze te bewerken.

| Home<br>Wilzig wachtwoord                                |                                                        |                                     |                               | Print versie                     |
|----------------------------------------------------------|--------------------------------------------------------|-------------------------------------|-------------------------------|----------------------------------|
|                                                          | D                                                      | eze afgifte heeft het tijde         | lijke nummer 2324271 gekregen |                                  |
| Walker                                                   |                                                        |                                     |                               |                                  |
| PBC wisselen                                             | Stap 6 - Controleer de samenva                         | otting                              |                               |                                  |
| Argittesbereer<br>Nieuw<br>Model<br>Overzicht afgiftes   | Afgiftevoorwaarden                                     |                                     |                               |                                  |
| Grouping Facturen                                        | Product                                                | Direct Mall                         | Minimum hoeveelheid           | 500                              |
| Prevalidatie aanvragen     Prevalidatie zoeken           | Normalisatie                                           | Niet van                            | Afgiftedatum                  | 500                              |
| On line opvolging                                        | Formaat / Gewicht                                      | toepassing                          | Bestandstype                  | 11/06/2015                       |
| Afgittevenkaring     Afgittesamenstelling     Contracten | Formaat                                                | Identiek                            | Afgifte tot                   | Mail-Id Bestand                  |
| Download data                                            | Sortering                                              | Niet gesorteerd -                   | D+                            | 17:00                            |
| Files                                                    | Frankering                                             | Mall ID                             | Afriffeniaats                 | 2<br>Brussel X /                 |
| View mailing lists     Address File Tool     Information |                                                        | PB                                  |                               | Bruxelles X                      |
| Verlaat e-Mass Post                                      | Toegepaste basistarieven                               |                                     |                               |                                  |
|                                                          | Product Aantal Gewie<br>zendingen (in g                | <sup>cht</sup> Eenheidsprijs T<br>) | otale prijs % BTW             | BTW Gefrankeerd<br>bedrag bedrag |
|                                                          | DM Connect 25.000 10<br>Large Format                   | 0,00 0,42                           | 10.500,00 0,00                | 0,00 0,00                        |
|                                                          | Kortingen                                              |                                     |                               |                                  |
|                                                          | Naam                                                   |                                     | Ρε                            | ercentage Totaal BTW             |
|                                                          | Mid+/Round & sequence+ discour                         | nt                                  |                               | 2,00 % 210,00 0,00               |
|                                                          | Booking Discount                                       |                                     |                               | 3,00 % 315,00 0,00               |
|                                                          |                                                        |                                     |                               | 2,00 % 200,00 0,00               |
|                                                          | MID Data                                               |                                     |                               |                                  |
|                                                          | Execution mode                                         | P                                   |                               |                                  |
|                                                          | Deze afgifte is een slave, gelinkt aan:                |                                     |                               |                                  |
|                                                          | Mailing list reference Adressen<br>Brintscreen 9 50000 | Herkende adressen (%)               |                               |                                  |
|                                                          | Printscreen 9 30000                                    | 100.0                               |                               |                                  |
|                                                          | Facturatie gegevens                                    |                                     |                               |                                  |
|                                                          | Facturatie adres                                       | TEST, Boulevard                     | Anspach 10, BRUSSEL 1000      |                                  |
|                                                          | PB/Frankeermachine nr                                  | 0000                                |                               |                                  |
|                                                          | Factuur referentie                                     | factuur referentie                  | 2                             |                                  |
|                                                          | Factuur groepering                                     |                                     |                               |                                  |
|                                                          | Onderaannemer                                          |                                     |                               |                                  |
|                                                          | Commentaar                                             |                                     |                               |                                  |
|                                                          | E-mail                                                 | kathleen.bruyno                     | oghe@bpost.be                 |                                  |
|                                                          | Telefoonnummer                                         | 02/2765301                          |                               |                                  |
|                                                          | Taal                                                   | Nederlands                          |                               |                                  |
|                                                          | Totale prijs                                           |                                     |                               |                                  |
|                                                          | Totale prijs                                           | 9.870,00                            |                               | E                                |
|                                                          | Gefrankeerd bedrag                                     | 0,00                                |                               | e                                |
|                                                          | Te betalen                                             | 9.870,00                            |                               | e                                |
|                                                          |                                                        | -                                   |                               |                                  |
|                                                          |                                                        |                                     | < Vorige Be                   | evestiging vra Bevestigen        |

De bevestiging stemt overeen met een afgifteverklaring aan De Post.

Door te bevestigen krijgt u toegang tot een afdrukbare versie van het rapport *Afgifteverklaring*, die u bij uw afgifte moet voegen.

Zie punt 6.1 Afgifteverklaring voor een overzicht van het rapport.

- 1. Als u wenst te bevestigen en over de nodige bevestigingrechten beschikt, klik dan op [Bevestigen].
- 2. Als u niet wenst te bevestigen of niet over de nodige bevestigingrechten beschikt, kunt u een e-mail sturen aan de persoon die daarvoor bevoegd is.

Klik op [Bevestiging vragen] om de gebruiker te selecteren.

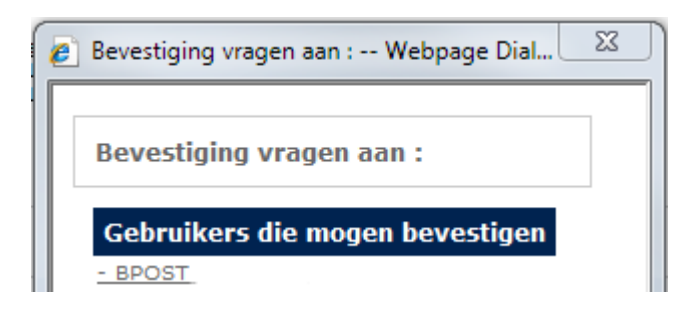

Uw e-mailtoepassing wordt automatisch gestart, met een voorgedefinieerd bericht.

|       | 🚽 🤊 (° -                        | 4 V    | ) <del>-</del>    |                                |                                                           |                 | Aanvraa        | ag bevest           | iging Bo       | oking e-N          | Aass Post | nr BookingI | D Mess         | age (ł |
|-------|---------------------------------|--------|-------------------|--------------------------------|-----------------------------------------------------------|-----------------|----------------|---------------------|----------------|--------------------|-----------|-------------|----------------|--------|
|       | Message                         | Insert | Options           | Format Text                    | Developer                                                 |                 |                |                     |                |                    |           |             |                |        |
| Paste | ∦ Cut<br>⊑a Copy<br>∛ Format Pa | inter  | • 12<br>B I U     | • (A* ∧*) (:<br>2 • A • ) (≡ 3 | ▋ヽ゚゚゚゚゚゙゠ヽ゚゚゚゚゚゚゚゚゚゚<br>゙゚゚゚゙゠゙゚゚゚゚゠゚゚゚゚゙゙゙゙゚゚゚゚゠゚゚゚゚゚゚゚゚ | Address<br>Book | Check<br>Names | U<br>Attach<br>File | Attach<br>Item | Business<br>Card * | Calendar  | Signature   | Follow<br>Up * | ?      |
|       | Clipboard                       | Fa     |                   | Basic Text                     | F2                                                        | Nai             | nes            |                     |                | Include            |           |             |                | Opt    |
| Send  | Cc<br>Subject:                  | Aanvr  | aag bevestiging l | Booking e-Mass i               | Post nr BookingID                                         |                 |                |                     |                |                    |           |             |                |        |

Gelieve Booking e-Mass Post met id BookingID te bevestigen.

Het e-mail adres van de geadresseerde zal automatisch verschijnen als dit adres gedefinieerd werd in zijn gebruikersprofiel. Zie punt 5.3 voor uitleg over het gehele bevestigingproces.

#### Opmerking

Na bevestiging kunnen de gegevens alleen nog gewijzigd worden door een medewerker van bpost.

# 5.1.2. Via vrije invoer met pre-booking/booking/aankondiging door de klant (DM Inspire).

# 5.1.2.1. Pre-booking

### <u>Stap 1.</u>

Kies het facturatie adres.

| Stap 1 - Selecteer een facturatie adres         |           |
|-------------------------------------------------|-----------|
| 4217257 TEST Boulevard Anspach 10, BRUSSEL 1000 | ▼         |
|                                                 | <u>Ok</u> |

#### <u>Stap 2.</u>

Kies de productgroep – product: **DM Inspire** en vul de afgiftedatum in.

| Stap 2 - Registreer uw | afgifteverklaring                                                                                               |
|------------------------|----------------------------------------------------------------------------------------------------|
| Product                | Direct Mail                                                                                                    |
| Afgiftedatum           | 11/06/2015                                                                                                    |
| Afgifteplaats          |                                                                                                    |
| Oplaad plaats          |                                                                                                    |
|                        | Wij bedanken u voor uw informatie. We gaan ze gebruiken voor een<br>optimalisatie van de MSP Center lokalisatie |
|                        | < Vorige Volgende >                                                                                             |

Indien de datum niet ver genoeg in de toekomst ligt (zie product fiche) krijg je een foutboodschap.

De verwachte afgiftedatum mag niet voor '08/06/2015' zijn.

De afgifteplaats en het mogelijke bestand dat zal opgeladen worden kan niet worden ingegeven (moet in een volgende stap gebeuren)

| Pre-booking phase                                        |
|----------------------------------------------------------|
| Gelieve de afgifte informatie te registreren             |
| Product DM Inspire                                       |
| Afgiftedatum 08/06/2015                                  |
| D + 4-4                                                  |
| Gewichtstype Identiek                                    |
| Bestemming Nationaal                                     |
| Formaat Large Format 🔲 XL supplement                     |
| Voorsortering Ronde & Seq Multi 👻 🗶                      |
| Afgifte datum en plaats                                  |
| Eenheidsgewicht *                                        |
| Afgifteplaats 08/06/2015                                 |
| Antwerpen X -                                            |
| Totaal volume 0                                          |
| Afgifte plaats toevoegen         Afgifte datum toevoegen |
| <u>Vorige</u> <u>Volgende</u>                            |

Vul de gegevens in. \* zijn verplichte velden.(formaat & eenheidsgewicht) Je kan afgifteplaatsen en afgiftedata toevoegen door op de daarvoor voorziene knop te klikken.

#### Voorbeeld:

| Afgifteplaats 08/06/2015 09/06/2015 X<br>Volume Volume Antwerpen X  20000  Source Statement Statement Statem | gi   | ifte datum en plaats    |         |        |   |                 |            |
|----------------------------------------------------------------------------------------------------|------|-------------------------|---------|--------|---|-----------------|------------|
| Afgifteplaats       08/06/2015       09/06/2015         Volume       Volume         Antwerpen X       20000       *       *         Brussel X / Bruxelles X       15000       *       30000       *         Charleroi X       25000       *       25000       *       *         Afgifte plaats toevoegen       Afgifte datum toevo       Afgifte datum toevo                                                                                                    | Eenl | heidsgewicht            |         |        |   |                 | ] <b>*</b> |
| Volume     Volume       Antwerpen X     20000     *     *       Brussel X / Bruxelles X     15000     *     30000     *       Charleroi X     25000     *     25000     *       Afgifte plaats toevoegen     Afgifte datum toevo                                                                                                    |      | Afgifteplaats           | 08/0    | 6/2015 | 5 | 09/06/2015      | X          |
| Antwerpen X       20000       *       *         Brussel X / Bruxelles X       15000       *       30000       *         Charleroi X       25000       *       25000       *         Afgifte plaats toevoegen       Afgifte datum toevo                                                                                                    |      |                         | Ve      | lume   |   | Volume          |            |
| Brussel X / Bruxelles X        15000       \$ 30000       \$         Charleroi X       25000       \$ 25000       \$         Itaal volume 115000       Afgifte plaats toevoegen       Afgifte datum toevo                                                                                                    | X    | Antwerpen X             | ✓ 20000 |        | × |                 | *          |
| Charleroi X  25000  25000  25000  25000  25000  25000  25000  25000  25000  25000  25000  25000  25000  25000  25000  25000  25000  25000  25000  25000  25000  25000  25000  25000  25000  25000  25000  25000  25000  25000  25000  25000  25000  25000  25000  25000  25000  25000  25000  25000  25000  25000  25000  25000  25000  25000  25000  25000  25000  25000  25000  25000  25000  25000  25000  25000  25000  25000  25000  25000  25000  25000  25000  25000  25000  25000  25000  25000  25000  25000  25000  25000  25000  25000  25000  25000  25000  25000  25000  25000  25000  25000  25000  25000  25000  25000  25000  25000  25000  25000  25000  25000  25000  25000  25000  25000  25000  25000  25000  25000  25000  25000  25000  25000  25000  25000  25000  25000  25000  25000  25000  25000  25000  25000  25000  25000  25000  25000  25000  25000  25000  25000  25000  25000  25000  25000  25000  25000  25000  25000  25000  25000  25000  25000  25000  25000  25000  25000  25000  25000  25000  25000  25000  25000  25000  25000  25000  25000  25000  25000  25000  25000  25000  25000  25000  25000  25000  25000  25000  25000  25000  25000  25000  25000  25000  25000  25000  25000  25000  25000  25000  25000  25000  25000  25000  25000  25000  25000  25000  25000  25000  25000  25000  25000  25000  25000  25000  25000  25000  25000  25000  25000  25000  25000  25000  25000  25000  25000  25000  25000  25000  25000  25000  25000  25000  25000  25000  25000  25000  25000  25000  25000  25000  25000  25000  25000  25000  25000  25000  25000  25000  25000  25000  25000  25000  25000  25000  25000  25000  25000  25000  25000  25000  25000  25000  25000  25000  25000  25000  25000  25000  25000  25000  25000  25000  25000  25000  25000  25000  25000  25000  25000  25000  25000  25000  25000  25000  25000  25000  25000  25000  25000  25000  25000  25000  25000  25000  25000  25000  25000  25000  25000  25000  25000  25000  25000  25000  25000  25000  25000  25000  25000  25000  25000  25000  25000  25000  25000  25000  25000  250   | X    | Brussel X / Bruxelles X | ▼ 15000 |        | * | 30000           | *          |
| Afgifte plaats toevoegen Afgifte datum toevo                                                                                                    | x    | Charleroi X             | ▼ 25000 |        | * | 25000           | *          |
| Afgifte plaats toevoegen Afgifte datum toevo                                                                                                    | ota  | al volume 115000        |         |        |   |                 |            |
| Afgifte plaats toevoegen Afgifte datum toevo                                                                                                    |      |                         |         |        |   |                 |            |
|                                                                                                    |      | Afgifte plaats toev     | oegen   |        | 4 | Afgifte datum ( | oev        |
|                                                                                                    |      |                         |         |        |   |                 |            |
|                                                                                                    |      |                         |         |        |   |                 |            |

#### Klik op "volgende".

Indien een volume veld blanco is wordt een boodschap getoond:

Opgepast: Als u bij een split drop een dag/afgifteplaats wil overslaan, vul dan "0" in in het veld volume.Indien u het veld blanco laat zal het als een "draft booking" bewaard worden.

| Pre-booking phase     |                                                      |
|-----------------------|------------------------------------------------------|
|                       |                                                      |
| Contact persone       | n                                                    |
| U kan hieronder conta | acten toegevoegen                                    |
| Contact1              | Contact2                                             |
| Naam                  | Contact 1 * Naam Contact 2 *                         |
| Email                 | contact1@bpost.be * Email contact2@bpost.be *        |
| Telefoonnummer        | 0000000 * Telefoonnummer 00000000 *                  |
|                       | Voeg extra contact info toe                          |
| Adminstratieve        | data                                                 |
| Factuur referentie    | Selecteer de vorige waarde 👻 Factuur referentie 🗶    |
| PB/Frankeermachin     | e nr Selecteer de vorige waarde 👻 PPP 📩              |
| Factuur grouping      | Gelieve te selecteren 🔻                              |
| Routeur naam          | Selecteer de vorige waarde 🔻                         |
| Commentaar            |                                                      |
|                       | Terug         Link de mailinglijsten         Bewaren |

Vul de gegevens van de contactpersonen in.

zijn verplichte velden.

U kan extra contacten toevoegen.

Je hebt de keuze om

of gewoon te <u>bewaren</u> en later een mailingfile linken.
 In dit geval zal uw pre-booking als draft opgeslaan worden.

De Pre-booking werd als draft opgeslaan.

- onmiddellijk <u>de mailingfile te linken</u>

<u>Link de mailinglijsten</u>

Pre-booking phase

**Mailing files linken** 

Kies één of meerdere reeds opgeladen mailing files om aan de afgifte te linken. Opgelet:Het aantal adressen in de file moet overeenstemmen met het aantal zendingen voor die dag. Dag 1: 08/06/2015 Afgifteplaats Aantal zendingen Uploaded mailing files Printscreen 17 (50000) Printscreen 18 (50000) Brussel X / Bruxelles X 15000 Antwerpen X 20000 15000 Charleroi X Dag 2: 09/06/2015 Afgifteplaats Aantal zendingen **Uploaded mailing files** Brussel X / Bruxelles X 30000 Printscreen 17 (50000)

|             | 20000 | Terug Bevestigen       |
|-------------|-------|------------------------|
| Antwerpen X | 0     | Philiscreen 18 (50000) |

In de kolom "master mailing file" vindt u de files terug, die u op de gebruikelijke manier opgeladen heeft, om aan de pre-booking per dag te linken.

Klik op "bevestigen" en de pre-booking is voltooid.

| Booking ID: 12433                 |
|-----------------------------------|
| Pre booking deadline : 05/06/2015 |
| Sorteerwijze Round & seg multi    |

| Totale prijs               |                   |                       |              |          |
|----------------------------|-------------------|-----------------------|--------------|----------|
| Agemene info               |                   |                       |              |          |
| Product                    | DM Inspire        | Large Format          | Gewichtstype | Identiek |
| Formaat                    | Large Forma       | at                    |              |          |
| Sorteerwijze               | Round & sec       | q multi               |              |          |
| Bestemming                 | Nationaal         |                       |              |          |
| Toegepaste basistarieven   |                   |                       |              |          |
| Dag 1 : 08/06/2015         |                   |                       |              |          |
| Afgiftenlaats Aantal       | zendingen Cowicht | (in a) D +            |              |          |
| Brussel X / Bruxelles X    | 15000             | 4 - 4                 |              |          |
| Antwerpen X                | 20000             | 4 - 4                 |              |          |
| Charleroi X                | 15000             | 4 - 4                 |              |          |
| Geen mailinglists gevonden |                   |                       |              |          |
| Dag 2:09/06/2015           |                   |                       |              |          |
| Afgiftenlaats Aantal       | zendingen Gewicht | (in a) D +            |              |          |
| Brussel X / Bruxelles X    | 30000             | 4 - 4                 |              |          |
| Charleroi X                | 20000             | 4 - 4                 |              |          |
| Geen mailinglists gevonden |                   |                       |              |          |
| Facturatie gegevens        |                   |                       |              |          |
| Facturatie adres           | TEST, Boule       | evard Anspach 10,1000 | BRUSSEL      |          |
| PB nummer                  | РРР               |                       |              |          |
| Factuurreferentie          | Factuur ref       | ferentie              |              |          |
| Factuur groepering         |                   |                       |              |          |
| Onderaannemer              |                   |                       |              |          |
| Commentaar                 |                   |                       |              |          |
|                            |                   |                       |              |          |
|                            |                   |                       |              |          |

Klik op "OK" . U kan de pre-booking terugvinden via "overzicht afgiftes" onder de tab "pre-bookings"

| Pre-bookings Bookings Aankondigingen |
|--------------------------------------|
|--------------------------------------|

| Overzicht Pre-Bookings      |                                  |                                  |                       |                                                      |                            |                         |                 |                |                  |  |
|-----------------------------|----------------------------------|----------------------------------|-----------------------|------------------------------------------------------|----------------------------|-------------------------|-----------------|----------------|------------------|--|
| <u>Booking</u><br><u>ID</u> | <u>Aangemaakt</u><br><u>door</u> | Product                          | <u>Referentie</u>     | <u>Adres</u>                                         | <u>Afgiftedatum</u>        | <u>Status</u>           |                 |                |                  |  |
| 12433                       | PRINTSCREENS                     | DM<br>Inspire<br>Large<br>Format | Factuur<br>referentie | TEST,<br>Boulevard<br>Anspach<br>10, 1000<br>BRUSSEL | 08/06/2015 -<br>09/06/2015 | Pre-<br>booked<br>Draft | <u>Bewerken</u> | <u>Details</u> | <u>Annuleren</u> |  |

## 5.1.2.2. Booking

Het booken van een pre-booking voor het product DM Inspire. De deadlines voor de verschillende fases die moeten gerespecteerd worden vindt u terug in de productfiches. Indien u kan "booken" vindt u op de lijn van de pre-booking de knop "book".

| Afgiftedat              | um                |                                  | 10/06/201             | 5                                                    | De afgifted                | latum kan n    | iet aewiiziad                |
|-------------------------|-------------------|----------------------------------|-----------------------|------------------------------------------------------|----------------------------|----------------|------------------------------|
| Gelieve                 | e de atgifte info | ormatie t                        | DM Inspire            | en                                                   |                            |                |                              |
| Calling                 | 4                 |                                  |                       |                                                      |                            |                |                              |
| booking p               | 11030             |                                  |                       |                                                      |                            |                |                              |
| Booking p               | hase              |                                  |                       |                                                      |                            |                |                              |
| Klik op "C              | DK″               |                                  |                       |                                                      |                            |                |                              |
|                         |                   |                                  |                       |                                                      |                            |                | <u>&lt; Vorige</u> <u>Ok</u> |
| 4217                    | 7257 TEST Boule   | vard Ansp                        | ach 10, BRUS          | SSEL 1000                                            |                            |                | ▼                            |
|                         |                   |                                  |                       |                                                      |                            |                |                              |
| Stap 1                  | - Selecteer ee    | en factura                       | atie adres            |                                                      |                            |                |                              |
| Klik erop.<br>U doorloo | opt opnieuw d     | e wizarc                         | I                     |                                                      |                            |                |                              |
| 12433                   | POST\u355241      | DM<br>Inspire<br>Large<br>Format | Factuur<br>referentie | TEST,<br>Boulevard<br>Anspach<br>10, 1000<br>BRUSSEL | 09/06/2015 -<br>10/06/2015 | Pre-<br>booked | Details Annuleren Book       |
|                         |                   |                                  |                       |                                                      |                            |                |                              |

| Afgiftedatum                   | 10/06/2015                              | De afgiftedatum kan niet gew<br>worden. | ijzigd                        |
|--------------------------------|-----------------------------------------|-----------------------------------------|-------------------------------|
| D +                            | 4 - 4                                   |                                         |                               |
| Gewichtstype                   | Identiek                                |                                         |                               |
| Bestemming                     | Nationaal                               |                                         |                               |
| Formaat                        | Large Format                            | ZL supplement                           |                               |
| Voorsortering                  | Ronde & Seq Multi 🔻 🖈                   |                                         |                               |
| Condidtioneringstype           | <b></b>                                 |                                         |                               |
| Aantal zendingen per bundel    |                                         |                                         |                               |
| Afmetingen (HxBxD in mm)       | x                                       |                                         |                               |
| Afgifte datum en plaats        |                                         |                                         |                               |
| Eenheidsgewicht                | 251.0                                   | *                                       |                               |
| Afgifteplaats 1                | 0/06/2015 11/06/2                       | 015 <del>X</del>                        |                               |
|                                | Volume Volu                             | me                                      |                               |
| X Brussel X / Bruxelles X 👻 10 | • • • • • • • • • • • • • • • • • • • • | *                                       |                               |
| X Antwerpen X 👻 20             | • • • • • • • • • • • • • • • • • • • • | *                                       |                               |
| X Charleroi X 👻 20             | 000 🗴 20000                             | *                                       |                               |
| Totaal volume 100000           |                                         |                                         |                               |
| Afgifte plaats toevoeger       | <u>Afgifte dat</u>                      | um toevoegen                            |                               |
|                                |                                         |                                         | <u>Vorige</u> <u>Volgende</u> |

U hebt de mogelijkheid om sommige velden aan te passen binnen bepaalde limieten (zie productfiche "DM Inspire". Klik op "volgende"

| Booking phase                       |                                                       |         |
|-------------------------------------|-------------------------------------------------------|---------|
|                                     |                                                       |         |
| Contact personen                    |                                                       |         |
| U kan hieronder contacten toegevoeg | jen                                                   |         |
| Contact1                            | Contact2                                              |         |
| Naam Contact                        | * Naam Contact 1 *                                    |         |
| Email contact@bp                    | oost.be * Email contact1@bpost.be *                   |         |
| Telefoonnummer 0000000              | * Telefoonnummer 0000000 *                            |         |
|                                     | <u>Voeg extra contact info toe</u>                    |         |
| Adminstratieve data                 |                                                       |         |
| Factuur referentie                  | Factuur referentie                                    |         |
| PB/Frankeermachine nr               | Selecteer de vorige waarde 👻 PPP 📩                    |         |
| Factuur grouping                    | Gelieve te selecteren 🔻                               |         |
| Routeur naam                        | Selecteer de vorige waarde 🔻                          |         |
| Commentaar                          |                                                       |         |
|                                     |                                                       |         |
| Teruq Koppel ee                     | n te valideren specimen <u>Link de mailinglijsten</u> | Bewaren |

U heeft ook hier de mogelijkheid om onmiddellijk mailinglijsten te linken of de booking te bewaren als "draft"

| De Booking is als                                                          |  |
|----------------------------------------------------------------------------|--|
| <ul> <li>Er moet een mailinglijst gelinkt worden aan de afgifte</li> </ul> |  |

U heeft de mogelijkheid om een gevalideerd specimen te koppelen (zie hoofdstuk 5.2 Aanvraag voor prevalidatie)

**Booking phase** 

Mailing files linken

Kies één of meerdere reeds opgeladen mailing files om aan de afgifte te linken. Opgelet:Het aantal adressen in de file moet overeenstemmen met het aantal zendingen voor die dag.

Dag 1: 10/06/2015

| Afgifteplaats           | Aantal zendingen | Uploaded mailing files |
|-------------------------|------------------|------------------------|
| Brussel X / Bruxelles X | 10000            | Printscreen 18 (50000) |
| Antwerpen X             | 20000            | Philiscreen 19 (50000) |
| Charleroi X             | 20000            |                        |
|                         |                  |                        |

Dag 2: 11/06/2015

| Afgifteplaats           | Aantal zendingen | Uploaded mailing files         |  |  |  |  |
|-------------------------|------------------|--------------------------------|--|--|--|--|
| Brussel X / Bruxelles X | 30000            | Printscreen 18 (50000)         |  |  |  |  |
| Antwerpen X             | 0                | Philisteen 19 (30000)          |  |  |  |  |
| Charleroi X             | 20000            |                                |  |  |  |  |
|                         |                  | Tama                           |  |  |  |  |
|                         |                  | <u>Teruq</u> <u>Bevestigen</u> |  |  |  |  |

Na het linken van de files, klik op "bevestigen" De DM Inspire afgifte is gebookt.

| Booking ID:12402                                |                                                                |                                       |          |              |                     |              |
|-------------------------------------------------|----------------------------------------------------------------|---------------------------------------|----------|--------------|---------------------|--------------|
| Deadline voor Booking<br>Sorteerwijze Round & s | : : 08/06/2015<br>                                             |                                       |          |              |                     |              |
| Sorteerwijze Kouliu & S                         |                                                                |                                       |          |              |                     |              |
|                                                 |                                                                |                                       |          |              |                     |              |
| Totale prijs                                    |                                                                |                                       |          |              |                     |              |
| Agemene info                                    |                                                                |                                       |          |              |                     |              |
| Product                                         | DM                                                             | I Inspire Large Format                | Ge       | wichtstype   | Identia             | ak           |
| Formaat                                         | lar                                                            | ne Format                             |          | - mentacype  | Identity            |              |
| Sorteerwijze                                    | Rot                                                            | und & seq multi                       |          |              |                     |              |
| Bestemming                                      | Nat                                                            | tionaal                               |          |              |                     |              |
| Toegepaste basistar                             | ieven                                                          |                                       |          |              |                     |              |
|                                                 |                                                                |                                       |          |              |                     |              |
| Dag 1: 10/06/20                                 | 15                                                             |                                       |          |              |                     |              |
| Afgifteplaats                                   | Aantal zendingen Gewic                                         | cht (in g) D + Eenheidspri            | js Total | e prijs 🧠 BT | W BTW b             | edrag        |
| Brussel X / Bruxelles X                         | 10000                                                          | 251.0 4 - 4                           | 0.609    | 6090.0       | 0.0                 | 0.0          |
|                                                 |                                                                |                                       |          |              |                     |              |
|                                                 | Kortingen                                                      |                                       |          |              |                     |              |
|                                                 |                                                                |                                       |          |              |                     | otale        |
|                                                 | Naam                                                           |                                       |          | Percentage   | Totaal              | BTW          |
|                                                 | QUALITY_DISCOUNT_N                                             | ON_MAIL_ID                            |          | 1.00 %       | 60.90               | 0.00         |
|                                                 | MID_PLUS_DISCOUNT                                              |                                       |          | 2.00 %       | 121.80              | 0.00         |
| Antwerpen X                                     | 20000                                                          | 251.0 4 - 4                           | 0.609    | 12180.0      | 0.0                 | 0.0          |
|                                                 |                                                                |                                       |          |              |                     |              |
|                                                 | Kortingen                                                      |                                       |          |              |                     |              |
|                                                 |                                                                |                                       |          |              |                     | otalo        |
|                                                 | Naam                                                           |                                       |          | Percentage   | Totaal              | BTW          |
|                                                 | QUALITY_DISCOUNT_N                                             | ON_MAIL_ID                            |          | 1.00 %       | 121.80              | 0.00         |
|                                                 | MID_PLUS_DISCOUNT                                              |                                       |          | 2.00 %       | 243.60              | 0.00         |
| Charleroi X                                     | 20000                                                          | 251.0 4 - 4                           | 0.609    | 12180.0      | 0.0                 | 0.0          |
|                                                 |                                                                |                                       |          |              |                     |              |
|                                                 | Kortingen                                                      |                                       |          |              |                     |              |
|                                                 | Naam                                                           |                                       |          | Percentage   | Totaal <sup>T</sup> | otale<br>BTW |
|                                                 | QUALITY_DISCOUNT_N                                             | ON_MAIL_ID                            |          | 1.00 %       | 121.80              | 0.00         |
|                                                 | MID_PLUS_DISCOUNT                                              |                                       |          | 2.00 %       | 243.60              | 0.00         |
| [+] Mailing lijsten                             | <u>Mailing list reference Adressen</u><br>Printscreen 18 50000 | <u>Herkende adressen (%)</u><br>100.0 |          |              |                     |              |

| Dag 2:11/06/2         | 015                              |                                     |                    |                             |                |       |                 |          |               |
|-----------------------|----------------------------------|-------------------------------------|--------------------|-----------------------------|----------------|-------|-----------------|----------|---------------|
| Afgifteplaats         | Aantal z                         | endingen                            | Gewicht            | (ing) D + E                 | enheidsprijs   | Tot   | ale prijs 🛛 % B | TW BTW   | bedrag        |
| Brussel X / Bruxelles | х                                | 30000                               | )                  | 251.0 4 - 4                 |                | 0.609 | 18270.0         | 0.0      | 0.0           |
|                       |                                  |                                     |                    |                             |                |       |                 |          |               |
|                       | Korting                          | jen                                 |                    |                             |                |       |                 |          |               |
|                       |                                  | Naam                                |                    |                             |                |       | Percentage      | Totaal   | Totale<br>BTW |
|                       | $\checkmark$                     | QUALITY_DISC                        | OUNT_NON_          | MAIL_ID                     |                |       | 1,00 9          | % 182,70 | 0,00          |
|                       | $\checkmark$                     | MID_PLUS_DIS                        | COUNT              |                             |                |       | 2,00 9          | % 365,40 | 0,00          |
| Charleroi             | x                                | 20000                               | )                  | 251.0 4 - 4                 |                | 0.609 | 12180.0         | 0.0      | 0.0           |
|                       | Korting                          | jen                                 |                    |                             |                |       |                 |          |               |
|                       |                                  | Naam                                |                    |                             |                |       | Percentage      | Totaal   | Totale<br>BTW |
|                       | $\checkmark$                     | QUALITY_DISC                        | OUNT_NON_          | MAIL_ID                     |                |       | 1,00 9          | % 121,80 | 0,00          |
|                       | $\checkmark$                     | MID_PLUS_DIS                        | COUNT              |                             |                |       | 2,00            | % 243,60 | 0,00          |
| [+] Mailing lijsten   | <u>Mailing lis</u><br>Printscree | <u>t reference Adre</u><br>n 19 500 | <u>essen</u><br>00 | <u>Herkende ad</u><br>100.0 | ressen (%)     |       |                 |          |               |
| Facturatie gegever    | ns                               |                                     |                    |                             |                |       |                 |          |               |
| Facturatie adres      |                                  |                                     | TEST,              | Boulevard Anspac            | h 10,1000 BRUS | SEL   |                 |          |               |
| PB nummer             |                                  |                                     | PPP                |                             |                |       |                 |          |               |
| Factuurreferentie     |                                  |                                     | Factu              | ur referentie               |                |       |                 |          |               |
| Factuur groepering    |                                  |                                     |                    |                             |                |       |                 |          |               |
| Onderaannemer         |                                  |                                     |                    |                             |                |       |                 |          |               |
| Commentaar            |                                  |                                     |                    |                             |                |       |                 |          |               |
| Totale prijs          |                                  |                                     |                    |                             |                |       |                 |          |               |
| Totale prijs          |                                  |                                     | 59073              | ,00                         |                |       |                 |          |               |
| Gefrankeerd bedrag    |                                  |                                     | 0,00               |                             |                |       |                 |          |               |
| Te betalen            |                                  |                                     | 59073              | ,00                         |                |       |                 |          |               |
|                       |                                  |                                     |                    |                             |                |       |                 |          | Ok            |
|                       |                                  |                                     |                    |                             |                |       |                 |          |               |

Klik "OK"

### 5.1.2.3. Aankondiging.

U vindt de booking terug bij "Overzicht afgiftes" onder de tab " Aankondigingen"

| Pr            | e-bookings                       |                                  | Bookir                | ngs                                                  | Aank                       | ondigir       | ngen |         |          |             |
|---------------|----------------------------------|----------------------------------|-----------------------|------------------------------------------------------|----------------------------|---------------|------|---------|----------|-------------|
|               |                                  |                                  |                       |                                                      |                            |               |      |         |          |             |
| Overzic       | ht van de Bool                   | cings                            |                       |                                                      |                            |               |      |         |          |             |
| Booking<br>ID | <u>Aangemaakt</u><br><u>door</u> | <u>Product</u>                   | <u>Referentie</u>     | <u>Adres</u>                                         | <u>Afgiftedatum</u>        | <u>Status</u> |      |         |          |             |
| 12402         | PRINTSCREENS                     | DM<br>Inspire<br>Large<br>Format | Factuur<br>referentie | TEST,<br>Boulevard<br>Anspach<br>10, 1000<br>BRUSSEL | 10/06/2015 -<br>11/06/2015 | booked        | Ī    | Details | Annulere | Aankondigen |

Om aan te kondigen klik op [Aankondigen] en doorloop de wizard.

Gedurende het doorlopen van de wizard geeft het systeem aan dat u zich in de aankondigingsfase bevind.

| Announcement phase            |                                                             |
|-------------------------------|-------------------------------------------------------------|
| Contact personen              |                                                             |
| U kan hieronder contacten toe | gevoegen                                                    |
| Contact1                      | Contact2                                                    |
| Naam Conta                    | ct * Naam Contact 1 *                                       |
| Email contac                  | t@bpost.be * Email contact1@bpost.be *                      |
| Telefoonnummer 00000          | 00 * Telefoonnummer 0000000 *                               |
|                               | Voeg extra contact info toe                                 |
| Adminstratieve data           |                                                             |
| Factuur referentie            | Selecteer de vorige waarde 👻 Factuur referentie             |
| PB/Frankeermachine nr         | Selecteer de vorige waarde 👻 PPP 📩                          |
| Factuur grouping              | Gelieve te selecteren 🔻                                     |
| Routeur naam                  | Selecteer de vorige waarde 🔻                                |
| Commentaar                    |                                                             |
| Tarua                         | el een te valideren specimen Link de mailinglijsten Rewaren |

Op dit scherm hebt u de mogelijkheid om de nodige adresbestanden te linken via [Link de mailinglijsten] en kan u ook een pre-validatie koppelen door op [Koppel een te valideren specimen] te klikken.(Zie 5.2.2 Een prevalidatie opzoeken).

Klik op [Bewaren] om de aankondiging te beeïndigen.

De aangekondigde booking is terug te vinden bij "overzicht aangekondigde bookings"

| <u>Home</u><br>Wiizig wachtwoord                                                                              | Pi                          | re-bookings                      |                                  | Book                  | tings                                             | Aanko                      | ondiginge     |                    |                |           |   |
|----------------------------------------------------------------------------------------------------|-----------------------------|----------------------------------|----------------------------------|-----------------------|---------------------------------------------------|----------------------------|---------------|--------------------|----------------|-----------|---|
|                                                                                                    |                             |                                  |                                  |                       |                                                   |                            |               |                    |                |           |   |
| <u>Welkom</u><br>PBC wisselen                                                                                 | Overzic                     | ht aangekondi                    | gde Booki                        | ings                  |                                                   |                            |               |                    |                |           |   |
| Afgiftesbeheer<br>• <u>Nieuw</u><br>• Model                                                                   | <u>Booking</u><br><u>ID</u> | <u>Aangemaakt</u><br><u>door</u> | <u>Product</u>                   | <u>Referentie</u>     | <u>Adres</u>                                      | <u>Afgiftedatum</u>        | <u>Status</u> |                    |                |           |   |
| <ul> <li>Overzicht afgiftes</li> <li>Grouping Facturen</li> <li>Prevalidatie</li> <li>Prevalidatie</li> </ul> | 12402                       | PRINTSCREENS                     | DM<br>Inspire<br>Large<br>Format | Factuur<br>referentie | TEST,<br>Boulevard<br>Anspach 10,<br>1000 BRUSSEL | 10/06/2015 -<br>11/06/2015 | Announced     | Bewerken/valideren | <u>Details</u> | Annuleren | 1 |

Klik op "bewerken/bevestigen"

Na de bevestiging kan u de "afgifteverklaring" afprinten.

## 5.1.3. Via vrije invoer met pre-booking door bpost (DM Pulse)

De pre-booking voor het product DM Pulse gebeurt intern bij bpost aan de hand van de door de klant opgegeven info in de bijlage "reservatiegegevens" van het contract.

De pre-booking kan u terugvinden in de e-masspost account via "overzicht afgiftes", tab" Prebookings"

## 5.1.3.1. Booking.

| Pre           | -bookings          |                                  | Bookings              | 3                                                                                    | Aankondigin                | gen            |                   |      |
|---------------|--------------------|----------------------------------|-----------------------|--------------------------------------------------------------------------------------|----------------------------|----------------|-------------------|------|
| Overzic       | ht Pre-Bookin      | gs                               |                       |                                                                                      |                            |                |                   |      |
| Booking<br>ID | Aangemaakt<br>door | Product                          | Referentie            | <u>Adres</u>                                                                         | Afgiftedatum               | <u>Status</u>  |                   |      |
| 12433         | PRINTSCREENS       | DM<br>Inspire<br>Large<br>Format | Factuur<br>referentie | BPOST - SALES<br>& SERV<br>CONTRACTING<br>TEAM,<br>MUNTCENTRUM<br>1, 1000<br>BRUSSEL | 11/06/2015 -<br>12/06/2015 | Pre-<br>booked | Details Annuleren | Book |
| Klik op "b    | ook"               |                                  |                       | BPOST - SALES                                                                        |                            |                |                   |      |
| 12433         | PRINTSCREENS       | DM<br>Inspire<br>Large<br>Format | Factuur<br>referentie | & SERV<br>CONTRACTING<br>TEAM,<br>MUNTCENTRUM<br>1, 1000<br>BRUSSEL                  | 11/06/2015 -<br>12/06/2015 | Pre-<br>booked | Details Annulerer | Book |

| Overzicht | van | uw | regel | Imatige | DM | Pulse | afgiftes |
|-----------|-----|----|-------|---------|----|-------|----------|
|           |     |    |       |         |    |       |          |

Via dit scherm kan u de vogende set van uw DM Pulse booken.

Toon alle verschillen tussen de mailinglijsten. / Verberg de verschillen tussen de mailinglijsten

| Afgifteplats               | Afgiftedatum | Eenheidsgewicht | Formaat         | Uitreiking | Status                 | View<br>summary     |
|----------------------------|--------------|-----------------|-----------------|------------|------------------------|---------------------|
| Brussel X /<br>Bruxelles X | 01/06/2015   | 158,00          | Large<br>Format | 1 - 1      | booked                 | <u>Details</u>      |
| Antwerpen X                | 01/06/2015   | 158,00          | Large<br>Format | 1 - 1      |                        |                     |
|                            |              |                 |                 | Toon o     | de verschillen tuss    | en de mailinglisten |
| Brussel X /<br>Bruxelles X | 01/06/2015   | 150,00          | Large<br>Format | 1 - 1      | booked                 | Details             |
| Antwerpen X                | 01/06/2015   | 150,00          | Large<br>Format | 1 - 1      |                        |                     |
|                            |              |                 |                 | Toon o     | de verschillen tuss    | en de mailinglisten |
| Brussel X /<br>Bruxelles X | 08/06/2015   | 250,00          | Large<br>Format | 1 - 1      | announced<br>validated | Details             |
| Antwerpen X                | 08/06/2015   | 250,00          | Large<br>Format | 1 - 1      |                        |                     |
|                            |              |                 |                 | Toon o     | le verschillen tuss    | en de mailinglisten |
| Brussel X /<br>Bruxelles X | 15/06/2015   |                 | Large<br>Format | 1 - 1      | booked Draft           | Details             |
| Antwerpen X                | 15/06/2015   |                 | Large<br>Format | 1 - 1      |                        |                     |
|                            |              |                 |                 | Toon o     | le verschillen tuss    | en de mailinglisten |
| Brussel X /<br>Bruxelles X | 22/06/2015   |                 | Large<br>Format | 1 - 1      | Pre-booked             | Details Book        |
| Antwerpen X                | 22/06/2015   |                 | Large<br>Format | 1 - 1      |                        |                     |
|                            |              |                 |                 | Toon o     | le verschillen tuss    | en de mailinglisten |
| Brussel X /<br>Bruxelles X | 29/06/2015   |                 | Large<br>Format | 1 - 1      | Pre-booked             | Details             |
| Antwerpen X                | 29/06/2015   |                 | Large<br>Format | 1 - 1      |                        |                     |
|                            |              |                 |                 |            |                        | Teruq               |

U krijgt een overzicht van de verschillende sets (wekelijks of 2 wekelijks) die voor de volledige contractperiode aangemaakt werden als pre-booking.

U kan de set voor de eerstkomende afgiftedatum boeken. Klik op "book"in de rechtse kolom.

Indien u op "Toon de verschillen tussen de mailinglisten" klikt, toont het systeem het percentage van identieke adressen vergeleken met het adresbestand van de voorgaande DM Pulse afgifte onder hetzelfde contract.

| Gelieve de afgifte informatie te registreren         Product       DM Pulse         Afgiftedatum       22/06/2015         D +       1 - 1 , *         Gewichtstype       Identiek         Bestemming       Nationaal         Formaat       Large Format , *         Voorsortering       Ronde & seq uniek , *         Periodiciteit       Wekelijks , *         Condictioneringstype         |
|----------------------------------------------------------------------------------------------------|
| Gelieve de afgifte informatie te registreren   Product DM Pulse   Afgiftedatum 22/06/2015   D + 1 - 1 - *   Gewichtstype Identiek   Bestemming Nationaal   Formaat Large Format - *   Voorsortering Ronde & seq uniek - *   Periodiciteit Wekelijks - *   Condidtioneringstype -   Aantal zendingen per -   Jundel *   Eenheidsgewicht   Afgifte datum en plaats   Eunheidsgewicht   Yoolume |
| Product DM Pulse   Afgiftedatum 22/06/2015   D + 1 - 1 - *   Gewichtstype Identiek   Bestemming Nationaal   Formaat Large Format - *   Voorsortering Ronde & seq uniek - *   Periodiciteit Wekelijks - *   Condidtioneringstype -   Aantal zendingen per bundel -   Affettingen (HxBxD in mm) *   Affettingen (HxBxD in mm) *   Affifte datum en plaats                                      |
| Afgiftedatum 22/06/2015<br>D + 1-1 , *<br>Gewichtstype Identiek<br>Bestemming Nationaal<br>Formaat Large Format , * INL supplement<br>Voorsortering Ronde & seq uniek , *<br>Periodiciteit Wekelijks , *<br>Condidioneringstype , Aantal zendingen per , Aantal zendingen per , Afgifte datum en plaats<br>Eenheidsgewicht , *<br>Afgifte datum en plaats , 22/06/2015 , Volume , 25000 , *  |
| D + 1 - 1 ▼ ★<br>Gewichtstype Identiek<br>Bestemming Nationaal<br>Formaat Large Format ▼ ★ XL supplement<br>Voorsortering Ronde & seq uniek ▼ ★<br>Periodiciteit Wekelijks ▼ ★<br>Condidtioneringstype ↓ ↓<br>Antal zendingen per ↓ ↓<br>Afgifte datum en plaats<br>Eenheidsgewicht ★<br>Afgifteplaats 22/06/2015<br>Volume ↓ ↓<br>Brussel X / Bruxelles X ▼ 25000 ★                         |
| Gewichtstype Identiek   Bestemming Nationaal   Formaat Large Format * * * * * * * * * * * * * * * * * * *                                                                                                    |
| Bestemming Nationaal   Formaat Large Format *   Voorsortering Ronde & seq uniek *   Periodiciteit Wekelijks * *   Condidtioneringstype                                                                                                    |
| Formaat Large Format   Voorsortering Ronde & seq uniek   Periodiciteit Wekelijks   Ondidtioneringstype    Condidtioneringstype    Aantal zendingen per    bundel    Afmetingen (HxBxD in mm)   X     X     Afgifte datum en plaats     Eenheidsgewicht     X     Afgifteplaats   22/06/2015     Volume     Yourselles X                                                                      |
| Voorsortering Ronde & seq uniek   Periodiciteit Wekelijks   Condidtioneringstype   Aantal zendingen per<br>bundel   Afmetingen (HxBxD in mm)   X   Eenheidsgewicht   Afgifte datum en plaats     Eenheidsgewicht   X        Yolume   Y                                                                                                    |
| Periodiciteit Wekelijks   Condidtioneringstype   Aantal zendingen per   bundel   Afmetingen (HxBxD in mm)   *   Afgifte datum en plaats   Eenheidsgewicht   Afgifteplaats   22/06/2015   Volume   X Brussel X / Bruxelles X v 25000                                                                                                    |
| Condidtioneringstype Aantal zendingen per bundel Afmetingen (HxBxD in mm) x x Afgifte datum en plaats Eenheidsgewicht x Afgifteplaats 22/06/2015 Volume X Brussel X / Bruxelles X v 25000                                                                                                    |
| Aantal zendingen per<br>bundel<br>Afmetingen (HxBxD in mm)<br>x<br>x<br>Afgifte datum en plaats<br>Eenheidsgewicht<br>x<br>Afgifteplaats<br>22/06/2015<br>Volume<br>X<br>Brussel X / Bruxelles X x 25000                                                                                                    |
| Afmetingen (HxBxD in mm)<br>Afgifte datum en plaats Eenheidsgewicht Afgifteplaats 22/06/2015 Volume X Brussel X / Bruxelles X V 25000 *                                                                                                    |
| Afgifte datum en plaats  Eenheidsgewicht  Afgifteplaats  22/06/2015  Volume  X Brussel X / Bruxelles X V 25000  *                                                                                                    |
| Afgifteplaats 22/06/2015   Volume     X   Brussel X / Bruxelles X × 25000 *                                                                                                    |
| Afgifteplaats 22/06/2015   Volume     X   Brussel X / Bruxelles X                                                                                                    |
| X Brussel X / Bruxelles X 🗸 25000 🔹                                                                                                    |
|                                                                                                    |
| X Antwerpen X - 25000 *                                                                                                    |
| Totaal volume 50000                                                                                                    |
| Afgifte plaats toevoegen Afgifte datum toevoegen                                                                                                    |
| <u>Vorige</u> <u>Volgende</u>                                                                                                    |

Vul de blanco velden aan. Deze met een \* zijn verplichte velden.(Formaat en eenheidsgewicht). Klik op "volgende"
| Booking phase         |                                                                                 |
|-----------------------|---------------------------------------------------------------------------------|
| Contact persone       | en                                                                              |
| U kan hieronder conta | acten toegevoegen                                                               |
| Contact1<br>Naam      | Contact2<br>Contact 1 * Naam Contact *                                          |
| Email                 | contact1@bpost.be * Email contact@bpost.be *                                    |
| Telefoonnumme         | r 0000000 * Telefoonnummer 0000000 *                                            |
|                       | Voeg extra contact info toe                                                     |
| Adminstratieve        | data                                                                            |
| Factuur referentie    | Factuur referentie                                                              |
| PB/Frankeermachir     | ne nr PPP *                                                                     |
| Factuur grouping      | Gelieve te selecteren 🔻                                                         |
| Routeur naam          | Selecteer de vorige waarde 🔻                                                    |
| Commentaar            |                                                                                 |
| Teruq                 | Koppel een te valideren specimen         Link de mailinglijsten         Bewaren |

U kan de "contact info" en de "administratieve" data indien nodig wijzigen en de blanco velden aanvullen.

U heeft de mogelijkheid om onmiddellijk mailinglijsten te linken of de booking te bewaren als "draft".

U kan ook een pre-validatie koppelen door op [Koppel een te valideren specimen] te klikken.(Zie 5.2.2 Een prevalidatie opzoeken).

| Booking phase                                            |                                                                                     |                                                   |
|----------------------------------------------------------|-------------------------------------------------------------------------------------|---------------------------------------------------|
| Mailing files linken                                     |                                                                                     |                                                   |
| Kies één of meerdere reeds opgeladen ma<br>moet overeens | iling files om aan de afgifte te linken. Op<br>temmen met het aantal zendingen voor | ogelet:Het aantal adressen in de file<br>die dag. |
| Dag 1: 29/06/2015                                        |                                                                                     |                                                   |
| Afgifteplaats                                            | Aantal zendingen                                                                    | Uploaded mailing files                            |
| Brussel X / Bruxelles X                                  | 25000                                                                               | Printscreen 20 (50000)                            |
| Antwerpen X                                              | 25000                                                                               |                                                   |
|                                                          |                                                                                     | Terug Bevestiger                                  |

Klik "bevestigen"

Booking ID:12453 Deadline voor Booking : : 14/06/2015

Sorteerwijze Round & seq unique with MID

| Totale prijs       |                             |              |          |
|--------------------|-----------------------------|--------------|----------|
| Agemene info       |                             |              |          |
| Product            | DM Pulse Large Format       | Gewichtstype | Identiek |
| Formaat            | Large Format                |              |          |
| Sorteerwijze       | Round & seq unique with MID |              |          |
| De ete en el en el | Nationaal                   |              |          |

Toegepaste basistarieven

| Dag 1:16/06/20          | 15               |                      |                  |              |           |          |
|-------------------------|------------------|----------------------|------------------|--------------|-----------|----------|
| Afgifteplaats           | Aantal zendingen | Gewicht (in g) D +   | Eenheidsprijs    | Totale priis | % втю вти | V bedrag |
| Liège X                 | 25000            | 257.0 1 -            | 1 0.591          | 14775.0      | 0.0       | 0.0      |
| Brussel X / Bruxelles X | 25000            | 257.0 1 -            | 1 0.591          | 14775.0      | 0.0       | 0.0      |
| Antwerpen X             | 25000            | 257.0 1 -            | 1 0.591          | 14775.0      | 0.0       | 0.0      |
| Gent X                  | 25000            | 257.0 1 -            | 1 0.591          | 14775.0      | 0.0       | 0.0      |
| Geen mailinglists gevor | nden             |                      |                  |              |           |          |
| Facturatie gegevens     | 5                |                      |                  |              |           |          |
| Facturatie adres        |                  | TEST, Boulevard Ansp | ach 10,1000 BRUS | SEL          |           |          |
| PB nummer               |                  | ррр                  |                  |              |           |          |
| Factuurreferentie       |                  | Factuur referentie   |                  |              |           |          |
| Factuur groepering      |                  |                      |                  |              |           |          |
| Onderaannemer           |                  |                      |                  |              |           |          |
| Commentaar              |                  |                      |                  |              |           |          |
|                         |                  |                      |                  |              |           |          |
| Totale prijs            |                  |                      |                  |              |           |          |
| Totale prijs            |                  | 59100,00             |                  |              |           |          |
| Gefrankeerd bedrag      |                  | 0,00                 |                  |              |           |          |
| Te betalen              |                  | 59100,00             |                  |              |           |          |
|                         |                  |                      |                  |              |           | Ok       |
|                         |                  |                      |                  |              |           |          |

Op dit scherm krijgt u een overzicht van de geboekte set, met bovenaan de" booking ID" en de deadline waarvoor u de afgifte moet aankondigen. Klik op "OK" Aan de hand van de booking ID kan u de set terugvinden bij "overzicht afgiftes" onder de tab "bookings"

| ro | h | $\sim$ | ~ | 1/1 | ~ | 0 |
|----|---|--------|---|-----|---|---|
|    | U | U      | U | nı  | • | - |
|    |   |        |   |     |   | - |

Bookings

| Overzio       | ht van de Bool                   | cings                       |                       |                                                      |                     |                 |                 |                |           |
|---------------|----------------------------------|-----------------------------|-----------------------|------------------------------------------------------|---------------------|-----------------|-----------------|----------------|-----------|
| Booking<br>ID | <u>Aangemaakt</u><br><u>door</u> | Product                     | <u>Referentie</u>     | <u>Adres</u>                                         | <u>Afgiftedatum</u> | <u>Status</u>   |                 |                |           |
| 12432         | PRINTSCREENS                     | DM Pulse<br>Large<br>Format | test                  | TEST,<br>Boulevard<br>Anspach<br>10, 1000<br>BRUSSEL | 15/06/2015          | booked<br>Draft | <u>Bewerken</u> | <u>Details</u> | Annuleren |
| 12443         | PRINTSCREENS                     | DM Pulse<br>Large<br>Format | Factuur<br>referentie | TEST,<br>Boulevard<br>Anspach<br>10, 1000<br>BRUSSEL | 22/06/2015          | booked          | <u>Bewerken</u> | <u>Details</u> | Annuleren |

Vanaf het moment dat de afgifte kan "aangekondigd" worden (zie productfiche) verschijnt in de rechtse kolom "aankondigen". Klik erop.

| 12432 | POST\u355241 | DM Pulse<br>Large<br>Format | Factuur<br>referentie | TEST,<br>Boulevard<br>Anspach<br>10, 1000<br>BRUSSEL | 15/06/2015 | booked | <u>Details Annuleren</u> Aankondigen |
|-------|--------------|-----------------------------|-----------------------|------------------------------------------------------|------------|--------|--------------------------------------|
|-------|--------------|-----------------------------|-----------------------|------------------------------------------------------|------------|--------|--------------------------------------|

# 5.1.3.2. Aankondiging.

| Announcement phase                  |                             |                                               |
|-------------------------------------|-----------------------------|-----------------------------------------------|
|                                     |                             |                                               |
| Gelieve de afgifte informatie te re | gistreren                   |                                               |
| Product                             | DM Pulse                    |                                               |
| Afgiftedatum                        | 08/06/2015                  | De afgiftedatum kan niet gewijzigd<br>worden. |
| D +                                 | 1-1                         |                                               |
| Gewichtstype                        | Identiek                    |                                               |
| Bestemming                          | Nationaal                   |                                               |
| Formaat                             | Large Format 🔻 📩            | KL supplement                                 |
| Voorsortering                       | Ronde & seq uniek met MID 👻 | *                                             |
| Periodiciteit                       | Wekelijks                   |                                               |
| Condidtioneringstype                | •                           |                                               |
| Aantal zendingen per bundel         |                             |                                               |
| Afmetingen (HxBxD in mm)            | ×                           |                                               |
| Afgifte datum en plaats             |                             |                                               |
| Eenheidsgewicht                     | 250.0 *                     |                                               |
| Afgifteplaats 08/06/                | 2015                        |                                               |
| Brussel X / Bruxelles X 👻 25000     | *                           |                                               |
| Antwerpen X 👻 25000                 | *                           |                                               |
| Totaal volume 50000                 |                             |                                               |
|                                     |                             |                                               |
|                                     |                             | <u>Vorige</u> <u>Volgende</u>                 |

U doorloopt opnieuw de wizard en kan in beperkte mate nog aanpassingen doen (zie productfiche); Klik op "volgende"

| Announcement phase              |                                                                     |      |
|---------------------------------|---------------------------------------------------------------------|------|
| Contact personen                |                                                                     |      |
| U kan hieronder contacten toege | roegen                                                              |      |
| Contact1                        | Contact2                                                            |      |
| Naam Contact                    | * Naam Contact 1 *                                                  |      |
| Email contact@                  | email contact1@bpost.be                                             |      |
| Telefoonnummer 0000000          | * Telefoonnummer 00000000 *                                         |      |
|                                 | Voeg extra contact info toe                                         |      |
| Adminstratieve data             |                                                                     |      |
| Factuur referentie              | Factuur referentie                                                  |      |
| PB/Frankeermachine nr           | PPP ▼ PPP ★                                                         |      |
| Factuur grouping                | Gelieve te selecteren 👻                                             |      |
| Routeur naam                    | Selecteer de vorige waarde 🔻                                        |      |
| Commentaar                      |                                                                     |      |
| Terug Koppel                    | een te valideren specimen <u>Link de mailinglijsten</u> <u>Bewa</u> | aren |

U kan, indien nodig een mailingfile herlinken en bewaren.

u ook een pre-validatie koppelen door op [Koppel een te valideren specimen] te klikken.(Zie 5.2.2 Een prevalidatie opzoeken )

| Sorteerwijze Round &                                                                                  | seq unique with                    | MID                          |                        |             |                |              |
|----------------------------------------------------------------------------------------------------|------------------------------------|------------------------------|------------------------|-------------|----------------|--------------|
|                                                                                                    |                                    |                              |                        |             |                |              |
| Totale prijs                                                                                          |                                    |                              |                        |             |                |              |
| Agemene info                                                                                          |                                    |                              |                        |             |                |              |
| Product                                                                                               |                                    | DM Pulse                     | Large Format           |             | Gewichtstype   | Identiek     |
| Formaat                                                                                               |                                    | Large For                    | mat                    |             |                |              |
| Sorteerwijze                                                                                          |                                    | Round & s                    | eq unique with MID     |             |                |              |
| Bestemming                                                                                            |                                    | Nationaal                    |                        |             |                |              |
| Toegepaste basist                                                                                     | arieven                            |                              |                        |             |                |              |
| Dag 1 : 08/06/2                                                                                       | 015                                |                              |                        |             |                |              |
| Afgifteplaats                                                                                         | Aantal zendi                       | ngen Gewich                  | t (in g) D + Eenheid   | lsprijs Tot | ale prijs % BT | W BTW bedrad |
| Brussel X / Bruxelles                                                                                 | X 2                                | 25000                        | 250.0 1 - 1            | 0.502       | 12550.0        | 0.0 0.       |
| Antwerpen                                                                                             | X 2                                | 25000                        | 250.0 1 - 1            | 0.502       | 12550.0        | 0.0 0.       |
| <u> +  Malling lijsten</u>                                                                            | <u>reference</u><br>Printscreen 12 | <u>Adressen</u><br>50000     | (%)<br>100.0           |             |                |              |
| Facturatie gegeve                                                                                     | ns                                 |                              |                        |             |                |              |
| Facturatie adres                                                                                      |                                    | TEST, Bo                     | ulevard Anspach 10,100 | 0 BRUSSEL   |                |              |
| PB nummer                                                                                             |                                    | РРР                          |                        |             |                |              |
| Factuurreferentie                                                                                     |                                    | Factuur                      | referentie             |             |                |              |
|                                                                                                    |                                    |                              |                        |             |                |              |
| Factuur groepering                                                                                    |                                    |                              |                        |             |                |              |
| Factuur groepering<br>Onderaannemer                                                                   |                                    |                              |                        |             |                |              |
| Factuur groepering<br>Onderaannemer<br>Commentaar                                                     |                                    |                              |                        |             |                |              |
| Factuur groepering<br>Onderaannemer<br>Commentaar<br>Totale prijs                                     |                                    |                              |                        |             |                |              |
| Factuur groepering<br>Onderaannemer<br>Commentaar<br>Totale prijs                                     |                                    | 25100,00                     |                        |             |                |              |
| Factuur groepering<br>Onderaannemer<br>Commentaar<br>Totale prijs<br>Gefrankeerd bedrag               |                                    | 25100,00<br>0,00             |                        |             |                |              |
| Factuur groepering<br>Onderaannemer<br>Commentaar<br>Totale prijs<br>Gefrankeerd bedrag<br>Te betalen |                                    | 25100,00<br>0,00<br>25100,00 |                        |             |                |              |

Nu kan u de aankondiging "valideren" of "validatie vragen" indien u niet zelf over die rechten beschikt.

U krijgt de pdf met de "afgiftetoelating(en)"

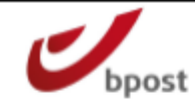

Gelieve U eerst naar het loket te begeven.

TEST

## Rapport afgifte toelating

| D7506NR863045CM |
|-----------------|

| TEST<br>Anspach 10,1000 BRUSSE<br>Nationaal<br>PB<br>Factuur referentie<br>Identiek<br>41/2020/000<br>17:00<br>DM PULSE LARGE - 41<br>100,00 | -<br>Dag +<br>Frankeernummer<br>Sortering<br>Type Center<br>Formaat<br>Bestandstype<br>Early Drop afgifte<br>Specimen gevalideerd<br>/2020/000 | 1 - 1<br>PPP<br>Ronde & seq uniek met MID<br>Hyper Center<br>Large Format<br>Mail-id Bestand                                                                     |
|----------------------------------------------------------------------------------------------------|----------------------------------------------------------------------------------------------------|----------------------------------------------------------------------------------------------------|
| TEST<br>Anspach 10,1000 BRUSSE<br>Nationaal<br>PB<br>Factuur referentie<br>Identiek<br>41/2020/000<br>17:00<br>DM PULSE LARGE - 41<br>100,00 | -<br>Dag +<br>Frankeernummer<br>Sortering<br>Type Center<br>Formaat<br>Bestandstype<br>Early Drop afgifte<br>Specimen gevalideerd              | 1 - 1<br>PPP<br>Ronde & seq uniek met MIC<br>Hyper Center<br>Large Format<br>Mail-id Bestand                                                                     |
| Anspach 10,1000 BRUSSE<br>Nationaal<br>PB<br>Factuur referentie<br>Identiek<br>41/2020/000<br>17:00<br>DM PULSE LARGE - 41<br>100,00         | Dag +<br>Frankeernummer<br>Sortering<br>Type Center<br>Formaat<br>Bestandstype<br>Early Drop afgifte<br>Specimen gevalideerd                   | 1 - 1<br>PPP<br>Ronde & seq uniek met MID<br>Hyper Center<br>Large Format<br>Mail-id Bestand                                                                     |
| Nationaal<br>PB<br>Factuur referentie<br>Identiek<br>41/2020/000<br>17:00<br>DM PULSE LARGE - 41                                             | Dag +<br>Frankeernummer<br>Sortering<br>Type Center<br>Formaat<br>Bestandstype<br>Early Drop afgifte<br>Specimen gevalideerd<br>/2020/000      | 1 - 1<br>PPP<br>Ronde & seq uniek met MID<br>Hyper Center<br>Large Format<br>Mail-id Bestand                                                                     |
| Nationaal<br>PB<br>Factuur referentie<br>Identiek<br>41/2020/000<br>17:00<br>DM PULSE LARGE - 41<br>100,00                                   | Dag +<br>Frankeernummer<br>Sortering<br>Type Center<br>Formaat<br>Bestandstype<br>Early Drop afgifte<br>Specimen gevalideerd                   | 1 - 1<br>PPP<br>Ronde & seq uniek met MID<br>Hyper Center<br>Large Format<br>Mail-id Bestand                                                                     |
| Nationaal<br>PB<br>Factuur referentie<br>Identiek<br>41/2020/000<br>17:00<br>DM PULSE LARGE - 41                                             | Dag +<br>Frankeernummer<br>Sortering<br>Type Center<br>Formaat<br>Bestandstype<br>Early Drop afgifte<br>Specimen gevalideerd                   | 1 - 1<br>PPP<br>Ronde & seq uniek met MID<br>Hyper Center<br>Large Format<br>Mail-id Bestand                                                                     |
| PB<br>Factuur referentie<br>Identiek<br>41/2020/000<br>17:00<br>DM PULSE LARGE - 41<br>100,00                                                | Frankeernummer<br>Sortering<br>Type Center<br>Formaat<br>Bestandstype<br>Early Drop afgifte<br>Specimen gevalideerd                            | PPP<br>Ronde & seq uniek met MIE<br>Hyper Center<br>Large Format<br>Mail-id Bestand                                                                              |
| Factuur referentie<br>Identiek<br>41/2020/000<br>17:00<br>DM PULSE LARGE - 41<br>100,00                                                      | Sortering<br>Type Center<br>Formaat<br>Bestandstype<br>Early Drop afgifte<br>Specimen gevalideerd                                              | Ronde & seq uniek met MIE<br>Hyper Center<br>Large Format<br>Mail-id Bestand                                                                                     |
| Factuur referentie<br>Identiek<br>41/2020/000<br>17:00<br>DM PULSE LARGE - 41<br>100,00                                                      | Type Center<br>Formaat<br>Bestandstype<br>Early Drop afgifte<br>Specimen gevalideerd<br>/2020/000                                              | Hyper Center<br>Large Format<br>Mail-id Bestand                                                                                                    |
| Identiek<br>41/2020/000<br>17:00<br>DM PULSE LARGE - 41<br>100,00                                                                            | Formaat<br>Bestandstype<br>Early Drop afgifte<br>Specimen gevalideerd<br>/2020/000                                                             | Large Format<br>Mail-id Bestand                                                                                                    |
| 41/2020/000<br>17:00<br>DM PULSE LARGE - 41<br>100,00                                                                                        | Bestandstype<br>Early Drop afgifte<br>Specimen gevalideerd<br>/2020/000                                                                        | Mail-id Bestand                                                                                                    |
| 17:00<br>DM PULSE LARGE - 41<br>100,00                                                                                                    | Early Drop afgifte<br>Specimen gevalideerd<br>/2020/000                                                                                        |                                                                                                    |
| DM PULSE LARGE - 41<br>100,00                                                                                                    | Specimen gevalideerd                                                                                                    |                                                                                                    |
| DM PULSE LARGE - 41<br>100,00                                                                                                    | /2020/000                                                                                                    |                                                                                                    |
| 100,00                                                                                                    |                                                                                                    |                                                                                                    |
| 100,00                                                                                                    |                                                                                                    |                                                                                                    |
| 100,00                                                                                                    |                                                                                                    |                                                                                                    |
|                                                                                                    |                                                                                                    |                                                                                                    |
|                                                                                                    |                                                                                                    |                                                                                                    |
| Brussel X / Bruxelles X                                                                                                    |                                                                                                    |                                                                                                    |
| Industrielaan 16 ,1070 Ar                                                                                                    | derlecht                                                                                                    |                                                                                                    |
| 02/276.93.73                                                                                                    | Fax                                                                                                    | 022/76.93.78                                                                                                    |
| 22/05/2015 15:06:32                                                                                                    | Verwachte datum                                                                                                    | 08/06/2015                                                                                                    |
| - BPOST CONTRACT TE                                                                                                    | AM                                                                                                    |                                                                                                    |
| I                                                                                                    |                                                                                                    |                                                                                                    |
| Gewicht                                                                                                    | Categorie                                                                                                    | Hoeveelheid                                                                                                    |
| 250,00 g                                                                                                    | 201 - 250                                                                                                    | 25.000                                                                                                    |
|                                                                                                    | Industrielaan 16 ,1070 An<br>02/276.93.73<br>22/05/2015 15:06:32<br>- BPOST CONTRACT TE<br>Gewicht<br>250,00 g                                 | Industrielaan 16 ,1070 Anderlecht<br>02/276.93.73 Fax<br>22/05/2015 15:06:32 Verwachte datum<br>- BPOST CONTRACT TEAM<br>Gewicht Categorie<br>250,00 g 201 - 250 |

## 5.1.4. Mail-ID afgifte

**<u>Opmerking</u>**: Uitleg over wat een Mail-ID afgifte is en de technische termen die in deze uitleg gebruikt worden kan u vinden in de "Mail-ID technical guide" onder Files > Information in het menu.

Indien u in stap 3 een "sortering" gekozen heeft waarvoor het opladen van (één of meerdere) files vereist is, is er bij stap 5 een bijkomend scherm "Stap 5B" voorzien, waar u de gegevens van de file(s) moet ingeven. (Zie 5.1.4 Mail-ID afgifte Stap 5B).

| Stap 5B                                                      |                      |                                                    |         |
|--------------------------------------------------------------|----------------------|----------------------------------------------------|---------|
| MID Data                                                     |                      |                                                    |         |
| Deposit Reference:<br>Execution mode:<br>Master MailingList: | P ▼<br><geen></geen> | ▼ kies geen als u wil dat de afgifte de master is. |         |
|                                                              |                      | < Vorige                                           | Bewaren |

Hier zijn 2 mogelijkheden:

**1. Als de mailing file al is opgestuurd** laat u Deposit Reference leeg, in Master Mailinglist kiest u de naam van de mailing file waaraan u de afgifte wil linken. In execution mode hebt u de keuze tussen P (Productie), C (Certificatie) & T (Test). Als dit is ingevuld klikt u op bewaren. Daarna werkt u de afgifte gewoon verder af zoals een andere afgifte tot u de afgifteverklaring verkrijgt, resterende uitleg onder hoofdstuk 5.1.1 en 5.1.2 is enkel van toepassing als de mailing file later zal opgestuurd.

**2. Als de mailing file later zal worden opgestuurd** dan typt u in het veld Deposit Reference de referentie van de afgifte (diezelfde referentie zal in de mailing file vermeld moeten worden zodat Mail-id afgifte en file kan linken) en kiest u in Master Mailinglist voor <None>. In execution mode hebt u de keuze tussen P (Productie), C (Certificatie) & T (Test).

Als dit is ingevuld klikt u op [Bewaren] en verschijnt het scherm met het tijdelijk nummer van uw afgifte. Merk op dat op dit scherm een extra blokje "MID Data" verschijnt met de gegevens die u hebt ingebracht op stap 5B.

#### Deze afgifte heeft het tijdelijke nummer 2324301 gekregen

| Afgiftevoorwaarden |                              |                     |                            |
|--------------------|------------------------------|---------------------|----------------------------|
| Product            | Direct Mall                  | Minimum hoeveelheid | 500                        |
| Normalisatie       | Niet van<br>toepassing       | Afgiftedatum        | 05/06/2015                 |
| Formaat / Gewicht  | Identiek                     | Bestandstype        | Mall-Id Bestand            |
| Formaat            | Small Format                 | Afglifte tot        | 17:00                      |
| Sortering          | Niet gesorteerd -<br>Mail ID | D+                  | 2                          |
| Frankering         | PB                           | Afgifteplaats       | Brussel X /<br>Bruxelles X |
|                    |                              |                     |                            |

| Toegepaste b | asistarieven |
|--------------|--------------|
|--------------|--------------|

| Product                                  | Aantal<br>zendingen | Gewicht<br>(in g) | Eenheidsprijs | Totale prijs | % BTW | BTW<br>bedrag | Gefrankeerd<br>bedrag |
|------------------------------------------|---------------------|-------------------|---------------|--------------|-------|---------------|-----------------------|
| DM Connect<br>Small Format -<br>Contract | 25.000              | 43,00             | 0,356         | 8.900,00     | 0,00  | 0,00          | 0,00                  |

Kortingen

| Naam                                                                   |                    | Percentage     | Totaal   |                | Totale<br>BTW |                |
|------------------------------------------------------------------------|--------------------|----------------|----------|----------------|---------------|----------------|
| Mid+/Round & sequence+ discount                                        |                    | Ongedefiniëerd |          | Ongedefiniëerd |               | Ongedefiniëerd |
| data Quality discount Mail ID                                          |                    | Ongedefiniëerd |          | Ongedefiniëerd |               | Ongedefiniëerd |
| MID Data                                                               |                    |                |          |                |               |                |
| Execution mode                                                         | P                  |                |          |                |               |                |
| Deze afgifte is een master, gelinkt aan:<br>Geen mallinglists gevonden |                    |                |          |                |               |                |
| Facturatie gegevens                                                    |                    |                |          |                |               |                |
| Facturatie adres                                                       | TEST, Boulevard An | spach 10, BRUS | SEL 1000 |                |               |                |
| PB/Frankeermachine nr                                                  | PPP                |                |          |                |               |                |
| Factuur referentie                                                     | factuur referentie |                |          |                |               |                |
| Factuur groepering                                                     |                    |                |          |                |               |                |
| Onderaannemer                                                          |                    |                |          |                |               |                |
| Commentaar                                                             |                    |                |          |                |               |                |
| E-mail                                                                 | no_reply@post.be   |                |          |                |               |                |
| Telefoonnummer                                                         |                    |                |          |                |               |                |
| Taal                                                                   | Nederlands         |                |          |                |               |                |
| Totale prijs                                                           |                    |                |          |                |               |                |
| Totale prijs                                                           |                    | Ongedefiniëerd |          |                |               |                |
| Gefrankeerd bedrag                                                     |                    | Ongedefiniëerd |          |                |               |                |
| Te betalen                                                             |                    | Ongedefiniëerd |          |                |               |                |
|                                                                        |                    |                |          | < Vorige       |               | Upload         |

Rechts onderaan klikt u op [Upload] en het upload scherm verschijnt.

Hier kan u 1 of meerdere files opladen die de Mail-ID nummers bevatten die op de zendingen van de afgifte gedrukt zijn, een adressenbestand moet altijd minstens het aantal adressen hebben als aangekondigd op stap3.

Via de knop [Browse] kan u een bestand gaan zoeken op uw computer.

| Upload file(s)              |        |
|-----------------------------|--------|
| Upload XML of TXT bestanden |        |
| Browse                      |        |
|                             | Upload |

Als alle bestanden opgeladen zijn verlaat u dit scherm door op eender welk item in het linkermenu te klikken. Als de bestanden opgeladen en verwerkt zijn kunt u de respons bekijken via *Files > Download files* en kunt u de afgifte valideren via *Afgiftebeheer > Bevestigen*.

### 5.1.5. Met behulp van een model

Met een model kunt u uw afgifte zeer snel registreren. Met een model vult u uw afgifte in aan de hand van reeds ingevulde velden die werden vastgelegd tijdens eerdere registraties.

In deel 5.1.1 Via vrije invoer zonder pre-booking wordt uitgelegd hoe u een model moet aanmaken.

De op voorhand gedefinieerde velden blijven wijzigbaar.

Let er wel op dat als u gegevens wijzigt, de waarden in de volgende velden kunnen worden gewist. Het systeem houdt immers rekening met uw contracten, zodat enkel mogelijke combinaties van waarden worden voorgesteld.

Als u de criteria via e-MassPost invoert, zal het systeem altijd het voor u voordeligste tarief zoeken.

### 5.1.5.1. Hoe selecteert u een model?

Om toegang te krijgen tot uw modellen, klikt u in het Algemeen menu op Model.

| U bent<br>PRINTSCREENS<br>TEST                                      | Welkom o<br>TEST, Boule | op de website e-Mass Post !<br>evard Anspach 10, BRUSSEL 1000,            |  |
|---------------------------------------------------------------------|-------------------------|---------------------------------------------------------------------------|--|
| <u>Home</u><br>Wijzig wachtwoord                                    | Kies een me             | odel                                                                      |  |
|                                                                     | Modelnaan               | n                                                                         |  |
| Welkom                                                              | MID<br>testmodel        | <u>Dit model gebruiken Verwijderen</u><br>Dit model gebruiken Verwijderen |  |
| PBC wisselen                                                        | testmoder               | Dit moder gebruiken vermigeren                                            |  |
| Afgiftesbeheer<br>Nieuw                                             |                         |                                                                           |  |
| <ul> <li>Model</li> <li>Overzicht afgiftes</li> </ul>               |                         |                                                                           |  |
| Grouping Facturen                                                   |                         |                                                                           |  |
| Prevalidatie<br><u> Prevalidatie</u>                                |                         |                                                                           |  |
| <u>aanvragen</u><br>• <u>Prevalidatie zoeken</u>                    |                         |                                                                           |  |
| On line opvolging                                                   |                         |                                                                           |  |
| <ul> <li>Afgifteverklaring</li> <li>Afgiftesamenstelling</li> </ul> |                         |                                                                           |  |
| <ul> <li><u>Contracten</u></li> <li><u>Download data</u></li> </ul> |                         |                                                                           |  |
| Files                                                               |                         |                                                                           |  |
| Download Files                                                      |                         |                                                                           |  |
| <u>Address File Tool</u> Information                                |                         |                                                                           |  |
| - <u>Internación</u>                                                |                         |                                                                           |  |
| Verlaat e-Mass Post                                                 |                         |                                                                           |  |

Copyright © 2013 bpost | Disclaimer

U krijgt dan een lijst te zien met alle modellen die u zelf heeft aangemaakt.

Klik vervolgens in de lijst op *Dit model gebruiken* om het model van uw keuze te selecteren.

## 5.1.5.2. Hoe kunt u een afgifte registreren met behulp van een model?

Wanneer u een model opent, krijgt u hetzelfde type vensters te zien als wanneer u een registratie zou uitvoeren via het submenu *Nieuw*, zie deel 5.1.1.

#### <u>Stap 1</u>

Selecteer het factureringsadres uit de keuzelijst.

| Stap 1 - Selecteer een facturatie adres         |                       |
|-------------------------------------------------|-----------------------|
| 4217257 TEST Boulevard Anspach 10, BRUSSEL 1000 | ▼                     |
|                                                 | <u>&lt; Vorige</u> Ok |

### <u>Stap 2</u>

De velden zijn al ingevuld op basis van het geselecteerde model. Het spreekt voor zich dat het veld *Afgiftedatum* niet bij het model hoort en altijd moet worden ingevuld.

| Stap 2 - Registreer uw a | fgifteverklaring                                                                                                |
|--------------------------|----------------------------------------------------------------------------------------------------|
| Product                  | Brief (Admin. Mail) 👻                                                                                           |
|                          | Voor de afgifte van brieven onder conventie.                                                                    |
| Afgiftedatum             |                                                                                                    |
| Afgifteplaats            | Brussel X / Bruxelles X 👻                                                                                       |
| Oplaad plaats            | <b></b>                                                                                                    |
|                          | Wij bedanken u voor uw informatie. We gaan ze gebruiken voor een<br>optimalisatie van de MSP Center lokalisatie |
|                          | < Vorige Volgende >                                                                                             |

Door op [Volgende] te klikken, opent u het tweede deel van het venster.

| Stap 2 - Registreer uw Afgifteverk         | laring                  |                               |
|--------------------------------------------|-------------------------|-------------------------------|
| Product                                    | Brief (Admin. Mail)     |                               |
| Afgiftedatum                               | 05/06/2015              | Gelieve een afspraak te maken |
| Afgifteplaats                              | Brussel X / Bruxelles X |                               |
| Formaat / Gewicht                          | Categorie 👻             |                               |
| Bestemming                                 | Nationaal 👻             |                               |
| Early deposit (volledige afgifte voor 12u) |                         |                               |
|                                            |                         | < Vorige Volgende >           |

| Stap 3 - Registreer uw Afgiftever | klaring                                                     |                      |
|-----------------------------------|-------------------------------------------------------------|----------------------|
| Normalisatie                      | Niet van toepassing 🔻                                       |                      |
| Volume                            | Aantal zendingen     Eenheidsgewicht (in g)       Toevoegen |                      |
| Formaat                           | Small Format 🔻                                              |                      |
| Sortering                         | Niet gesorteerd - Mail ID 🔹                                 |                      |
| Uitreikingstermijn                | 1 👻                                                         |                      |
| Afgifte tot                       | 17:00 👻                                                     |                      |
| Frankering                        | PB 🔻                                                        |                      |
|                                   | < Vorige                                                    | <u>Volgende &gt;</u> |

Volgens het model, worden bepaalde velden op voorhand ingevuld. De zones *Gewicht* en *Hoeveelheid* maken nooit deel van het model uit.

#### Volgende stappen

De volgende stappen verlopen net als bij een vrije invoer via het submenu *Nieuw*, zie deel 5.1.1 Via vrije invoer zonder pre-booking.

## 5.1.6. Parcels item based afgifte

### In stap 2 kiest u het produkt "bpack"

| Stap 2 - Registreer uw afgifte | everklaring                                                                                                    |
|--------------------------------|----------------------------------------------------------------------------------------------------|
| Product                        | bPack 👻                                                                                                    |
| Afgiftedatum                   |                                                                                                    |
| Afgifteplaats                  | ▼                                                                                                    |
| Oplaad plaats                  | ▼                                                                                                    |
|                                | Wij bedanken u voor uw informatie. We gaan ze gebruiken voor een<br>optimalisatie van de MSP Center lokalisatie |
|                                | < Vorige Volgende >                                                                                             |

Op het volgend scherm kan u het aantal pakjes en het contract nummer (account ID) ingeven. Klik op [volgende]

| Taxipost afgifte met facturatie per stuk |   |  |
|------------------------------------------|---|--|
| Aantal pakketten                         | 0 |  |
| Contractnummer                           | • |  |

|  |  | < Vorige | <u>Volgende &gt;</u> |
|--|--|----------|----------------------|
|--|--|----------|----------------------|

#### U komt onmiddellijk in stap 6 waar u uw afgifte kan bevestigen.

| Deze afgifte heeft het tijdelijk nummer gekregen2324305. |                      |  |  |  |  |  |
|----------------------------------------------------------|----------------------|--|--|--|--|--|
| Stap 6 - Controle van de                                 | samenvatting         |  |  |  |  |  |
| Afgiftedetails                                           |                      |  |  |  |  |  |
|                                                          |                      |  |  |  |  |  |
|                                                          |                      |  |  |  |  |  |
| Product                                                  | 1 Parcels Item-based |  |  |  |  |  |
| Afgiftedatum                                             | 05/06/2015           |  |  |  |  |  |
| Afgifteplaats                                            | Antwerpen X          |  |  |  |  |  |

| Teruq | Aanvraag bevestiging | Bevestie | 1 |
|-------|----------------------|----------|---|
|       |                      |          |   |

## 5.2. Aanvraag voor prevalidatie

## 5.2.1. Een prevalidatie aanvragen

Indien u een afgifte van « Direct Mail zendingen » wil doen kan u, voorafgaand aan de aankondiging, aan bpost vragen om te controleren of de inhoud van uw zending beantwoordt aan de definitie van « Direct Mail » zendingen.

Om dit te doen selecteert u in de menu op de welkomspagina « Prevalidatie aanvragen »

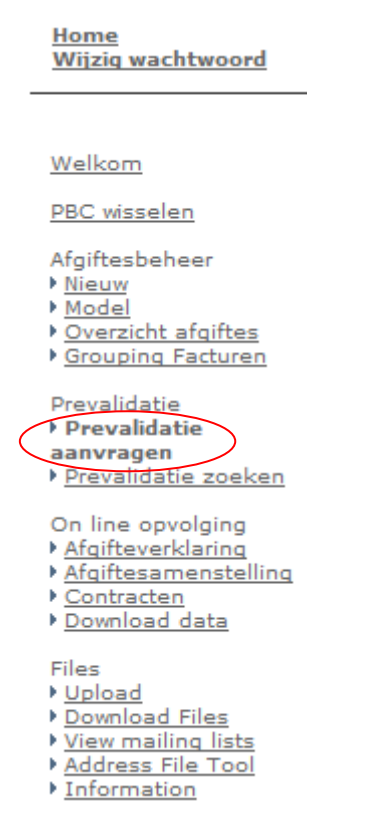

U krijgt onderstaand scherm waar u de nodige gegevens moet invullen en het bestand (enkel PDP formaat) van het te valideren specimen kan opladen. De velden met een "\*" zijn verplichte velden. Klik vervolgens op [Aanvraag bevestigen] om deze te verzenden.

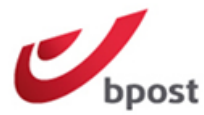

🔛 e Shop

| U bent<br>PRINTSCREENS<br>TEST                                                                                                    | Welkom op de v<br>TEST, Boulevard Ar | <b>vebsite e</b><br>hspach 10, | -Mass Post !<br>BRUSSEL 1000,            |                                                                        |  |
|----------------------------------------------------------------------------------------------------|--------------------------------------|--------------------------------|------------------------------------------|------------------------------------------------------------------------|--|
| <u>Home</u><br>Wijzig wachtwoord                                                                                                    | Pre-validatie aanv                   | raag                           |                                          |                                                                        |  |
|                                                                                                    | Kennisgeving e-mailadres \$          | ŧ.                             | no_reply@post.be                         | E-mailadres voor het ontvangen van meldingen                           |  |
| Welkom                                                                                                    | Bijkomend (cc) kennisgevin           | g e-mail adres                 | :                                        | Extra personen die meldingen krijgen                                   |  |
| PBC wisselen                                                                                                    | Titel 🗮                              |                                |                                          |                                                                        |  |
| Afgiftesbeheer                                                                                                    | Bestand                              |                                |                                          |                                                                        |  |
| Poverzicht afgiftes     Grouping Facturen  Prevalidatie Prevalidatie                                                                     | Enkel PDF-bestanden 🗙                | Het pdf-besta                  | nd moet alle pagina's van het specimen D | Browse<br>evatten en niet leeg zijn anders brieftarief van toepassing. |  |
| aanvragen<br>Prevalidatie zoeken                                                                                                    |                                      |                                |                                          | Annuleren Aanvraaq bevestigen                                          |  |
| On line opvolging                                                                                                    |                                      |                                |                                          |                                                                        |  |
| Files<br>• <u>Upload</u><br>• <u>Download Files</u><br>• <u>View mailing lists</u><br>• <u>Address File Tool</u><br>• <u>Information</u> |                                      |                                |                                          |                                                                        |  |
| Verlaat e-Mass Post                                                                                                    |                                      |                                |                                          |                                                                        |  |
|                                                                                                    |                                      | Cop                            | pyright © 2013 bpost   Disclaimer        | r                                                                      |  |

Het systeem kent automatisch een identificatie nummer toe aan de aanvraag. Het is dit nummer dat gebruikt moet worden om het gevalideerd specimen te linken aan de de afgifte.

#### Opmerking:

Er wordt een e-mail, ter bevestiging van de ontvangst van de validatie aanvraag, door bpost naar het opgegeven e-mail adres verstuurd, alsook een e-mail met het resultaat van de aanvraag.

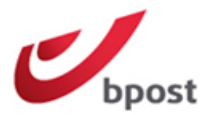

🔛 e Shop

| U bent<br>PRINTSCREENS<br>TEST                                                                                                    | Welkom op de website e-Ma<br>TEST, Boulevard Anspach 10, BRU | ISSEL 1000,                                |                                                     |
|----------------------------------------------------------------------------------------------------|--------------------------------------------------------------|--------------------------------------------|-----------------------------------------------------|
| <u>Home</u><br>Wijzig wachtwoord                                                                                                  | Uw pre-validatie aanvraaq (met i                             | d = 31761) s verzonden.                    |                                                     |
| Welkom                                                                                                    | Uw pre-validatie aanvraag zal binnen een tern                | nijn van D+1 behandeld worden. U zal een e | -mail met het resultaat van de validatie ontvangen. |
| PBC wisselen                                                                                                    |                                                              | <u>Teruq naar de homepaqe</u>              | Vraag een nieuwe pre-validatie                      |
| Afgiftesbeheer<br><u>Nieuw</u><br><u>Model</u><br><u>Overzicht afgiftes</u><br><u>Grouping Facturen</u>                           |                                                              |                                            |                                                     |
| Prevalidatie<br>• Prevalidatie<br>aanvragen<br>• <u>Prevalidatie zoeken</u>                                                       |                                                              |                                            |                                                     |
| On line opvolging<br>) <u>Afgifteverklaring</u><br>) <u>Afgiftesamenstelling</u><br>) <u>Contracten</u><br>) <u>Download data</u> |                                                              |                                            |                                                     |
| Files<br>• Upload<br>• Download Files<br>• View mailing lists<br>• Address File Tool<br>• Information                             |                                                              |                                            |                                                     |
| Verlaat e-Mass Post                                                                                                    |                                                              |                                            |                                                     |

### 5.2.2. Een prevalidatie opzoeken

Om een reeds ingediende prevalidatie aanvraag op te zoeken, selecteer « prevalidatie zoeken » in het menu op de welkomspagina.

Copyright © 2013 bpost | Disclaimer

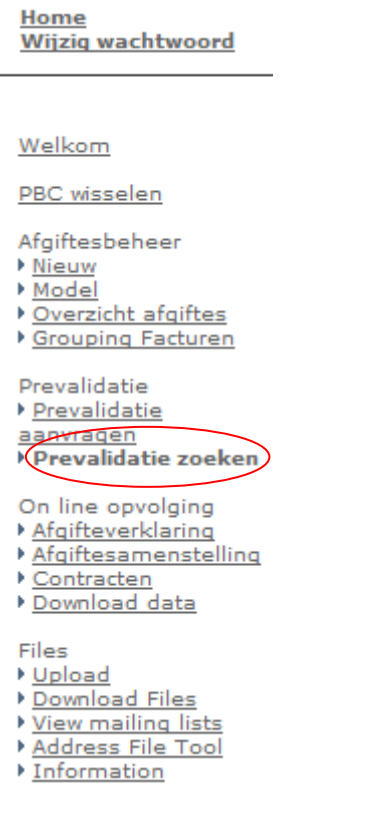

U heeft de mogelijkheid om de aanvraag op te zoeken via het aanvraagnummer, op titel of binnen een tijdspanne.

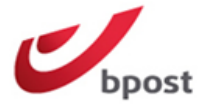

🔛 e Shop

| DD TAITECD FENC                                                                                                    | Welkom op de                                                                                                    | e website e-Mass Post !                                                                                                    |                                     |               |              |
|----------------------------------------------------------------------------------------------------|----------------------------------------------------------------------------------------------------|----------------------------------------------------------------------------------------------------|-------------------------------------|---------------|--------------|
| TEST                                                                                                    | TEST, Boulevard                                                                                                    | Anspach 10, BRUSSEL 1000,                                                                                                    |                                     |               |              |
| <u>Home</u><br>Wijzig wachtwoord                                                                                                    | Pre-validatie lijs                                                                                                    | st                                                                                                    |                                     |               |              |
|                                                                                                    | Aanvraag nummer                                                                                                    |                                                                                                    |                                     |               |              |
| Welkom                                                                                                    | Titel                                                                                                    |                                                                                                    |                                     |               |              |
| PBC wisselen                                                                                                    | Startdatum                                                                                                    | 06/05/2015                                                                                                    | Einddatum                           | 05/06/2015    |              |
| Afgiftesbeheer<br>Mieuw<br>Model<br>Overzicht afgiftes<br>Grouping Facturen                                                                                                    |                                                                                                    |                                                                                                    |                                     | Z             | <u>oeken</u> |
| Prevalidatie<br><u>Prevalidatie aanvragen</u><br>Prevalidatie zoeken                                                                                                    |                                                                                                    |                                                                                                    |                                     |               |              |
| On line opvolging                                                                                                    |                                                                                                    |                                                                                                    |                                     |               |              |
| Files<br>• Download Files<br>• View mailing lists<br>• Address File Tool<br>• Information                                                                                                    |                                                                                                    |                                                                                                    |                                     |               |              |
| Verlaat e-Mass Post                                                                                                    |                                                                                                    |                                                                                                    |                                     |               |              |
|                                                                                                    |                                                                                                    | Copyright © 2013 bpc                                                                                                    | st   Disclaimer                     |               |              |
|                                                                                                    |                                                                                                    |                                                                                                    |                                     |               |              |
| Klik op « zoeke                                                                                                    | n».                                                                                                    |                                                                                                    |                                     |               |              |
| -                                                                                                    |                                                                                                    |                                                                                                    |                                     | Cies off MI   |              |
|                                                                                                    |                                                                                                    |                                                                                                    |                                     | Sign on ML 1  | FR DE EN     |
|                                                                                                    |                                                                                                    |                                                                                                    |                                     | Sign on ML 1  | FR DE EN     |
|                                                                                                    |                                                                                                    |                                                                                                    |                                     | Sign on ML    | FR DE EN     |
| bpost                                                                                                    |                                                                                                    |                                                                                                    |                                     | Sign on mil i | 📴 eShop      |
| bpost                                                                                                    |                                                                                                    |                                                                                                    |                                     | Sign on mil i | PR DE EN     |
| bpost                                                                                                    |                                                                                                    |                                                                                                    |                                     | Sign on mil i | eShop        |
| U bent<br>PRINTSCREENS<br>TEST                                                                                                    | Welkom op de<br>TEST, Boulevard                                                                                                    | e website e-Mass Post !<br>Anspach 10, BRUSSEL 1000,                                                                                                    |                                     | Sign on ML 1  | e Shop       |
| U bent<br>PRINTSCREENS<br>TEST                                                                                                    | Welkom op de<br>TEST, Boulevard<br>Pre-validatie lijs                                                                                                    | e website e-Mass Post !<br>Anspach 10, BRUSSEL 1000,<br>t                                                                                                    |                                     | Sign on ML 1  | e Shop       |
| U bent<br>PRINTSCREENS<br>TEST<br>Home<br>Wijzig wechtwoord                                                                                                    | Welkom op de<br>TEST, Boulevard<br>Pre-validatie lijs<br>Aanvraag nummer                                                                                       | e website e-Mass Post !<br>Anspach 10, BRUSSEL 1000,<br>t                                                                                                    |                                     | Sign on ML 1  | e Shop       |
| U bent<br>PRINTSCREENS<br>TEST<br><u>Home</u><br>Wijzig wechtwoord                                                                                                    | Welkom op de<br>TEST, Boulevard<br>Pre-validatie lijs<br>Aanvraag nummer<br>Titel                                                                              | e website e-Mass Post !<br>Anspach 10, BRUSSEL 1000,<br>at<br>31761<br>Validatie 01                                                                                                    |                                     |               | e Shop       |
| U bent<br>PRINTSCREENS<br>TEST<br>Home<br>Wijzig wechtwoord<br>Welkom<br>PBC wisselen                                                                                                    | Welkom op de<br>TEST, Boulevard<br>Pre-validatie lijs<br>Aanvraag nummer<br>Titel<br>Startdatum                                                                | e website e-Mass Post !<br>Anspach 10, BRUSSEL 1000,<br>it<br>31761<br>Validatie 01                                                                                                    | Einddatum                           | 05/06/2015    | PR DE EN     |
| U bent<br>PRINTSCREENS<br>TEST<br>Home<br>Wijzig wechtwoord<br>Welkom<br>PBC wisselen<br>Afgiftesbeheer                                                                                                    | Welkom op de<br>TEST, Boulevard<br>Pre-validatie lijs<br>Aanvraag nummer<br>Titel<br>Startdatum                                                                | e website e-Mass Post !<br>Anspach 10, BRUSSEL 1000,<br>et<br>31761<br>Validatie 01                                                                                                    | Einddatum                           | 05/06/2015    | PR DE EN     |
| U bent<br>PRINTSCREENS<br>TEST<br><u>Home</u><br><u>Wijzig wschtwoord</u><br><u>Welkom</u><br><u>PBC wisselen</u><br>Afgiftesbeheer<br><u>&gt; Nisuw</u><br><u>&gt; Overzicht afgiftes</u>                                                                                                    | Welkom op de<br>TEST, Boulevard<br>Pre-validatie lijs<br>Aanvraag nummer<br>Titel<br>Startdatum                                                                | 2 website e-Mass Post !<br>Anspach 10, BRUSSEL 1000,<br>at<br>31761<br>Validatie 01<br>06/05/2015                                                                                                    | Einddatum                           | 05/06/2015    | e Shop       |
| U bent<br>PRINTSCREENS<br>TEST<br>Mome<br>Wijzig wechtwoord<br>Welkom<br>PBC wisselen<br>Argiftesbeheer<br>> Nieuw<br>> Overzicht afgiftes<br>> Grouping Facturen                                                                                                    | Welkom op de<br>TEST, Boulevard<br>Pre-validatie lijs<br>Aanvraag nummer<br>Titel<br>Startdatum                                                                | 2 website e-Mass Post !<br>Anspach 10, BRUSSEL 1000,<br>at<br>31761<br>Validatie 01<br>06/05/2015                                                                                                    | Einddstum                           | 05/06/2015    | e Shop       |
| U bent<br>PRINTSCREENS<br>TEST<br>Home<br>Wijzig wschtwoord<br>Welkom<br>PBC wisselen<br>Afgiftesbeheer<br>> Nisuw<br>> Madel<br>> Overzicht afgiftes<br>> Grouping Facturen<br>Prevalidatie<br>> Prevalidatie sanvragen<br>> Prevalidatie                                                                                                    | Welkom op de         TEST, Boulevard         Pre-validatie lijs         Aanvraag nummer         Titel         Startdatum         Aanvraag nummer         31761 | 2 website e-Mass Post !<br>Anspach 10, BRUSSEL 1000,<br>it<br>31761<br>Validatie 01<br>06/05/2015<br>er Titel Creatiedatun<br>Validatie 01 05/06/2015                                                                                 | Einddatum Validatie datu 05/06/2015 | 05/06/2015    | e Shop       |
| U bent<br>PRINTSCREENS<br>TEST<br>Home<br>Wijzig wachtwoord<br>Welkom<br>PBC wisselen<br>Afgitesbeheer<br>> Nisuw<br>> Model<br>> Ourzicht afgiftes<br>> Grouping Facturen<br>Prevalidatie asovragen<br>> Prevalidatie<br>> Prevalidatie<br>> Prevalidatie<br>> Prevalidatie<br>> Contine opvolging<br>> Adgitesarenselling<br>> Adgitesarenselling<br>> Adgitesarenselling<br>> Adgitesarenselling<br>> Adgitesarenselling<br>> Adgitesarenselling<br>> Adgitesarenselling<br>> Adgitesarenselling<br>> Adgitesarenselling<br>> Adgitesarenselling                                                                                                    | Welkom op de         TEST, Boulevard         Pre-validatie lijs         Aanvraag nummer         Titel         Startdatum         Aanvraag nummer         31761 | e website e-Mass Post !<br>Anspach 10, BRUSSEL 1000,<br>it<br>31761<br>Validatie 01<br>06/05/2015<br>er Titel Creatiedatun<br>Validatie 01 05/06/2015                                                                                 | Einddatum Validatie datu 05/06/2015 | 05/06/2015    | e Shop       |
| U bent<br>PRINTSCREENS<br>TEST<br>Home<br>Wizig wachtwoord<br>Welkom<br>PBC wisselen<br>Argitesbeheer<br>Madel<br>Overzicht afgittes<br>Madel<br>Overzicht afgittes<br>Prevalidatie sanvragen<br>Prevalidatie sanvragen<br>Prevali | Welkom op de         TEST, Boulevard         Pre-validatie lijs         Aanvraag nummer         Titel         Startdatum         Aanvraag nummer         31761 | e website e-Mass Post !<br>Anspach 10, BRUSSEL 1000,<br>it<br>31761<br>Validatie 01<br>06/05/2015<br>er Titel Creatiedatun<br>Validatie 01 05/06/2015                                                                                 | Einddatum Validatie datu 05/06/2015 | 05/06/2015    | e Shop       |
| U bent<br>PRINTSCREENS<br>TEST<br>More Wizig wachtwoord<br>Welkom<br>PBC wisselen<br>Argiftesbeheer<br>> Nisuw<br>> Model<br>> Overzicht afoiftes<br>> Grouping Facturen<br>> Prevalidatie aanvragen<br>> Prevalidatie aanvragen<br>> Download files<br>> Upland<br>> Download Files<br>> Upland<br>> Download Files<br>> Madres File Tool<br>> Information                                                                                                    | Welkom op de         TEST, Boulevard         Pre-validatie lijs         Aanvraag nummer         Titel         Startdatum         Aanvraag nummer         31761 | 2 website e-Mass Post !         Anspach 10, BRUSSEL 1000,         it         31761         Validatie 01         06/05/2015         er         Titel         creatiedatun         Validatie 01         Validatie 01         05/06/2015 | Einddətum Validatie datu 05/06/2015 | 05/06/2015    | e Shop       |

Copyright © 2013 bpost | Disclaimer

U krijgt een lijst met aanvragen die voldoen aan de opgegeven criteria, met vermelding van de status:

- Ingediend: de aanvraag is in behandeling
- DM gevalideerd : U kan de prevalidatie gebruiken om te koppelen aan een Direct Mail afgifte.
- Niet DM gevalideerd: U kan de prevalidatie aanvraag niet gebruiken om te koppelen aan een Direct Mail afgifte.

## 5.3. De registratie van een afgifte wijzigen of verwijderen

### 5.3.1. Om welke afgiftes gaat het?

#### 1. Wijzigen van een afgifte

Het is mogelijk om afgiftes te wijzigen die onder een tijdelijk nummer zijn bewaard zolang u ze niet heeft gevalideerd. Voor DM Inspire en DM Pulse zie productfiche.

#### 2. Een afgifte verwijderen

Een afgifte kan worden geannuleerd zolang ze niet afgegeven is in een MassPost-centrum.

#### **Opmerking**

De status van de aanneming van de afgifte door een MassPost-centrum kan worden geraadpleegd via de rubriek *On line opvolging*. De opvolging wordt behandeld in punt 6.

### 5.3.2. Hoe gaat u te werk?

Om een afgifte te wijzigen of te verwijderen, klikt u in het algemeen menu op Overzicht afgiftes.

<u>Home</u> Wijziq wachtwoord

Welkom

PBC wisselen

Afgiftesbeheer

- Nieuw
- Model
- Overzicht afgiftes
- Grouping Facturen

Prevalidatie <u>Prevalidatie</u> <u>aanvragen</u> <u>Prevalidatie zoeken</u>

On line opvolging

- Afgifteverklaring
- <u>Afgiftesamenstelling</u>
- Contracten
   Download data

Files

Upload

- Download Files
- View mailing lists
- Address File Tool
- Information

U krijgt dan een overzicht van alle afgiftes die nog niet aangenomen zijn in het MassPost center en de afgiftes die nog gevalideerd moeten worden.

Als u beheerder bent of validatie rechten heeft, krijgt u een volledig overzicht van de afgiftes die aan uw criteria beantwoorden.

Als gebruiker heeft u enkel toegang tot de lijst met afgiftes die u zelf heeft aangemaakt.

Overzicht afgiftes

| <u>Tijdelijk</u><br><u>Nr</u> | <u>Afgifte nr</u> | <u>Aangemaakt</u><br><u>door</u> | Product     | <u>Referentie</u>     | <u>Adres</u>                                                                      | <u>Afgifte</u><br><u>datum</u> | <u>Status</u>            |                 |                |           |
|-------------------------------|-------------------|----------------------------------|-------------|-----------------------|-----------------------------------------------------------------------------------|--------------------------------|--------------------------|-----------------|----------------|-----------|
| 2324296                       |                   | - BPOST<br>CONTRACT<br>TEAM      | Direct Mail | test                  | BPOST<br>CONTRACTEAM,<br>CENTRE MONNAIE<br>1, BRUSSEL 1000                        | 2015-<br>06-05                 | Wachtend<br>op validatie | <u>Bewerken</u> | <u>Details</u> | Annuleren |
| 2324301                       |                   | - BPOST<br>CONTRACT<br>TEAM      | Direct Mail | factuur<br>referentie | BPOST - SALES &<br>SERV<br>CONTRACTING<br>TEAM,<br>MUNTCENTRUM 1,<br>BRUSSEL 1000 | 2015-<br>06-05                 | Valideerbaar             | <u>Bewerken</u> | <u>Details</u> | Annuleren |
| 2324302                       | 7506/863066       | - BPOST<br>CONTRACT<br>TEAM      | Direct Mail | factuur<br>referentie | BPOST - SALES &<br>SERV<br>CONTRACTING<br>TEAM,<br>MUNTCENTRUM 1,<br>BRUSSEL 1000 | 2015-<br>06-09                 | Gevalideerd              |                 | <u>Details</u> | Annuleren |

Het overzicht bevat verschillende criteria waarmee u de afgiftes gemakkelijk kunt identificeren.

- het tijdelijk nummer dat aan de afgifte wordt toegekend op het moment van de registratie.
- het definitieve identificatienummer als de afgifte al is gevalideerd
- de aanmaker van de registratie
- het product
- de referentie van de afgifte
- het factureringsadres

Een afgifte die reeds gevalideerd is kan u bekijken (Detail) of Annuleren. Een afgifte die nog niet gevalideerd is kan ook nog bewerkt worden.

Volgende waarden kunnen in de kolom "status" staan:

- Valideerbaar: afgifte kan gevalideerd worden
- Wachtend op validatie: afgifte nog niet te valideren (nog wachten op verwerking van datakwaliteits of mail-id bestand)
- Gevalideerd: de afgifte is reeds gevalideerd.
- Bij afgiftes waarvoor een booking discount van toepassing is er een extra status bijgevoegd « geboekt » en dit wordt dan :
  - « Geboekt en valideerbaar »
  - « Geboekt en wachtende op validatie »
  - « Geboekt en gevalideerd »

Indien er tengevolge van een wijziging aan de afgifte "kosten voor niet aanbieden" of "annulatie kosten" aangerekend worden, staat dit vermeld in de laatste kolom van "Overzicht afgiftes.

| 2324003 | 7504/326097 | Direct Mail 1 | W5UATFU009          | Muntcentrum<br>1000 Brussel<br> | 2015-05-08 | Geboekt en<br>gevalideerd | Deta                 | Kost voor<br>niet<br>s aanbieden<br>reeds<br>toegekend |
|---------|-------------|---------------|---------------------|---------------------------------|------------|---------------------------|----------------------|--------------------------------------------------------|
| 2324015 |             | Direct Mail   | UAT NBR SH<br>W5 D1 |                                 | 2015-05-07 | Wachtend<br>op validatie  | <u>Bewerken</u> Deta | ils <u>Annuleren</u>                                   |

## 5.3.2.1. Een afgifte wijzigen

Om een afgifte te wijzigen, klikt u in het Overzicht op Bewerken.

U belandt dan in het eerste venster om een afgifte aan te maken, namelijk het venster *Stap 1/6 Selecteer een facturatieklant*.

Pas de gegevens aan volgens de regels bepaald in punt 5.1 Hoe een afgifte registreren?

#### **!!**Opmerkingen :

 Indien u de afgiftedatum van een afgifte waarop een Booking Discount is toegepast wil uitstellen tijdens de periode « D-4 en D-2 » (D= afgiftedatum), dan wordt u de keuze aangeboden tussen 2 opties (zie scherm hieronder)

| Stap 3 - Registreer uw Afgifteverklaring |                                                                                                    |  |  |  |  |  |
|------------------------------------------|----------------------------------------------------------------------------------------------------|--|--|--|--|--|
| Normalisatie                             | Niet van toepassing 💌                                                                                                    |  |  |  |  |  |
| Volume                                   | Aantal zendingenEenheidsgewicht (in g)2500022Toevoegen                                                                                                    |  |  |  |  |  |
| Booking Discount 🖗                       | <ul><li>Ja</li><li>Neen</li></ul>                                                                                                    |  |  |  |  |  |
| Opties Booking Discount                  | <ul> <li>Optie 1: Behoud booking discount, maar uitreikingsdatum gewijzigd<br/>naar D+4</li> <li>Optie 2: Verlies booking discount, maar uitreikingsdatum D+2 blijft<br/>behouden</li> </ul> |  |  |  |  |  |
| Formaat                                  | Small Format 💌                                                                                                    |  |  |  |  |  |

• Indien de afgiftedatum van een afgifte waarop de Booking Discount is toegepast tijdens de periode "D-1" wil uitstellen verliest u de booking Discount. U verliest tevens de Booking Discount indien de afgiftedatum vervroegd of een andere parameter (afgifteplaats, hoeveelheid (buiten de toegelaten marge), formaat of sortering aanpast.

| Booking Disco                | ount werd niet | meer toegel           | kend         |                 |              |        |           |
|------------------------------|----------------|-----------------------|--------------|-----------------|--------------|--------|-----------|
| Stap 5 - Reg                 | jistreer de la | acturatie ei          | ntdentificat | ie gegevens vai | n uw arginte |        |           |
| Toegepaste                   | basistarieve   | in                    |              |                 |              |        |           |
| Product                      | Aantal G       | ewicht <sub>Eon</sub> | haidenriis   | Totale priis    | 96 BTW       | втw    | Gefrankee |
| ze                           | ndingen (      | ing)                  | neidsprijs   | rotate prijs    |              | bedrag | bedrag    |
| DM Easy<br>Large<br>Format - | 25.000         | 1,00                  | 0,505        | 12.625,00       | 0,00         | 0,00   | 0         |

• Indien de afgiftedatum van een afgifte waarop de Booking Discount is toegepast tijdens de periode "D-0" wil uitstellen verliest u de booking Discount en worden er kosten aangerekend voor "niet aanbieden"

|                                                         |              |            |                    | 1          |                  |
|---------------------------------------------------------|--------------|------------|--------------------|------------|------------------|
| Booking Discount werd niet meer toegekend               |              |            |                    |            |                  |
| Stap 5 - Registreer de facturatie en identifica         |              |            |                    |            |                  |
| Toegepaste basistarieven                                |              |            |                    |            |                  |
| Product Aantal Gewicht<br>zendingen (in g)              | Totale prijs | % BTW      | BTW<br>bedrag      | Gefr<br>be | ankeerd<br>edrag |
| DM Easy<br>Large 25.000 1,00 0,505<br>Format - Contract | 12.625,0     | 0 0,0      | o c                | ),00       | 0,00             |
| Opties                                                  |              |            |                    |            |                  |
| Optienaam                                               | Kwantiteit T | arief Tota | le prijs           | % BTW      | BTW<br>bedrag    |
| CO2 Comp DM easy LF                                     | 25.000       | 0,0002     | 5,00               | 21,00      | 1,05             |
| Kost voor niet aanbieden (3%)                           | 1            | 378,75     | 378,75             | 0,00       | 0,00             |
| Extra Large DM Easy LF                                  | 25.000       | 0,05       | 1.250,00           | 0,00       | 0,00             |
| Kortingen                                               |              |            |                    |            |                  |
| Naam<br>Sorting Discount                                |              | Pe         | rcentage<br>0,30 % | Totaal     | Totale<br>BTW    |

## 5.3.2.2. Een afgifte verwijderen

Om een afgifte te verwijderen, klikt u in het Overzicht op Annuleren.

Deze actie opent een overzichtsvenster.

Zo beschikt u over alle elementen die nodig zijn om te beslissen of u de afgifte wilt annuleren of niet.

| Deze afgifte h                             | eeft het tijdelij       | ike nummer 2324302 gekregen     |                            |
|--------------------------------------------|-------------------------|---------------------------------|----------------------------|
| Afgifte annuleren                          |                         |                                 | •••••                      |
| Afgiftevoorwaarden                         |                         |                                 |                            |
| Product Dir                                | ect Mail                | Minimum hoeveelheid             | 500                        |
| Normalisatie Nie<br>toe                    | et van<br>passing       | Afgiftedatum                    | 05/06/2015                 |
| Formaat / Gewicht Ide                      | entiek                  | Bestandstype                    | Mail-id Bestand            |
| Formaat Sm                                 | all Format              | Afgifte tot                     | 17:00                      |
| Sortering Nie Mail                         | et gesorteerd -<br>  ID | D +                             | 2                          |
| Frankering PB                              | 3                       | Afgifteplaats                   | Brussel X /<br>Bruxelles X |
| Toegepaste basistarieven                   |                         |                                 |                            |
| Product Aantal Gewicht<br>zendingen (in g) | eidsprijs To            | otale prijs % BTW BTW<br>bedrag | Gefrankeerd<br>g bedrag    |

3.560,00

0,00

0,00

0,00

Om de annulatie van de afgifte te bevestigen, klikt u op [Verwijderen].

0,356

44,00

U krijgt een laatste bevestigingsboodschap:

10.000

Klik op [OK].

Small Format

Contract

| Message from webpage   | X                     |
|------------------------|-----------------------|
| Wilt u deze afgifte de | finitief verwijderen? |
|                        | Cancel                |

U keert dan terug naar de lijst met het overzicht van de afgiftes. Deze lijst is nu bijgewerkt en toont de geannuleerde afgifte niet meer.

| Afgifte annulerer                                       | ı                    |                  |                              |                       |                |                  |                   |
|---------------------------------------------------------|----------------------|------------------|------------------------------|-----------------------|----------------|------------------|-------------------|
| Afgiftevoorwaar                                         | den                  |                  |                              |                       |                |                  |                   |
| Product                                                 |                      |                  | Direct Mall                  | Minimum hoeveelheid   |                | 500              |                   |
| Normalisatie                                            |                      |                  | Niet van<br>toepassing       | Afglitedatum          |                | 05/06            | 6/2015            |
| Formaat / Gewicht                                       |                      |                  | Identiek                     | Bestandstype          |                | Mall-k           | d Bestand         |
| Formaat                                                 |                      |                  | Small Format                 | Afgifte tot           |                | 17:00            | 1                 |
| Sortering                                               |                      |                  | Niet gesorteerd -<br>Mail ID | D+                    |                | 2                |                   |
| Frankering                                              |                      |                  | РВ                           | Afgifteplaats         |                | Brusse<br>Bruxel | el X /<br>les X   |
| Toegepaste basis                                        | tarieven             |                  |                              |                       |                |                  |                   |
| Product A<br>zen                                        | antal G<br>dingen    | ewicht<br>(in g) | Eenheidsprijs                | Totale prijs %        | BTW BTV        | V Gef<br>ag L    | rankeerd<br>edrag |
| DM Connect<br>Small Format -<br>Contract                | 10.000               | 44,00            | 0,356                        | 3.560,00              | 0,00           | 0,00             | 0,00              |
| Kortingen                                               |                      |                  |                              |                       |                |                  |                   |
| Naam                                                    |                      |                  |                              | Percentage Tot        | aal            | Totale<br>BTW    |                   |
| Mid+/Round & se                                         | quence+ disc         | ount             |                              | Ongedefiniëerd        | Ongedefiniëerd |                  | Ongedefiniëer     |
| data Quality disc                                       | ount Mail ID         |                  |                              | Ongedefiniëerd        | Ongedefiniëerd |                  | Ongedefiniëer     |
| MID Data                                                |                      |                  |                              |                       |                |                  |                   |
| Execution mode                                          |                      |                  | P                            |                       |                |                  |                   |
| Deze afglite is een master<br>Geen mailinglists gevonde | r, gelinkt aan:<br>m |                  |                              |                       |                |                  |                   |
| Facturatie gegev                                        | ens                  |                  |                              |                       |                |                  |                   |
| Facturatie adres                                        |                      |                  | TEST, Boulevard              | Anspach 10, BRUSSEL 1 | 000            |                  |                   |
| PB/Frankeermachine nr                                   |                      |                  | PPP                          |                       |                |                  |                   |
| Factuur referentie                                      |                      |                  | factuur referentie           | 2                     |                |                  |                   |
| Factuur groepering                                      |                      |                  |                              |                       |                |                  |                   |
| Onderaannemer                                           |                      |                  |                              |                       |                |                  |                   |
| Commentaar                                              |                      |                  |                              |                       |                |                  |                   |
| E-mail                                                  |                      |                  | no_reply@post.b              | e                     |                |                  |                   |
| Telefoonnummer                                          |                      |                  |                              |                       |                |                  |                   |
| Taal                                                    |                      |                  | Nederlands                   |                       |                |                  |                   |
| Totale prijs                                            |                      |                  |                              |                       |                |                  |                   |
| Totale prijs                                            |                      |                  |                              | Ongedefiniëerd        |                |                  |                   |
| Gefrankeerd bedrag                                      |                      |                  |                              | Ongedefiniëerd        |                |                  |                   |
| Te betalen                                              |                      |                  |                              | Ongedefiniëerd        |                |                  |                   |
|                                                         |                      |                  |                              |                       |                |                  |                   |

Als u in het overzichtsvenster beslist om de afgifte toch niet te annuleren:

- Klik op [Vorige] om terug te keren naar het venster *Overzicht afgiftes*.
- Of klik rechtstreeks in een andere rubriek van het Algemeen menu om het annulatie venster te verlaten.

## 5.4. Een afgifte bevestigen

### 5.4.1. Hoe zoekt u een te bevestigen afgifte?

Om een afgifte te bevestigen, selecteert u *Overzicht afgiftes* in het algemeen menu.

| Home                 |   |
|----------------------|---|
| Wijzig wachtwoord    |   |
|                      | - |
|                      |   |
|                      |   |
| Welkom               |   |
|                      |   |
| PBC wisselen         |   |
|                      |   |
| Afgiftesbeheer       |   |
| Nieuw                |   |
| Model                |   |
| Package              |   |
| Overzicht afgiftes   |   |
| Grouping Facturen    |   |
| Senders              |   |
| management           |   |
|                      |   |
| On line opvolging    |   |
| Afgifteverklaring    |   |
| Afgiftesamenstelling |   |
| Contracten           |   |
| Download data        |   |
| Files                |   |
| Upload               |   |
| Download Files       |   |
| View mailing lists   |   |
| Address File Tool    |   |
| Information          |   |

De Lijst van de te bevestigen afgiftes is dan beschikbaar:

| Overzicht afgiftes            |                   |                                  |             |                       |                                                                                   |                                |                          |                 |                |           |
|-------------------------------|-------------------|----------------------------------|-------------|-----------------------|-----------------------------------------------------------------------------------|--------------------------------|--------------------------|-----------------|----------------|-----------|
| <u>Tijdelijk</u><br><u>Nr</u> | <u>Afqifte nr</u> | <u>Aangemaakt</u><br><u>door</u> | Product     | <u>Referentie</u>     | <u>Adres</u>                                                                      | <u>Afgifte</u><br><u>datum</u> | <u>Status</u>            |                 |                |           |
| 2324296                       |                   | - BPOST<br>CONTRACT<br>TEAM      | Direct Mail | test                  | BPOST<br>CONTRACTEAM,<br>CENTRE MONNAIE<br>1, BRUSSEL 1000                        | 2015-<br>06-05                 | Wachtend<br>op validatie | <u>Bewerken</u> | <u>Details</u> | Annuleren |
| 2324301                       |                   | - BPOST<br>CONTRACT<br>TEAM      | Direct Mail | factuur<br>referentie | BPOST - SALES &<br>SERV<br>CONTRACTING<br>TEAM,<br>MUNTCENTRUM 1,<br>BRUSSEL 1000 | 2015-<br>06-05                 | Valideerbaar             | <u>Bewerken</u> | Details        | Annuleren |
| 2324302                       | 7506/863066       | - BPOST<br>CONTRACT<br>TEAM      | Direct Mail | factuur<br>referentie | BPOST - SALES &<br>SERV<br>CONTRACTING<br>TEAM,<br>MUNTCENTRUM 1,<br>BRUSSEL 1000 | 2015-<br>06-09                 | Gevalideerd              |                 | <u>Details</u> | Annuleren |

De afgiftes die in de kolom *Status* aangeduid worden met Valideerbaar zijn de afgiftes die nog niet gevalideerd zijn en waar u toegang tot heeft.

Er kunnen 3 waarden in de kolom valideerbaar staan:

- Valideerbaar: afgifte kan gevalideerd worden
- Wachtend op validatie: afgifte nog niet te valideren (nog wachten op verwerking van een mail-id bestand)
- Gevalideerd: de afgifte is reeds gevalideerd.
- Bij afgiftes waarvoor een booking discount van toepassing is er een extra status bijgevoegd « geboekt » en dit wordt dan :
  - « Geboekt en valideerbaar »
  - o « Geboekt en wachtende op validatie »
  - « Geboekt en gevalideerd »

<u>Opmerking</u>: Om een afgifte te kunnen valideren moet u over de juiste rechten beschikken. Om uw gebruikersprofiel te wijzigen, contacteer uw e-MassPost administrator.

Een gebruiker zonder bevestigingsrechten kan een aanvraag voor bevestiging indienen bij een andere gebruiker die deze rechten wel heeft.

In zo'n geval heeft u misschien al een gestandaardiseerde e-mail ontvangen om u te informeren over de bevestigingsaanvraag. Het bericht vermeldt het tijdelijke nummer van de afgifte zodat u het gemakkelijk kunt terugvinden.

|        | 9 P                              | 4 ¥):    | Ŧ                                     | Aanvraag be                                    | vestiging afgift | e e-Mass        | Post nr 2      | 324317              | Messag         | e (HTML)           |         |
|--------|----------------------------------|----------|---------------------------------------|------------------------------------------------|------------------|-----------------|----------------|---------------------|----------------|--------------------|---------|
|        | Message                          | Insert   | Options                               | Format Text                                    | Developer        |                 |                |                     |                |                    |         |
| Paste  | ∦ Cut<br>≧ii Copy<br>∛ Format Pa | ainter   | - 12<br>■ <i>I</i> <u>U</u> <u>ab</u> | · (A^ A <sup>*</sup> ) :≡<br>• <u>A</u> •) ≡ ≡ |                  | Address<br>Book | Check<br>Names | U<br>Attach<br>File | Attach<br>Item | Business<br>Card * | Calenda |
| CI     | ipboard                          | Gi -     |                                       | Basic Text                                     | Γ <u>α</u>       | Nar             | mes            |                     |                | Include            |         |
| Send   | To<br>Cc                         |          |                                       |                                                |                  |                 |                |                     |                |                    |         |
|        | Subject:                         | Aanvraag | bevestiging af                        | gifte e-Mass Post                              | nr 2324317.      |                 |                |                     |                |                    |         |
| Geliev | ve afgifte e                     | e-Mass P | ost met tijde                         | lijke nummer                                   | 2324317 te       | bevestig        | gen.           |                     |                |                    |         |

Op basis van het tijdelijke nummer kunt u de nog niet gevalideerde afgifte terugvinden in de lijst van Overzicht afgiftes.

## 5.4.2. Hoe gaat u te werk?

Om te kunnen beslissen over de eventuele bevestiging van een afgifte aangeduid met *Valideerbaar* in de kolom *valideerbaar*, klikt u op <u>Detail</u> in de lijst van Overzicht afgiftes..

Zo ziet het detailbeeld van een te bevestigen afgifte eruit:

| De                                                                                                    | ze afgifte heeft het tijdelij | ke nummer 2324317 g | ekregen         |                            |         |
|----------------------------------------------------------------------------------------------------|-------------------------------|---------------------|-----------------|----------------------------|---------|
| Stap 6 - Controleer de samenvattin                                                                      | g                             |                     |                 |                            |         |
| Afgiftevoorwaarden                                                                                      |                               |                     |                 |                            |         |
| Product                                                                                                 | Direct Mall                   | Minimum hoeveelheid |                 | 500                        |         |
| Normalisatie                                                                                            | Niet van toepassing           | Afgiftedatum        |                 | 09/06/20                   | 15      |
| Formaat / Gewicht                                                                                       | Identiek                      | Bestandstype        |                 | Mail-Id Bes                | tand    |
| Formaat                                                                                                 | Small Format                  | Afgifte tot         |                 | 17:00                      |         |
| Sortering                                                                                               | Niet gesorteerd -<br>Mail ID  | D +                 |                 | 2                          |         |
| Frankering                                                                                              | РВ                            | Afgifteplaats       |                 | Brussel X /<br>Bruxelles X |         |
| Toegepaste basistarieven                                                                                | ht Fenheidsprijs T            | otale priis 9       | BTW BTW be      | -drag Gefran               | keerd   |
| DM Connect<br>Small Format - 25.000 48<br>Contract                                                      | ,00 0,356                     | 8.900,00            | 0,00            | 0,00 bedi                  | 0,00    |
| Kortingen                                                                                               |                               |                     |                 |                            |         |
| Naam                                                                                                    |                               |                     | Percentag       | e Totaal <sup>1</sup>      | otale   |
| Mid+/Round & sequence+ discount                                                                         |                               |                     | 2,00            | % 178,00                   | 0,00    |
| data Quality discount Mail ID                                                                           |                               |                     | 1,00            | % 89,00                    | 0,00    |
| MID Data                                                                                                |                               |                     |                 |                            |         |
| Execution mode                                                                                          | P                             |                     |                 |                            |         |
| Deze afgilte is een slave, gelinkt aan:<br>Malling list reference Adressen He<br>Printscreen 9 50000 10 | rkende adressen (%)<br>0.0    |                     |                 |                            |         |
| Facturatie gegevens                                                                                     |                               |                     |                 |                            |         |
| Facturatie adres                                                                                        | BPOST CONTRACTE               | AM, CENTRE MONNAIE  | 1, BRUSSEL 1000 |                            |         |
| PB/Frankeermachine nr                                                                                   | 444444                        |                     |                 |                            |         |
| Factuur referentie                                                                                      | test                          |                     |                 |                            |         |
| Factuur groepering                                                                                      |                               |                     |                 |                            |         |
| Onderaannemer                                                                                           |                               |                     |                 |                            |         |
| commentaar<br>E-mali                                                                                    | no realy@east be              |                     |                 |                            |         |
| Telefoonnummer                                                                                          | no_reply@post.be              |                     |                 |                            |         |
| Taal                                                                                                    | Nederlands                    |                     |                 |                            |         |
| Totale prijs                                                                                            |                               |                     |                 |                            |         |
| Totale prijs                                                                                            | 8.633,00                      |                     |                 |                            | ¢       |
| Gefrankeerd bedrag                                                                                      | 0,00                          |                     |                 |                            | €       |
| Te betalen                                                                                              | 8.633,00                      |                     |                 |                            | €       |
|                                                                                                    |                               | < Vorig             | e Bevestiging   | g vrag Beve                | estigen |
|                                                                                                    |                               |                     |                 |                            |         |

Nadat u deze gegevens heeft bekeken, kunt u:

#### 1. De geregistreerde afgifte bevestigen

Klik op [Bevestigen].

Na bevestiging kent e-MassPost een definitief identificatienummer toe aan uw afgifte.

De bevestiging verleent u toegang tot het rapport "Afgiftetoelating" dat dan kan worden afgedrukt.

| Gelieve U eerst na                                                                                         | ar het loket t              | AM<br>e begeven.                                                                                           |                                                            |                                                                                                 |                                                                                                |
|----------------------------------------------------------------------------------------------------|-----------------------------|----------------------------------------------------------------------------------------------------|------------------------------------------------------------|-------------------------------------------------------------------------------------------------|------------------------------------------------------------------------------------------------|
| Afgifte nummer                                                                                             | 7506 - 8630                 | 071 - 4                                                                                                    |                                                            | D75                                                                                             | 06NR863071C6                                                                                   |
| Gefactureerde kl                                                                                           | ant                         |                                                                                                    |                                                            |                                                                                                 |                                                                                                |
| Klant nummer<br>Adres<br>Land                                                                              | 3984160<br>CENTRE M<br>BE   | BPOST CON<br>ONNAIE 1,1000 BRUSSI                                                                          | TRACTEAM<br>EL                                             |                                                                                                 |                                                                                                |
| Afgifte informatie                                                                                         |                             |                                                                                                    |                                                            |                                                                                                 |                                                                                                |
| Bestemming<br>Frankering<br>Periodiciteit<br>Factuur referentie<br>Gewichtstype<br>Contract<br>Afgifte tot |                             | Nationaal<br>PB<br>Identiek<br>41/2020/000<br>17:00                                                        | Dag<br>Frar<br>Sort<br>Type<br>Forr<br>Besi<br>Earl<br>Spe | +<br>keemummer<br>ering<br>a Center<br>naat<br>iandstype<br>y Drop afgifte<br>cimen gevalideerd | 2<br>444444<br>Niet gesorteerd - Mail ID<br>MassPost Center<br>Small Format<br>Mail-id Bestand |
| Annex naam<br>Beschrijving<br>Herkende adressei                                                            | n (%)                       | DM CONNECT SMALL                                                                                           | 41/2020/00                                                 | ס                                                                                               |                                                                                                |
| Afgifteplaats                                                                                              |                             |                                                                                                    |                                                            |                                                                                                 |                                                                                                |
| Afgifteplaats<br>Tel.<br>Aangemaakt op<br>Aangemaakt door                                                  |                             | Brussel X / Bruxelles X<br>Industrielaan 16 ,1070 /<br>02/276.93.73<br>09/06/2015 10:49:07<br>PRINTSCREENS | Anderlecht<br>Fax<br>Verv                                  | vachte datum                                                                                    | 022/76.93.78<br>09/06/2015                                                                     |
| Aangekondigde I                                                                                            | noeveelheid                 |                                                                                                    |                                                            |                                                                                                 |                                                                                                |
| Product<br>DM Connect Small<br>Discounts                                                                   | Format -                    | Gewicht<br>48.00 g                                                                                         | Categ<br>21 -                                              | orie<br>50                                                                                      | Hoeveelhe<br>25,000                                                                            |
| Naam                                                                                                    | Jence+ disco<br>Int Mail ID | Percentage<br>unt 2.0%<br>1.0%                                                                             |                                                            |                                                                                                 |                                                                                                |

Als u een afgifte valideert die door een andere gebruiker werd aangemaakt, stelt e-MassPost u voor hem een e-mail te zenden die de bevestiging bevestigt en het definitieve identificatienummer van de afgifte vermeldt.

#### 2. De geregistreerde afgifte weigeren.

| Deze af                                                                     | gifte heeft het tijd   | lelijke nummer 2324322 | gekregen      |                      |                              |
|-----------------------------------------------------------------------------|------------------------|------------------------|---------------|----------------------|------------------------------|
| Afgifte bevestigen                                                          |                        |                        |               |                      | •••••                        |
| Afgiftevoorwaarden                                                          |                        |                        |               |                      |                              |
| Product                                                                     | Direct Mail            | Minimum hoeveelheid    |               | 500                  |                              |
| Normalisatie                                                                | Niet van<br>toepassing | Afgiftedatum           |               | 10/0                 | 6/2015                       |
| Formaat / Gewicht                                                           | Identiek               | Bestandstype           |               | Geer                 | Bestand                      |
| Formaat                                                                     | Small Format           | Afgifte tot            |               | 17:0                 | D                            |
| Sortering                                                                   | Niet gesorteerd        | D +                    |               | 2                    |                              |
| Frankering                                                                  | РВ                     | Afgifteplaats          |               | Brus<br>Bruxe        | sel X /<br>Illes X           |
| Toegepaste basistarieven                                                    |                        |                        |               |                      |                              |
| Product Aantal Gewicht<br>zendingen (in g)<br>DM Easy<br>Small 11.000 48,00 | nheidsprijs 1<br>0,474 | Totale prijs % F       | 3 <b>TW</b> b | BTW Ge<br>edrag 0,00 | efrankeerd<br>bedrag<br>0,00 |
| Pref                                                                        |                        |                        |               |                      |                              |
| Facturatie adres                                                            | BPOST - SALES          | & SERV CONTRACTING 1   | EAM, MUNTCE   | NTRUM 1, BRU         | SSEL 1000                    |
| PB/Frankeermachine nr                                                       | 444444                 |                        |               |                      |                              |
| Factuur referentie                                                          | test                   |                        |               |                      |                              |
| Factuur groepering                                                          |                        |                        |               |                      |                              |
| Onderaannemer                                                               |                        |                        |               |                      |                              |
| Commentaar                                                                  |                        |                        |               |                      |                              |
| E-mail                                                                      |                        |                        |               |                      |                              |
| Telefoonnummer                                                              |                        |                        |               |                      |                              |
| Taal                                                                        |                        |                        |               |                      |                              |
| Totale prijs                                                                |                        |                        |               |                      |                              |
| Totale prijs                                                                | 5.214,00               |                        |               |                      | €                            |
| Gefrankeerd bedrag                                                          | 0,00                   |                        |               |                      | €                            |
| Te betalen                                                                  | 5.214,00               |                        |               |                      | €                            |
|                                                                             |                        | < Vorige               | Weige         | eren                 | Bevestigen                   |

Klik op [Weigeren].

Als het gaat om een afgifte die u zelf heeft aangemaakt, krijgt u de kans haar te wijzigen of te annuleren zoals beschreven in punt 5.3 De registratie van een afgifte wijzigen of verwijderen.

Als het gaat om een afgifte die een andere gebruiker heeft geregistreerd, dan kunt u hem een e-mail zenden die hem inlicht dat zijn afgifte niet kan worden gevalideerd.

|       | 390                            | ≙ ♥             | ) <del>-</del>                  |                     |                                   |                 | Bevestigir     | ng van af           | gifte e-l      | Mass Post          | nr 232432 | 22 verworpe | en |
|-------|--------------------------------|-----------------|---------------------------------|---------------------|-----------------------------------|-----------------|----------------|---------------------|----------------|--------------------|-----------|-------------|----|
| 9     | Message                        | Inser           | t Options                       | Format Text         | Developer                         |                 |                |                     |                |                    |           |             |    |
| Paste | ∦ Cut<br>≧⊇ Copy<br>ダ Format P | ainter          | Calibri • 12<br>B I U           | 2 • A A :           | ▋╸┋═╺ <sup>┣</sup> ╝<br>┋╶═╛┋╪╺╪╸ | Address<br>Book | Check<br>Names | U<br>Attach<br>File | Attach<br>Item | Business<br>Card * | Calendar  | Signature   | Fc |
|       | Clipboard                      | E.              |                                 | Basic Text          | Tai                               | Nar             | mes            |                     |                | Include            |           | Fai         |    |
| Send  | Cc<br>Subject:                 | no_rep<br>Beves | ply@post.be<br>tiging van afgif | te e-Mass Post nr 2 | 324322 verworpe                   | n.              |                |                     |                |                    |           |             |    |

De afgifte e-Mass Post met het tijdelijke nr 2324322 werd niet door Pierre Dupont bevestigd.

We raden u aan om de weigering van de bevestiging in het bericht te motiveren.

#### 3. Teruggaan naar het overzicht van de afgiftes

Klik op [< Vorige]

## 5.5. Groeperen van de facturen

Met het groeperen van facturen kunt u één of meer referenties instellen die uw facturen kunnen groeperen.

Per facturatie klant kan u verschillende groupings definiëren.

| Welkom                                                                                                    |
|----------------------------------------------------------------------------------------------------|
| <u>PBC wisselen</u>                                                                                                    |
| Afgiftesbeheer<br><u>Nieuw</u><br><u>Model</u><br><u>Overzicht afgiftes</u><br><b>Grouping Facturen</b>                                  |
| Prevalidatie<br><u>Prevalidatie</u><br><u>aanvragen</u><br><u>Prevalidatie zoeken</u>                                                    |
| On line opvolging<br>• <u>Afqifteverklaring</u><br>• <u>Afqiftesamenstelling</u><br>• <u>Contracten</u><br>• <u>Download data</u>        |
| Files<br>• <u>Upload</u><br>• <u>Download Files</u><br>• <u>View mailing lists</u><br>• <u>Address File Tool</u><br>• <u>Information</u> |

Klik in het Algemeen menu op Grouping facturen.

#### **Opmerking**

Om toegang te krijgen tot deze functie moet u verplicht het profiel hebben van de Beheerder van de e-MassPost accounts van uw bedrijf of de toegang e-masspost administrator hebben. (recht toegekend door de administrator).

### 5.5.1. Hoe een grouping waarde instellen?

Voeg de facturatie klant toe waarvoor u een grouping wil definiëren via de knop"toevoegen"

| <u>Home</u><br>Wijziq wachtwoord                                                                                                    | Facturatie    | adressen                |                             |           |
|----------------------------------------------------------------------------------------------------|---------------|-------------------------|-----------------------------|-----------|
| <u>Welkom</u><br>PBC wisselen                                                                                                    | Id<br>4217257 | Naam van de fao<br>TEST | turatieklant<br>Verwijderen |           |
| Afgiftesbeheer<br><u>Nieuw</u><br><u>Model</u><br><u>Overzicht afgiftes</u><br><b>Grouping Facturen</b>                                  |               |                         |                             | Toevoegen |
| Prevalidatie<br>• <u>Prevalidatie<br/>aanvragen</u><br>• <u>Prevalidatie zoeken</u>                                                      |               |                         |                             |           |
| On line opvolging                                                                                                    |               |                         |                             |           |
| Files<br>• <u>Upload</u><br>• <u>Download Files</u><br>• <u>View mailing lists</u><br>• <u>Address File Tool</u><br>• <u>Information</u> |               |                         |                             |           |

Klik op de onderlijnde naam van facturatieklant.

U krijgt volgend scherm:

| Factuur groepering                          |           |
|---------------------------------------------|-----------|
| 4217257 - TEST                              |           |
| 🗹 De in te geven waarden zijn vrij.         |           |
| Grouping waarden                            |           |
| Er is geen grouping waarde op het ogenblik. |           |
|                                             |           |
|                                             | Toevoegen |

Als Beheerder beslist u of de waarden in de lijst verplicht gebruikt moeten worden dan wel of de gebruikers de mogelijkheid hebben om vrij extra waarden in te voeren. Afhankelijk van uw keuze vinkt u het voorzien vakje aan of niet.

Om een nieuwe grouping waarde in te stellen, klikt u op [Toevoegen].

| 🔊 Waarde toevoegen Webpage Dialog | 23 |
|-----------------------------------|----|
| Toevoegen facturatieklanten       |    |
| Naam                              |    |
| Toevoeger                         | 1  |
|                                   |    |
|                                   | ]  |

Voer een waarde in en klik dan op [Toevoegen]. De lijst met grouping waarden wordt onmiddellijk bijgewerkt.

| Factuur groepering            |             |           |
|-------------------------------|-------------|-----------|
| 217257 - TEST                 |             |           |
| 📝 De in te geven waarden zijn | vrij.       |           |
| Grouping waarden              |             |           |
| Groep 1                       | Verwijderen |           |
| Groep 2                       | Verwijderen |           |
|                               |             | Toevoegen |
|                               |             | TUEVUEQEI |

## 5.5.2. Hoe een grouping waarde verwijderen?

Klik op [Verwijderen]

| Factuur groepering            |             |  |           |
|-------------------------------|-------------|--|-----------|
| 4217257 - TEST                |             |  |           |
| 📝 De in te geven waarden zijn | vrij.       |  |           |
| Grouping waarden              |             |  |           |
| Groep 1                       | Verwijderen |  |           |
| Groep 2                       | Verwijderen |  |           |
|                               |             |  |           |
|                               |             |  | Toevoegen |

Bevestig de verwijdering door te klikken op [OK], zoniet klikt u op [Cancel].

| Message from webpage                | X                                 |
|-------------------------------------|-----------------------------------|
| Deze waarde van groupering zal word | ien afgeschaft, wilt u doorgaan ? |
|                                     | OK Cancel                         |

## 5.6. Online Helpdesk

Wanneer u een afgifte aan het aanmaken bent en u hulp nodig heeft of vragen heeft in verband met gegevens die op uw scherm staan, kan u zich tot onze online Helpdesk wenden.

Dit kan u doen door aan de onderkant van het scherm op de <u>Helpdesk contacteren</u> link te drukken.

Wanneer u dit doet komt het volgende bericht te voorschijn:

| ſ      | 🦻 Webpage Dialog                                                                                                    | 23 |
|--------|----------------------------------------------------------------------------------------------------|----|
|        | Helpdesk van De Post                                                                                                    |    |
|        | Welkom op de online hulpdienst van e-Mass Post. Gelieve op OK<br>te drukken indien u geholpen wenst te worden door onze<br>klantendienst |    |
| e<br>c | <u>Annuleren</u> <u>Ok</u>                                                                                                    |    |
|        |                                                                                                    |    |

Indien u op "Ok" drukt geeft u onze klantendienst toegang tot de gegevens van uw afgifte.

U kan vervolgens naar het nummer van de Service Center (022 01 11 11) bellen om geholpen te worden.

# 6. Online opvolging

Met de online opvolging kunt u:

- gedetailleerde rapporten over uw gevalideerde afgiftes raadplegen of afdrukken;
- in reële tijd vernemen welke status uw afgiftes hebben in de controleketen die de MassPostcentra uitvoeren;
- doeltreffend de gegevens uit uw overeenkomsten raadplegen.

#### **Opmerking**

Om uw gebruikersprofiel te laten wijzigen, moet u contact opnemen met uw e-MassPost Beheerder.

## 6.1. Afgifteverklaring

Dit rapport bevat de gegevens die werden geregistreerd voor een afgifte:

- het definitieve referentienummer
- het factureringsadres
- de informatie over de afgifte
- de plaats van de verklaring (bijvoorbeeld: Aalst web)
- de aangekondigde hoeveelheden.

Het moet <u>verplicht</u> bij de afgifte gevoegd worden om de controles in het MassPost-centrum mogelijk te maken.

## 6.1.1. Wat zijn de toegangsprincipes?

Als gebruiker is uw toegang beperkt tot alleen die Verklaringen die betrekking hebben op de afgiftes die u zelf heeft aangemaakt of gevalideerd.

Heeft u echter het profiel Beheerder, dan heeft u toegang tot alle Verklaringen die aan uw PBC gekoppeld zijn.

### 6.1.2. Hoe een Afgifteverklaring zoeken?

Na bevestiging van de afgifte wordt de Afgifteverklaring automatisch ter beschikking van de gebruiker gesteld in de vorm van een PDF-document. De gebruiker kan zijn Afgifteverklaring dan bekijken, downloaden of afdrukken.

Hij kan ook een welbepaalde Verklaring zoeken wanneer hij dat wilt door in het Algemeen menu te klikken op *Afgifteverklaring*.

<u>Home</u> Wijzig wachtwoord

Welkom

PBC wisselen

Afgiftesbeheer Nieuw

Model

• Overzicht afgiftes

Grouping Facturen

Prevalidatie Prevalidatie

aanvragen

Prevalidatie zoeken

On line opvolging

- Afgiftesamenstelling
- Contracten
   Download data

Files

Upload

- <u>Download Files</u>
   <u>View mailing lists</u>
   <u>Address File Tool</u>
   <u>Information</u>

Verlaat e-Mass Post

Hij krijgt dan een zoekscherm waarmee hij kan zoeken aan de hand van verschillende criteria.

Om een rapport te zoeken, gebruik één van de twee volgende opties:

| Zoeken op basis van het afgifte nummer |                      |
|----------------------------------------|----------------------|
| Afgifte Nr /                           |                      |
|                                        | Zoeken               |
|                                        |                      |
| Opzoeken op Booking ID                 |                      |
| Booking<br>ID                          |                      |
|                                        | Zoeken               |
|                                        |                      |
| Zoeken op basis van andere criteria    |                      |
| Begindatum 08/06/2015                  | Einddatum 19/06/2015 |
| Afgifteplaats                          |                      |
|                                        | Zoeken               |

#### 1. Eerste mogelijkheid: zoeken op basis van het afgiftenummer

#### Als u het afgiftenummer kent, voert u dat in op de voorziene plaats:

| Zoeken op basis van het afgifte nummer |  |        |  |
|----------------------------------------|--|--------|--|
| Afgifte Nr                             |  |        |  |
|                                        |  | Zoeken |  |

Klik op [Zoeken].

De Verklaring is dan beschikbaar als een downloadbaar PDF-document.

#### 2. Opzoeken op basis van "booking ID"

Als je via "afgifteverklaring" een afgifte wil opzoeken is er een nieuwe zoekfunctie op "booking ID". Aan de hand van het LVD nummer lukt het niet om een afgifteverklaring van een afgifte die deel uitmaakt van een booking set op te zoeken en krijg je een boodschap.

| Opzoek        | en op Booking ID |        |
|---------------|------------------|--------|
| Booking<br>ID |                  |        |
|               |                  | Zoeken |

#### 3. Derde mogelijkheid: zoeken op basis van andere criteria

U heeft verschillende mogelijkheden om een *Afgifteverklaring* terug te vinden:

- op basis van een periode;
- op basis van een factureringsadres dat u selecteert uit de keuzelijst;
- op basis van een afgifteplaats die u selecteert uit de keuzelijst;
- op basis van een combinatie van deze criteria

| Zoeken op           | basis van andere criteria |           |            |
|---------------------|---------------------------|-----------|------------|
| Begindatum          | 08/06/2015                | Einddatum | 19/06/2015 |
| Facturatie<br>adres | ▼                         |           |            |
| Afgifteplaats       | ▼                         |           |            |
| Klik op [Zoe        | eken].                    |           |            |

## 6.1.3. Resultatenlijst van de afgiftes

Als uw zoekopdracht op basis van de ingevoerde criteria meerdere resultaten oplevert, krijgt u een lijst te zien:

| Afgifte(s) gevonden |         |
|---------------------|---------|
| Facturatie adres    |         |
| Klant nr            | 4217257 |
| Klantnaam           | TEST    |

Boulevard Anspach 10, BRUSSEL 1000

| Nr          | Afgiftedatum | Afgifteplaats              | Product        | Aantal<br>zendingen | Status                                      |
|-------------|--------------|----------------------------|----------------|---------------------|---------------------------------------------|
| 7001/759957 | 09/06/2015   | Brussel X /<br>Bruxelles X | Direct<br>Mail | 50000               | Aangekondigd                                |
| 7506/863062 | 09/06/2015   | Brussel X /<br>Bruxelles X | Direct<br>Mail | 50000               | Aangekondigd                                |
| 7504/326117 | 08/06/2015   | Antwerpen X                | Direct<br>Mail | 25000               | Aangekondigd en geblokkeerd op<br>Kwaliteit |
| 7506/863045 | 08/06/2015   | Brussel X /<br>Bruxelles X | Direct<br>Mail | 25000               | Aangekondigd en geblokkeerd op<br>Kwaliteit |
|             |              |                            |                |                     | <u>&lt; Vorige</u>                          |

Wanneer u op het identificatienummer van de afgifte in kwestie klikt, kunt u de overeenkomstige afgifteverklaring bekijken.

Opmerking:

Klantadres

Afgiftes waarop een Booking Discount van toepassing was en die geannuleerd werden, zijn in deze lijst terug te vinden met als status : « geannuleerd met kost » (Toegepast vanaf 18/11/2015).

| 25000 | Geannuleerd met kost |
|-------|----------------------|
|       | 25000                |

## 6.2. Afgiftesamenstelling

De afgiftesamenstelling bevat alle gegevens over uw afgiftes die reeds werden behandeld door een MassPost-centrum.

Ze is een bewijs van uw afgfite.

#### 6.2.1. Wat zijn de toegangsprincipes?

Als gebruiker is uw toegang beperkt tot alleen die afgiftesamenstellingen die betrekking hebben op de afgiftes die u zelf heeft aangemaakt of gevalideerd.

Heeft u echter het profiel Beheerder, dan heeft u toegang tot alle Afgiftesamenstellingen die aan uw PBC gekoppeld zijn.

### 6.2.2. Hoe een Afgiftesamenstelling zoeken?

Klik in het Algemeen menu op Afgiftesamenstelling.

De schermweergave en de zoekmogelijkheden voor de Afgiftesamenstellingen zijn gelijkaardig aan die voor de Afgifteverklaringen. Zie daarvoor punt 6.1.2 Hoe een Afgifteverklaring zoeken?.
Welkom PBC wisselen Afgiftesbeheer Nieuw Model Overzicht afgiftes Grouping Facturen Prevalidatie Prevalidatie aanvragen Prevalidatie zoeken On line opvolging Afgifteverklaring Afgiftesamenstelling Contracten Download data Files Upload Download Files View mailing lists Address File Tool Information

# 6.2.3. Resultatenlijst en status van de afgiftes

Als uw zoekopdracht op basis van de ingevoerde criteria meerdere resultaten oplevert, krijgt u een lijst te zien.

Wanneer u op het identificatienummer van de afgifte in kwestie klikt, kunt u het overeenkomstige rapport bekijken. Zie daarvoor punt 6.1.3.

In de lijst verneemt u ook de status van de afgifte:

- Aangekondigd: betreft het een gevalideerde afgifte, die nog niet werd aangenomen.
- Ten laste genomen: werd uw afgifte aangenomen door het MassPost-centrum.
- Geblokkeerd: wordt uw afgifte geblokkeerd omdat ze de controles niet heeft doorstaan.
- Geannuleerd: werd uw afgifte geannuleerd door u of door het centrum.

# 6.3. Contracten

Alleen de lopende contracten zijn beschikbaar.

Als gebruiker moet u de rechten hebben voor "contracten + prijzen".

Klik in het Algemeen menu op Contracten.

<u>Home</u> Wijzig wachtwoord

Welkom

PBC wisselen

Afgiftesbeheer

- Nieuw
- Model
- Overzicht afgiftes
- Grouping Facturen

Prevalidatie <u>Prevalidatie</u> <u>aanvragen</u> <u>Prevalidatie zoeken</u>

On line opvolging

- Afgifteverklaring
- Afgiftesamenstelling
   Contracten
- Download data

Files

- Upload
- Download Files
- View mailing lists
- Address File Tool
- Information

Kies in de keuzelijst het contract dat u wilt bekijken.

| Selecte  | eer een contract |               |
|----------|------------------|---------------|
| Contract | 41/2020/000 🔻    |               |
|          |                  | Rapport tonen |

Wanneer u het contract geselecteerd hebt, klikt u op [Rapport tonen] om een overzicht van het contract te bekijken.

# 6.4. Download data

Dank zij deze functionaliteit, kan u alle gegevens van de afgiftesamenstelling voor een bepaalde periode downloaden.

U beschikt op deze manier over de mogelijkheid gegevens in verband met uw afgiften te gebruiken voor statistieken of voor financiële doeleinden.

In de download file bevinden zich alle goedgekeurde afgiftes. Dit zijn alle afgiftes die gecontroleerd werden door De Post en waarvoor het afgiftesamenstelling rapport beschikbaar is.

## 6.4.1. Wat zijn de toegangsprincipes?

Deze functionaliteit is ter beschikking van de persoon die is aangeduid als beheerder.

## 6.4.2. Hoe kan u downloaden?

Klik in het Hoofdmenu op Download data.

U krijgt een scherm waarin het mogelijk is de gegevens te selecteren die u wil downloaden.

| U bent<br>PRINTSCREENS<br>TEST                                                                                                    | Welkom op de website e-Mass Post !<br>TEST, Boulevard Anspach 10, BRUSSEL 1000, |
|----------------------------------------------------------------------------------------------------|---------------------------------------------------------------------------------|
| <u>Home</u><br>Wijzig wachtwoord                                                                                                    | Afgiftesamenstelling downloaden                                                 |
| <u>Welkom</u><br>PBC wisselen                                                                                                    | Begindatum 10/05/2015 III Einddatum 09/06/2015 III<br>Facturatie adres          |
| Afgiftesbeheer<br><u>Nieuw</u><br><u>Model</u><br><u>Overzicht afgiftes</u><br><u>Grouping Facturen</u>                                  | Afgifte v                                                                       |
| Prevalidatie<br>• <u>Prevalidatie</u><br>aanvragen<br>• <u>Prevalidatie zoeken</u>                                                       | <u>Codes</u> <u>Atgifte xis</u> <u>Atgifte csv</u>                              |
| On line opvolging<br><u>Afqifteverklaring</u><br><u>Afqiftesamenstelling</u><br><u>Contracten</u><br><u>Download data</u>                |                                                                                 |
| Files<br>• <u>Upload</u><br>• <u>Download Files</u><br>• <u>View mailing lists</u><br>• <u>Address File Tool</u><br>• <u>Information</u> |                                                                                 |

Het veld *Begindatum* en het veld *Einddatum* maken het u mogelijk de periode te bepalen waarvoor u gegevens wenst te krijgen.

U kan uw aanvraag van gegevens ook beperken tot de afgiftes die verbonden zijn met een bepaald facturatie adres of met een bepaalde plaats van afgifte volgens een keuzelijst die in het scherm is opgenomen.

Wanneer u uw selectiecriteria hebt bepaald, begint u het downloaden door op de button [Afgifte xls] of [Afgifte csv] te klikken naargelang het bestandstype dat u wenst op te laden.

U krijgt vervolgens uw bestand.

| deposits-2015-06-09[1],xls [Compatibility Mode] - Microsoft Excel |                       |                                 |                                                                       |                                                                                |                                                                                                    |                                                                             |                                               |                                                                                                    | - O X                                                                                                  |                                                  |                                                                       |
|-------------------------------------------------------------------|-----------------------|---------------------------------|-----------------------------------------------------------------------|--------------------------------------------------------------------------------|----------------------------------------------------------------------------------------------------|-----------------------------------------------------------------------------|-----------------------------------------------|----------------------------------------------------------------------------------------------------|----------------------------------------------------------------------------------------------------|--------------------------------------------------|-----------------------------------------------------------------------|
|                                                                   | 9                     | Home                            | Insert Pag                                                            | ge Layout Formulas I                                                           | Data Review View                                                                                                    | Developer                                                                   |                                               |                                                                                                    |                                                                                                    |                                                  | 0 - 🗉 X                                                               |
|                                                                   | Paste                 | ∦ Cut                           | Arial<br>B                                                            | • 10 • А́ ѧ́<br>Г <u>U</u> • ⊞ • ҈ → <u>А</u> •                                | ■ <b>■</b> ♥<br>■■■♥                                                                                                    | Wrap Text<br>Merge & Center +                                               | General                                       | Conditional Format Cell                                                                                                    | Insert Delete Format                                                                                   | Σ AutoSum                                        | Sort & Find &                                                         |
|                                                                   | Ċ                     | Jipboard                        | G G                                                                   | Font G                                                                         | Alignment                                                                                                    | 5                                                                           | Number                                        | Formatting * as Table * Styles * Styles                                                                                                    | Cells                                                                                                  | Clear +                                          | Filter * Select *<br>diting                                           |
|                                                                   |                       | B4                              | - (•                                                                  | <i>f</i> * 7506/863042                                                         |                                                                                                    |                                                                             |                                               |                                                                                                    |                                                                                                    |                                                  | ¥                                                                     |
|                                                                   |                       | A                               | D                                                                     | 0                                                                              | D                                                                                                    | -                                                                           | <b>_</b>                                      | 0                                                                                                    |                                                                                                    |                                                  |                                                                       |
|                                                                   |                       | A                               | D                                                                     |                                                                                | U                                                                                                    | E                                                                           | F                                             | G                                                                                                    | H                                                                                                    |                                                  |                                                                       |
| 1                                                                 | Т                     | De                              | eposit Number                                                         | Announced Deposit Date                                                         | Deposit place                                                                                                    | Customer Number                                                             | Customer Name                                 | Invoicing Address                                                                                                    | Created By                                                                                             |                                                  | Creation Date                                                         |
| 1                                                                 | T                     | A De 75                         | eposit Number<br>506/863037                                           | Announced Deposit Date<br>28/05/2015                                           | Deposit place<br>Bruxelles X/Brussel X web                                                                                        | E<br>Customer Number<br>4217257                                             | Customer Name<br>TEST                         | Invoicing Address<br>Boulevard Anspach 10, BRUSSEL                                                                                                    | Created By<br>. 1000 - BPOST CONT                                                                      | RACT TEAM                                        | Creation Date                                                         |
| 1<br>2<br>3                                                       | T<br>D<br>D           | A De<br>75<br>75                | eposit Number<br>506/863037<br>506/863038                             | Announced Deposit Date<br>28/05/2015<br>28/05/2015                             | Deposit place<br>Bruxelles X/Brussel X web<br>Bruxelles X/Brussel X web                                                           | ∟ Customer Number 4217257 4217257                                           | Customer Name<br>TEST<br>TEST                 | G<br>Invoicing Address<br>Boulevard Anspach 10, BRUSSEL<br>Boulevard Anspach 10, BRUSSEL                                                              | Created By<br>. 1000 - BPOST CONT<br>. 1000 - BPOST CONT                                               | RACT TEAM                                        | Creation Date<br>20/05/2015<br>20/05/2015                             |
| 1<br>2<br>3<br>4                                                  | T<br>D<br>D<br>D      | A De<br>75<br>75<br>75          | eposit Number<br>506/863037<br>506/863038<br>506/863042               | Announced Deposit Date<br>28/05/2015<br>28/05/2015<br>22/05/2015               | Deposit place<br>Bruxelles X/Brussel X web<br>Bruxelles X/Brussel X web<br>Bruxelles X/Brussel X web                              | ∟     Customer Number 4217257 4217257 4217257 4217257                       | Customer Name<br>TEST<br>TEST<br>TEST         | G<br>Invoicing Address<br>Boulevard Anspach 10, BRUSSEL<br>Boulevard Anspach 10, BRUSSEL<br>Boulevard Anspach 10, BRUSSEL                             | Created By<br>. 1000 - BPOST CONT<br>. 1000 - BPOST CONT<br>. 1000 - BPOST CONT                        | RACT TEAM<br>RACT TEAM<br>RACT TEAM              | Creation Date<br>20/05/2015<br>20/05/2015<br>22/05/2015               |
| 1<br>2<br>3<br>4<br>5                                             | T<br>D<br>D<br>D      | A De<br>75<br>75<br>75<br>75    | eposit Number<br>506/863037<br>506/863038<br>506/863042<br>506/863063 | Announced Deposit Date<br>28/05/2015<br>28/05/2015<br>22/05/2015<br>05/06/2015 | Deposit place<br>Bruxelles X/Brussel X web<br>Bruxelles X/Brussel X web<br>Bruxelles X/Brussel X web                              | E<br>Customer Number<br>4217257<br>4217257<br>4217257<br>4217257<br>4217257 | Customer Name<br>TEST<br>TEST<br>TEST<br>TEST | G<br>Invoicing Address<br>Boulevard Anspach 10, BRUSSEL<br>Boulevard Anspach 10, BRUSSEL<br>Boulevard Anspach 10, BRUSSEL                             | Created By<br>. 1000 - BPOST CONT<br>. 1000 - BPOST CONT<br>. 1000 - BPOST CONT<br>. 1000 - BPOST CONT | RACT TEAM<br>RACT TEAM<br>RACT TEAM<br>RACT TEAM | Creation Date<br>20/05/2015<br>20/05/2015<br>22/05/2015<br>04/06/2015 |
| 1<br>2<br>3<br>4<br>5<br>6                                        | T<br>D<br>D<br>D<br>D | A<br>De<br>75<br>75<br>75<br>75 | eposit Number<br>506/863037<br>506/863038<br>506/863042<br>506/863063 | Announced Deposit Date<br>28/05/2015<br>28/05/2015<br>22/05/2015<br>05/06/2015 | Deposit place<br>Bruxelles X/Brussel X web<br>Bruxelles X/Brussel X web<br>Bruxelles X/Brussel X web<br>Bruxelles X/Brussel X web | E<br>Customer Number<br>4217257<br>4217257<br>4217257<br>4217257            | Customer Name<br>TEST<br>TEST<br>TEST<br>TEST | Invoicing Address<br>Boulevard Anspach 10, BRUSSEL<br>Boulevard Anspach 10, BRUSSEL<br>Boulevard Anspach 10, BRUSSEL<br>Boulevard Anspach 10, BRUSSEL | Created By<br>1000 - BPOST CONT<br>1000 - BPOST CONT<br>1000 - BPOST CONT<br>1000 - BPOST CONT         | RACT TEAM<br>RACT TEAM<br>RACT TEAM<br>RACT TEAM | Creation Date<br>20/05/2015<br>20/05/2015<br>22/05/2015<br>04/06/2015 |
| 1<br>2<br>3<br>4<br>5<br>6<br>7                                   | T<br>D<br>D<br>D<br>D | A<br>De<br>75<br>75<br>75<br>75 | eposit Number<br>506/863037<br>506/863038<br>506/863042<br>506/863063 | Announced Deposit Date<br>28/05/2015<br>28/05/2015<br>22/05/2015<br>05/06/2015 | Deposit place<br>Bruxelles X/Brussel X web<br>Bruxelles X/Brussel X web<br>Bruxelles X/Brussel X web                              | E<br>Customer Number<br>4217257<br>4217257<br>4217257<br>4217257            | Customer Name<br>TEST<br>TEST<br>TEST<br>TEST | Invoicing Address<br>Boulevard Anspach 10, BRUSSEL<br>Boulevard Anspach 10, BRUSSEL<br>Boulevard Anspach 10, BRUSSEL<br>Boulevard Anspach 10, BRUSSEL | Created By<br>1000 - BPOST CONT<br>1000 - BPOST CONT<br>1000 - BPOST CONT<br>1000 - BPOST CONT         | RACT TEAM<br>RACT TEAM<br>RACT TEAM<br>RACT TEAM | Creation Date<br>20/05/2015<br>20/05/2015<br>22/05/2015<br>04/06/2015 |
| 1<br>2<br>3<br>4<br>5<br>6<br>7<br>8                              | T<br>D<br>D<br>D<br>D | A De<br>75<br>75<br>75          | eposit Number<br>506/863037<br>506/863038<br>506/863042<br>506/863063 | Announced Deposit Date<br>28/05/2015<br>28/05/2015<br>22/05/2015<br>05/06/2015 | Deposit place<br>Bruxelles X/Brussel X web<br>Bruxelles X/Brussel X web<br>Bruxelles X/Brussel X web<br>Bruxelles X/Brussel X web | E<br>Customer Number<br>4217257<br>4217257<br>4217257<br>4217257<br>4217257 | Customer Name<br>TEST<br>TEST<br>TEST<br>TEST | Invoicing Address<br>Boulevard Anspach 10, BRUSSEL<br>Boulevard Anspach 10, BRUSSEL<br>Boulevard Anspach 10, BRUSSEL<br>Boulevard Anspach 10, BRUSSEL | H<br>Created By<br>1000 - BPOST CONT<br>1000 - BPOST CONT<br>1000 - BPOST CONT<br>1000 - BPOST CONT    | RACT TEAM<br>RACT TEAM<br>RACT TEAM<br>RACT TEAM | Creation Date<br>20/05/2015<br>20/05/2015<br>22/05/2015<br>04/06/2015 |
| 1<br>2<br>3<br>4<br>5<br>6<br>7<br>8<br>9                         |                       | A<br>De<br>75<br>75<br>75       | eposit Number<br>506/863037<br>506/863038<br>506/863042<br>506/863063 | Announced Deposit Date<br>28/05/2015<br>28/05/2015<br>22/05/2015<br>05/06/2015 | Deposit place<br>Bruxelles X/Brussel X web<br>Bruxelles X/Brussel X web<br>Bruxelles X/Brussel X web<br>Bruxelles X/Brussel X web | E<br>Customer Number<br>4217257<br>4217257<br>4217257<br>4217257            | Customer Name<br>TEST<br>TEST<br>TEST<br>TEST | Invoicing Address<br>Boulevard Anspach 10, BRUSSEL<br>Boulevard Anspach 10, BRUSSEL<br>Boulevard Anspach 10, BRUSSEL<br>Boulevard Anspach 10, BRUSSEL |                                                                                                    | RACT TEAM<br>RACT TEAM<br>RACT TEAM<br>RACT TEAM | Creation Date<br>20/05/2015<br>20/05/2015<br>22/05/2015<br>04/06/2015 |

In het scherm waarin u de selectiecriteria bepaalt, beschikt u eveneens over de mogelijkheid om codes gebruikt in een download bestand te raadplegen.

| Welkom op de website e-Mass Post !<br>TEST, Boulevard Anspach 10, BRUSSEL 1000,                                                                                                    |                                               |
|----------------------------------------------------------------------------------------------------|-----------------------------------------------|
| Afgiftesamenstelling downloaden                                                                                                    |                                               |
| Begindatum 10/05/2015<br>Facturatie<br>adres                                                                                                    | Einddatum 09/06/2015                          |
| Afgifte value value va |                                               |
|                                                                                                    | Codes         Afgifte xls         Afgifte csv |

Je kan de codes downloaden door op de button [Codes] te klikken.

Het bestand is van het type \* txt.

Om de gegevens te gebruiken kan u bvb de volledige tekst copieren in een Excel werkblad. U ziet dan de beschrijving van de codes in 4 talen.

| ▲ ● - ● - Ⅲ         ►         Booki - Microsoft Excel       |           |         |                                               |                                                |                         |                 |                                                             |                      |         |          |                      |
|-------------------------------------------------------------|-----------|---------|-----------------------------------------------|------------------------------------------------|-------------------------|-----------------|-------------------------------------------------------------|----------------------|---------|----------|----------------------|
| Home Insert Page Layout Formulas Data Review View Developer |           |         |                                               |                                                |                         |                 |                                                             |                      | - 🗝 X   |          |                      |
| Pa                                                          | Cut       | Painter | Courier New • 10,5 • A /<br>B / U • E • 3 • A | × = = ≥ ≫ · E·Wra<br>• = = = i i i i Alignment | p Text<br>ge & Center + | General •       | Conditional Format Cell<br>Formatting ~ as Table ~ Styles ~ | Insert Delete Format | ∑ AutoS | um * Arr | k Find &<br>Select + |
|                                                             | Cipboard  |         | Fonc                                          | Alignment                                      |                         | Number 14       | styles                                                      | Cens                 |         | Ealting  |                      |
|                                                             | C13       |         | Jx Kilopost Bus                               | 1                                              |                         |                 |                                                             |                      |         |          | *                    |
|                                                             | A         | B       | C                                             | D                                              |                         | E               | F                                                           |                      | G       | H        |                      |
| 1                                                           | CODE_TYPE | KEY     | NL                                            | FR                                             | EN                      |                 | DE                                                          |                      |         |          |                      |
| 2                                                           | AnnexType | 0       | Default                                       | Default                                        | Default                 |                 | Default                                                     |                      |         |          | _                    |
| 3                                                           | AnnexType | 1       | Kilopost Bel                                  | Kilopost Bel                                   | Kilopost                | Bel             | Kilopost Bel                                                |                      |         |          |                      |
| 4                                                           | AnnexType | 11      | RP Norm                                       | RP Norm                                        | RP Norm                 |                 | RP Genormt                                                  |                      |         |          |                      |
| 5                                                           | AnnexType | 12      | RP Niet Norm                                  | RP Non Norm                                    | RP Not No               | rm              | RP Nicht Genormt                                            |                      |         |          |                      |
| 6                                                           | AnnexType | 13      | Aangetekend Norm                              | Recommandé Norm                                | Registere               | d mail Norm     | Eingeschriebene Sendum                                      | g Genormt            |         |          |                      |
| 7                                                           | AnnexType | 14      | Aangetekend Niet Norm                         | Recommandé Non Norm                            | Registere               | d mail Not Norm | Eingeschriebene Sendun                                      | g Nicht Genormt      |         |          |                      |
| 8                                                           | AnnexType | 15      | Kilopost                                      | Kilopost                                       | Kilopost                |                 | Kilopost                                                    | -<br>-               |         |          |                      |
| 9                                                           | AnnexType | 16      | Prior                                         | Prior                                          | Prior                   |                 | Prior                                                       |                      |         |          |                      |
| 10                                                          | AnnexType | 17      | Non-Prior                                     | Non-Prior                                      | Non-Prior               |                 | Non-Prior                                                   |                      |         |          |                      |
| 11                                                          | AnnexType | 18      | Kilopost Unique                               | Kilopost Unique                                | Kilopost                | Unique          | Kilopost Unique                                             |                      |         |          |                      |
| 12                                                          | AnnexType | 19      | Secured Mail Norm                             | Secured Mail Norm                              | Secured M               | ail Norm        | Secured Mail Genormt                                        |                      |         |          |                      |
| (                                                           |           |         |                                               |                                                |                         |                 |                                                             |                      |         |          |                      |

# 7. Files

Hiermee kunt u afgiftes aanmaken door een file op te laden ipv de wizard te gebruiken. Deze files verwijzen naar de "Mail-ID technical guide" die u kan vinden onder *Files > Information* in het menu.

# 7.1. Upload

Hier kan een adresfile of een deposit create file worden opgeladen, klik op [Bladeren] om een bestand op uw computer te selecteren en vervolgens op [Upload] om het op te laden.

| Upload file(s)              |        |        |
|-----------------------------|--------|--------|
| Upload XML of TXT bestanden |        |        |
|                             | Browse |        |
|                             |        | Upload |

# 7.2. Download files

Indien in een opgeladen file gevraagd is om de antwoorden via http te ontvangen, staan deze antwoorden hier.

- http responses: hier staan de files die zijn opgeladen en de eventuele errors
- Authorisation reports: de afgiftetoelatingen van de aangemaakte afgiftes
- Acknowledgement files: bevestiging van ontvangst voor verzonden files

```
Files beschikbaar voor download
```

Enkel http antwoorden zijn hier bechikbaar. Ftp antwoorden zijn bechikbaar in de ftp repository. Http Responses

| Datum                 | File name                                            |  |
|-----------------------|------------------------------------------------------|--|
| 19/12/2014-19:05:02   | MID 0100 3984437 0000072747 121219190500 2RS.TXT     |  |
| 16/12/2014-10:48:30   | MID 0102 3984437 PRINTSCRE3 101216104626 2RS.TXT.ZIP |  |
| 16/12/2014-09:52:05   | MID 0102 3984437 PRINTSCRE1 101216094949 2RS.TXT.ZIP |  |
| Authorization Reports |                                                      |  |

| Datum                  | File name |  |
|------------------------|-----------|--|
| geen files beschikbaar |           |  |

Acknowledgement Files

| Datum               | File name                                        |  |
|---------------------|--------------------------------------------------|--|
| 19/12/2014-19:00:03 | MID 0100 3984437 0000072747 121219190002 1AK.TXT |  |
| 16/12/2014-10:37:04 | MID 0102 3984437 PRINTSCRE3 101216103703 1AK.TXT |  |
| 16/12/2014-09:43:04 | MID 0102 3984437 PRINTSCRE1 101216094304 1AK.TXT |  |

<u>Verwijder</u>

# 7.3. View mailing lists

Op dit scherm kunt u voor een bepaalde periode alle opgeladen mailingfiles opvragen.

| Mailing lists bekijken |                      |
|------------------------|----------------------|
| Start datum            |                      |
| Eind datum             |                      |
|                        | <u>Volgende &gt;</u> |

Klik op [Volgende] en u krijgt een lijst met het resultaat van de opgegeven zoekcriteria.

| Data Exchange           |                               |                  |                       |                                     |  |  |  |
|-------------------------|-------------------------------|------------------|-----------------------|-------------------------------------|--|--|--|
| Mailing list referentie | Datum aanmaak Aantal ad       | lressen Herkende | e adressen (%)        |                                     |  |  |  |
| Address File Tool       |                               |                  |                       |                                     |  |  |  |
|                         |                               |                  |                       | Top                                 |  |  |  |
| Mailing list referentie | Datum aanmaak                 | Aantal adressen  | Herkende adressen (%) |                                     |  |  |  |
| Printscreen 10          | Tue Jun 02 13:37:18 CEST 2015 | 50000            | 100.0                 | Status bekijken Delete mailing list |  |  |  |
| Printscreen 11          | Tue Jun 02 13:37:18 CEST 2015 | 50000            | 100.0                 | Status bekijken Delete mailing list |  |  |  |
| Printscreen 12          | Tue Jun 02 15:54:44 CEST 2015 | 50000            | 100.0                 | Status bekijken Delete mailing list |  |  |  |
| Printscreen 14          | Thu Jun 04 11:36:36 CEST 2015 | 50000            | 100.0                 | Status bekijken Delete mailing list |  |  |  |

|                |                               |       | Totaal APP 100.0 |                                     |
|----------------|-------------------------------|-------|------------------|-------------------------------------|
| Printscreen 21 | Tue Jun 09 10:36:53 CEST 2015 | 50000 | 100.0            | Status bekijken Delete mailing list |
| Printscreen 20 | Tue Jun 09 09:37:00 CEST 2015 | 50000 | 100.0            | Status bekijken Delete mailing list |
| Printscreen 19 | Mon Jun 08 14:46:18 CEST 2015 | 50000 | 100.0            | Status bekijken Delete mailing list |
| Printscreen 18 | Fri Jun 05 10:57:02 CEST 2015 | 50000 | 100.0            | Status bekijken Delete mailing list |
| Printscreen 17 | Fri Jun 05 10:54:01 CEST 2015 | 50000 | 100.0            | Status bekijken Delete mailing list |
| Printscreen 16 | Thu Jun 04 14:37:56 CEST 2015 | 50000 | 100.0            | Status bekijken Delete mailing list |
| Printscreen 15 | Thu Jun 04 13:26:10 CEST 2015 | 50000 | 100.0            | Status bekijken Delete mailing list |
| Printscreen 14 | Thu Jun 04 11:36:36 CEST 2015 | 50000 | 100.0            | Status bekijken Delete mailing list |

Voor elk van de gevonden afgiftes kunt u de status opvragen door op [Status bekijken] te klikken.

| Mailing lists bekijken                     |                 |
|--------------------------------------------|-----------------|
| Mailing list referentie                    | Printscreen 10  |
| Status                                     | Verwerkt        |
| Datum aanmaak                              | 02/06/2015      |
| Execution mode                             | Р               |
| Aantal adressen                            | 50000           |
| Aantal adressen gelinkt aan een gebouw     | 50000 (100.00%) |
| Number of mid+/Round & Sequence+ addresses | 50000 (100.00%) |
| Aantal gevalideerde voorsorteringscodes    | 0 (0.00%)       |

| Tijdelijk deposit<br>nummer | Deposit<br>Number | Depo<br>refe | osit<br>rentie | Datum<br>aanmaak | Berekende<br>prijs | Ma |
|-----------------------------|-------------------|--------------|----------------|------------------|--------------------|----|
| Gelinkte afgiftes           |                   |              |                |                  |                    |    |
| /erwachte afgiftedatu       | m                 | Booking ID   |                |                  |                    |    |
|                             | 2015-06-03        | 4            | 8451           |                  |                    |    |
|                             | 2015 05 02        |              | 0451           |                  |                    |    |

# 7.4. Address File Tool

De Address File Tool is ontwikkeld voor alle klanten van bpost business die hun poststukken willen sorteren. Met de *Address File Tool* kan u op een eenvoudige manier via e-MassPost de nodige adresbestanden voor afgiftes met Mail ID of "Gesorteerd per Ronde en Sequentie" opladen.

Om gebruik te maken van deze applicatie moet u aan de volgende voorwaarden voldoen:

1. U heeft een training gevolgd over Mail ID/sortering per "Ronde en Sequentie" van het Customer Operations team.

2. U heeft het certificatieproces doorlopen voor het opladen van de bestanden en het correct sorteren van uw poststukken.

3. Heeft u de twee eerste stappen nog niet doorlopen, dan dient u eerst een aanvraag in via uw Account Manager of het Business Contact Center. Dit kan u doen via e-mail (service.centre@bpost.be) of telefonisch op het nummer 02 201 11 11).

## 7.4.1. Het gebruik van Address File Tool

- 1. Log in op *e-MassPost*
- 2. Klik in het linkermenu, onder Files, op "Address File Tool".

<u>Home</u> Wijziq wachtwoord

Welkom

PBC wisselen

Afgiftesbeheer

- Nieuw
- Model
- Overzicht afgiftes
   Grouping Facturen
- \_\_\_\_\_
- Prevalidatie Prevalidatie
- aanvragen
- Prevalidatie zoeken

On line opvolging

- Afgifteverklaring
- Afgiftesamenstelling
- Contracten
- Download data

Files

- Upload
- Download Files
- View mailing lists
- Address File Tool
- Information

Verlaat e-Mass Post

| Opladen bestand | Overzicht mailing<br>bestanden | Ondersteuning |
|-----------------|--------------------------------|---------------|
|-----------------|--------------------------------|---------------|

U krijgt vervolgens een scherm met drie tabs:

**"Opladen bestand"**: Dit is uw landingpagina van Address File Tool. U vult de gevraagde informatie in van uw mailingbestand en u selecteert uw bestandslijst met de knop "Browse" om vervolgens via de knop "Opladen" uw bestand naar de bpost business te sturen.

**"Overzicht mailing bestanden"**: Deze overzichtpagina toont al uw opgeladen bestanden en de antwoordbestanden. Het antwoordbestand is identiek aan uw origineel bestand, met toevoeging van de door u gewenste informatie (barcode cijfers, sequentie en ronde informatie...).

**"Ondersteuning"**: Deze sectie biedt u – in downloadformaat – een handleiding (Gids), sjablonen, de Technical Guide Data Exchange en een document met de feedback codes.

# 7.4.2. Opladen van Excel of CSV bestanden

De tool ondersteunt de volgende versiebestanden:

Software versie Excel: De Excel bestanden moeten in Office 97 of hoger aangemaakt zijn.

Software versie CSV: Voor CSV bestanden zijn er geen specifieke eisen met betrekking tot versiebestanden.

Het gebruik van sjablonen: Er wordt u aangeraden om bij de creatie van uw bestanden gebruik te maken van de ter beschikking gestelde sjablonen.

### 1. Klik op de tab "Ondersteuning"

#### 2. Klik dan "Leeg XLS sjabloon" of "Leeg CSV sjabloon"

| U bent<br>PRINTSCREENS<br>TEST                                                                                                    | Welkom op de website e-Mass Post !<br>TEST, Boulevard Anspach 10, BRUSSEL 1000,                                             |                                |               |  |  |  |  |  |  |
|----------------------------------------------------------------------------------------------------|----------------------------------------------------------------------------------------------------|--------------------------------|---------------|--|--|--|--|--|--|
| <u>Home</u><br>Wijziq wachtwoord                                                                                                    | Opladen bestand                                                                                                    | Overzicht mailing<br>bestanden | Ondersteuning |  |  |  |  |  |  |
| Welkom                                                                                                    | Informatie                                                                                                    |                                |               |  |  |  |  |  |  |
| PBC wisselen<br>Afgiftesbeheer<br>> Nieuw<br>> Model<br>> Overzicht afgiftes<br>> Grouping Facturen<br>Prevalidatie<br>> Prevalidatie<br>aanvragen<br>> Prevalidatie zoeken | <u>Handleiding</u><br><u>Leeg XLS siabloon</u><br><u>Excel voorbeeld</u><br><u>leeg CSV siabloon</u><br><u>Status codes</u> |                                |               |  |  |  |  |  |  |
| On line opvolging<br>• <u>Afgifteverklaring</u><br>• <u>Afgiftesamenstelling</u><br>• <u>Contracten</u><br>• <u>Download data</u>                                           |                                                                                                    |                                |               |  |  |  |  |  |  |
| Files<br>• Upload                                                                                                    |                                                                                                    |                                |               |  |  |  |  |  |  |

 Download Files
 View mailing lists
 Address File Tool Information

Verlaat e-Mass Post

# 7.4.3. Het adresbestand correct invullen

#### 7.4.3.1. Het XLS bestand

|   |   |     |   |          |            |             |           |        |        |         | het <b>Excel voo</b><br>tie <b>Onderste</b> u | orbeeld d<br><i>uning</i> | ownloaden in   |
|---|---|-----|---|----------|------------|-------------|-----------|--------|--------|---------|-----------------------------------------------|---------------------------|----------------|
| Γ |   | A   |   | В        | С          | D           | E         | F      |        |         |                                               |                           |                |
|   | 1 | SEQ |   | GREETING | FIRST_NAME | MIDDLE_NAME | LAST_NAME | SUFFIX | COMPAN | VY_NAME | DEPARTMENT                                    | BUILDING                  | ADDRESS_LINE_1 |
|   | 2 |     | 1 |          | Jean       |             | Poste     |        |        |         |                                               |                           | rue de la gare |
|   | 3 |     | 8 | 10       | 42         | 20          | 42        | 10     |        | 42      | 42                                            | 42                        | 42             |
|   | 4 | *   |   |          |            |             |           |        |        |         |                                               |                           | *              |
|   | 5 |     |   |          |            |             |           |        |        |         |                                               |                           |                |
|   | 0 |     | - |          |            |             |           |        |        |         |                                               |                           |                |

#### Informatie over de lijnen - horizontaal:

| Lijn 1 | Kolomtitel. Dit is een vast gegeven waar u niets aan mag wijzigen |
|--------|-------------------------------------------------------------------|
| Lijn 2 | Voorbeeld van een adreslijn                                       |
| Lijn 3 | Het maximum aantal karakters in het desbetreffende veld           |
| Lijn 4 | Aanduiding van de verplichte velden                               |

Opmerking: De inhoud van lijnen 2-3 en 4 moet u verwijderen bij gebruik.

Informatie over de kolommen - verticaal:

| Kolom A         | Oplopend nummer van de adres lijn (verplicht in te vullen)                  |
|-----------------|-----------------------------------------------------------------------------|
| Kolom B tot T   | Gestructureerde velden voor de adresgegevens                                |
| Kolom U tot X   | Niet gestructureerde velden voor de adresgegevens                           |
| Kolom Y tot Z   | Optioneel te gebruiken bij een Mail ID afgifte (indien u zelf de MID nummer |
|                 | /sortering codes meegeeft)                                                  |
| Kolom AB        | Prioriteit van de zendingen: P voor D+1 et NP voor D≤2                      |
| Kolom AC tot AE | Niet in te vullen. Voorbehouden voor feedback in het antwoordbestand bij    |
|                 | afgifte(s) gesorteerd per Ronde en Sequentie                                |
| Kolom AF        | Niet invullen. Veld voorbehouden voor foutcodes                             |

# Belangrijke bestandsinformatie

- 1. Address File Tool accepteert Excel bestanden vanaf versie 97 of hoger.
- De Excel versies 97 tot 2003 zijn gelimiteerd tot 65.536 lijnen. Bij een afgifte van een groter volume moet u gebruik maken van een meer recente Excel versie (maximum 50MB) of van de CSV file.
- 3. In kolom A (sequentie) is het verplicht om een uniek nummer in oplopende volgorde te vermelden. Dit laat u toe om het antwoordbestand te linken met een andere database die u gebruikt.
- 4. Indien u in het adressenbestand geen aparte velden voorziet voor straat (J), huisnummer (M), busnummer (N), postcode (P) en gemeente (Q), dan kan u gebruik maken van de niet gestructureerde kolommen (W) en (X). Bij het gebruik kolom W (straat, huisnummer, busnummer) en X(postcode, gemeente) "/" als scheidingsteken vermijden.
- Kolom (AB) is verplicht in te vullen in hoofdletters: u schrijft P in geval van een verdeling "Dag+1" en NP voor "Dag≤2".
- 6. In het bestand mag je geen kolom verwijderen of verwisselen met een andere kolom.

# 7.4.3.2. Het CSV bestand

|   | A1      | •          | & SEOIG       | PEETINGIE | IPST NAM  |           |          |          |          | U kunt<br>sectie ( | het CSV<br>Onderste | sjabloon<br><i>unina</i> | download  | den in de    |
|---|---------|------------|---------------|-----------|-----------|-----------|----------|----------|----------|--------------------|---------------------|--------------------------|-----------|--------------|
|   | A       | B          |               | RESS LINE |           | SS LINE   | 3IHOUSE  |          | SOX NUMP |                    |                     |                          |           |              |
| 1 | SEQIGRE | ETINGIFIRE | T RY CO       | DEICOUNT  | RY NAME   | ISTATEIUN | STRUCTUR | RED NAME | UNSTRUC  | CTURED C           | OMPANY              | DEPARTM                  | ENTIUNSTR | RUCTURED B   |
| 2 |         |            | UILDING       | S_STREET  | _HOUSE_E  | BOXJUNSTR | UCTURED  | _POST_CC | DE_CITY  | VIDNUMBE           | RIPRESO             | RTING_COD                | DEILANGUA | AGEIPRIORITY |
| 3 |         |            | <b>DISTRI</b> | BUTIONOF  | FICEIROUT | ENAMEIR   | OUTESEQ  | FEEDBACI | < _      |                    |                     |                          |           |              |
| 4 |         |            |               |           |           |           |          |          |          |                    |                     |                          |           |              |
| 5 |         |            |               |           |           |           |          |          |          |                    |                     |                          |           |              |
| 6 |         |            |               |           |           |           |          |          |          |                    |                     |                          |           |              |
| 7 |         |            |               |           |           |           |          |          |          |                    |                     |                          |           |              |

De regels en opmerkingen zijn dezelfde als bij een Excel file, met uitzondering dat het aantal lijnen en de grootte van de file niet gelimiteerd is.

Belangrijk: Het scheidingsteken bij CSV is «|». U kunt deze ingeven door tegelijkertijd op Alt Gr en 1 te klikken. De tekens «;» of « » worden niet aanvaard.

## 7.4.4. Opladen van het bestand

**Klik** in het linkermenu **Address File Tool**, en u komt op de landingspagina met als titel in de bovenste tab *Opladen bestand*.

Eenmaal op de landingspagina gaat u nu alle informatie moeten ingeven om zich als klant te identificeren en het bestand correct op te laden. Hiervoor volgt u de volgende stappen:

| Opladen bestand Over |
|----------------------|
|----------------------|

# 7.4.4.1. Gegevens van klant/verzender

1. Vul de *customer ID* in.

| Klant                               |     |   |    |          |    |             |    |       |         |           |                    |      |
|-------------------------------------|-----|---|----|----------|----|-------------|----|-------|---------|-----------|--------------------|------|
| Customer ID                         |     |   |    |          |    |             | Pf | RS nu | ummer v | an de kla | ant                |      |
| <b>O</b> Bij twijfel<br>Informatie) | kan | u | de | customer | ID | terugvinden | in | de    | menu    | onder     | "Information".(zie | 7.5. |

| Verzender        |              |                            |
|------------------|--------------|----------------------------|
| Uitvoeringsmodus | Productie 👻  |                            |
| E-mail adres     |              | E-mail adres voor feedback |
| Taal             | Nederlands 👻 |                            |

2. Selecteer in het veld *Uitvoeringsmodus* de keuze *Productie*. Na uw certificatie zal u steeds gebruik maken van deze modus.

3. Typ bij het veld *E-mail adres* het *e-mail adres* in van de persoon die de e-mail met betrekking tot het antwoordbestand moet ontvangen.

4. Selecteer in het veld *Taal* de gewenste *taal* waarin je de e-mail wenst te ontvangen.

# 7.4.4.2. Bestandseigenschappen

| Bestandseigenschappen |                      |
|-----------------------|----------------------|
| Uw bestandsreferentie | Maximum 20 karakters |

1. Typ in het veld *bestandsreferentie* de *naam* die u aan uw bestand geeft. De naam mag maximaal 20 karakters hebben, spaties inbegrepen. Cijfers, en letters (hoofd- en kleine letters) zijn toegelaten.

| Verwachte<br>afgiftedatum | ! De antwoordbestanden met barcode en |
|---------------------------|---------------------------------------|
|                           | sequencering zijn 30 dagen geldig     |

2. Klik op het *icoontje* van de *Kalender* 

3. Selecteer in het *kalenderbord* de *verwachte afgifte datum*.

|           |           | juni      | 20        | 15        |    |    |
|-----------|-----------|-----------|-----------|-----------|----|----|
| ма        | DI        | wo        | DO        | VR        | ZA | zo |
| 01        | 02        | 03        | 04        | 05        | 06 | 07 |
| 08        | <u>09</u> | <u>10</u> | <u>11</u> | <u>12</u> | 13 | 14 |
| <u>15</u> | <u>16</u> | 17        | 18        | <u>19</u> | 20 | 21 |
| 22        | 23        | 24        | 25        | <u>26</u> | 27 | 28 |
| 29        | <u>30</u> |           |           |           |    |    |
|           |           |           |           |           |    |    |
|           |           | Vo        | lgen      | de        |    |    |
|           |           |           |           |           |    |    |

**Belangrijk:** indien er tussen het opladen van uw bestand en de werkelijke afgifte meer dan 30 dagen is, is dit bestand niet meer beschikbaar en moet u de procedure opnieuw uitvoeren.

4. Selecteer of u met een *mailing File Master* of een *Deposit Master* wil werken.

| Master | Mailing Master                                                                         |
|--------|----------------------------------------------------------------------------------------|
|        | Deposit Master                                                                         |
|        | Gebruik het tijdelijk nº of uw<br>Tijdelijk afgifte nummer v<br>5b van uw aankondiging |

Optie 1: Bij *Mailing Master* dient u eerst het bestand op te laden en nadien de aankondiging van uw afgifte te doen. (*Zie ook 5.1.4 Mail ID afgifte*).

| Master | Mailing Master |                                                |                                                                     |
|--------|----------------|------------------------------------------------|---------------------------------------------------------------------|
|        | Deposit Master |                                                |                                                                     |
|        |                | Tijdelijk afgifte nummer 👻                     | Gebruik het tijdelijk n° of uw<br>afgiftereferentie vermeld in stap |
|        |                | Tijdelijk afgifte nummer<br>Afgifte referentie | 5b van uw aankondiging                                              |

Optie 2: Bij **Deposit Master**, dient u eerst de aankondiging te doen en dan een link te maken met uw adressenlijst. Voor de link hebt u de keuze tussen het *Tijdelijk afgifte nummer* of de unieke *Afgifte referentie*. (*Zie ook 5.1.4 Mail ID afgifte*)

| Type zending kiezen 🔻                    |
|------------------------------------------|
| Type zending kiezen                      |
| Small Format Mail ID                     |
| Large Format Mail ID                     |
| Large Format Ronde en sequentie          |
| Large formaat Ronde en sequentie met MID |
|                                          |

5. Selecteer het *Type zendigen* van uw poststukken.

| Genereer MAIL ID | <b></b>                             |
|------------------|-------------------------------------|
| barcode nummers  | Nee 👻                               |
|                  | 9-digits cijfer<br>11-digits cijfer |

- 6. Selecteer in het keuzemenu uw barcode detail:
  - Keuze *Nee*: u selecteert deze keuze bij een afgifte gesorteerd op ronde en sequentie of indien u de Mail ID barcodes zelf meegeeft (in kolom Y van het bestand)
  - 7-9-11 digits cijfer: u selecteert hier het aantal cijfers dat de lengte van de barcode bepaald die u in het antwoordbestand zal ontvangen. Voorbeeld: In de bestand vindt u de code 920014000000015897 en u print de JJBEA ervoor op de zendingen (altijd boven het adres)

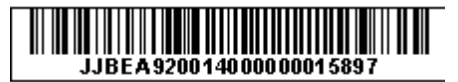

| Genereer presorting |  |
|---------------------|--|
| codes MAIL ID       |  |

7. Indien u voor een afgifte van minimum 25.000 zendingen met mail ID (en sortering per sortering) de sortering codes wil ontvangen, **vink** het **veld aan**. Opmerking: Indien u zelf al de codes in kolom Z van het bestand meegestuurd heeft, laat u dit veld blanco.

# 7.4.4.3. Opladen van het bestand

- 1. Selecteer het *bestand* dat u wilt opladen via de knop *Browse*.
- 2. Klik dan op de knop Upload.

| Bestand                        |        |
|--------------------------------|--------|
| .xls, .xlsx of .csv<br>bestand | Browse |
| Upload                         |        |

0

Indien het mailing bestand niet correct werd ingevuld, dan krijgt u een foutboodschap bovenaan het scherm. Voorbeeld: titel van een kolom is niet correct.

Ongeldige kolom titel: Verwachte titel: 'ROUTENAME'; maar is 'ROUTESEQ'

## 7.4.5. Overzicht mailing bestanden

Het overzicht van uw mailing bestanden kan u consulteren in het menu *Overzicht mailing bestanden* dat u bovenaan de landingspagina kan selecteren.

Klik op Overzicht mailing bestanden. U krijgt dan een lijst van uw opgeladen bestanden.

| Opladen best       | estand Overzicht mailing bestanden        |                        |                  | Ondersteuning |                             |              |                 |                                   |                                    |                             |
|--------------------|-------------------------------------------|------------------------|------------------|---------------|-----------------------------|--------------|-----------------|-----------------------------------|------------------------------------|-----------------------------|
| uw ge-uploade Add  | uw ge-uploade Address File Tool bestanden |                        |                  |               |                             |              |                 |                                   |                                    |                             |
| Bestandsreferentie | Bestandsnaan                              | n Datum                | Uitvoeringsmodus | Status        | Herkende<br>adressen<br>(%) | MID+<br>rate | Aantal<br>items | Yearly<br>Plan<br>Address<br>File | Acties                             |                             |
| Printscreen 21     | 50 K 100% +<br>100% ARR.xlsx              | 09/06/2015<br>10:34:29 | PRODUCTION       | PROCESSED     | 100                         | 100          | 50000           | Nee                               | <u>Verwijder</u><br>mailingbestand | <u>Download</u><br>antwoord |
| Printscreen 20     | 50 K 100% +<br>100% ARR.xlsx              | 09/06/2015<br>09:34:54 | PRODUCTION       | PROCESSED     | 100                         | 100          | 50000           | Nee                               | <u>Verwijder</u><br>mailingbestand | <u>Download</u><br>antwoord |
| Printscreen 19     | 50 K 100% +<br>100% ARR.xlsx              | 08/06/2015<br>14:42:03 | PRODUCTION       | PROCESSED     | 100                         | 100          | 50000           | Nee                               | <u>Verwijder</u><br>mailingbestand | <u>Download</u><br>antwoord |
| Printscreen 18     | 50 K 100% +<br>100% ARR.xlsx              | 05/06/2015<br>10:52:09 | PRODUCTION       | PROCESSED     | 100                         | 100          | 50000           | Nee                               | <u>Verwijder</u><br>mailingbestand | <u>Download</u><br>antwoord |

Volgende statussen zijn mogelijk:

- *Rejected*: De aanvraag tot het aanmaken van een mailinglijst werd door het systeem geweigerd. Om de fout te kennen download u het "foutenrapport". De uitleg van de foutcode vindt u terug in het document *Status Code* bij de sectie *Ondersteuning*.
- *Queued*: Het opladen is gelukt en het systeem verwerkt uw bestand. Er is nog geen antwoordbestand beschikbaar.
- *Processed*: De verwerking van de file is gebeurd en de mailinglijst is correct aangemaakt. De response file is beschikbaar en kan gebruikt worden.
- For Deletion: U heeft als gebruiker op Verwijder mailingbestand geklikt en de aanvraag is naar het systeem verstuurd.
- *Deleted*: Het systeem heeft de *Verwijder* aanvraag verwerkt en het mailingbestand is nu verwijderd.

De volgende acties kan u ook op deze pagina doen:

- *Verwijder adressenbestand*: wanneer een bestand is verwerkt maar u het toch niet wenst te gebruiken, raden we u aan dit bestand te verwijderen.
- *Download Antwoordbestand*: nadat het systeem uw adressenbestand heeft verwerkt en verrijkt, kan u dit hier downloaden.
- *Foutenrapport downloaden*: Indien uw bestand niet is verwerkt kan u hier het foutenrapport terug vinden met de correcte foutboodschap.

## 7.4.6. Het antwoordbestand

Na het opladen en verwerken van uw adressenbestand kan u het antwoordbestand downloaden. Met deze informatie kan u uw mailing sorteren vooraleer deze af te geven bij bpost. Dit bestand kan u downloaden onder de tab *Overzicht mailing bestanden* (zie punt 7.4.5 Overzicht mailing bestanden).

Klik met uw rechtermuisknop op de link *Download antwoord*. Het bestand wordt nu gedownload.
 U krijgt nu de vraag of u het bestand wilt bewaren of openen. Klik op de *knop Bewaren* om het bestand te bewaren en selecteer een *locatie* om dit te bewaren.

3. Nadat het bestand is bewaard, kan je kiezen tussen bestand openenen of sluiten. Klik op *Openen*. Nu kan je de feedback in het bestand zien.

In het antwoordbestand van een *Mail ID* aanvraag vindt u de sorteringinformatie terug en de feedback informatie.

| Kolom | Kolomnaam       | Inhoud                                                                                                    |
|-------|-----------------|----------------------------------------------------------------------------------------------------|
| Y     | MIDNUMMER       | Hier vindt u de Mail ID cijfercombinatie voor de barcode. U kunt<br>deze barcode aanvragen op de pagina <i>Opladen Bestand</i> . Indien u<br>uw eigen referentienummers oplaadt, dan zullen deze ongewijzigd<br>in het <i>Antwoordbestand</i> terug te vinden zijn. Afhankelijk van uw<br>aanvraag heeft u hier 7, 9 of 11 nummers. Vergeet niet om voor<br>de barcode JJBEA te printen. |
| Ζ     | PRESORTING_CODE | U vindt hier de sortering code van uw adres.                                                                                                    |
| AF    | FEEDBACK        | Hier vind u mer informatie over het adres. Indien u een Mail ID<br>nummer aanvraagt, zal hier typisch de code MID-4030 zien<br>staan. Voor een niet-herkend adres zal hier bovenop de code MID<br>4010 staan. Een overzicht van de feedback codes en hun<br>betekenis vindt u inde sectie <i>Ondersteuning</i> , onder de link <i>Status</i><br><i>Code</i> .                            |

In het antwoordbestand van een *Ronde en Sequentie* aanvraag zijn de kolommen ronde, sequentie en feedback standaard ingevuld.

| Kolom | Kolomnaam         | Inhoud                                                                                                    |
|-------|-------------------|----------------------------------------------------------------------------------------------------|
| AC    | DISTRUBTIONOFFICE | Dit is het distributiekantoor van het adres                                                                                                    |
| AD    | ROUTENAME         | Dit is de ronde informatie van het adres                                                                                                    |
| AE    | PRESORTING_CODE   | Dit is de de sequentie van het adres                                                                                                    |
| AF    | FEEDBACK          | Hier vindt u meer informatie over het adres. Indien u een Mail ID<br>nummer aanvraagt, zal hier typisch de code MID-4030 zien<br>staan. Voor een niet-herkend adres zal hier bovenop de code MID<br>4010 staan. Een overzicht van de feedback codes en hun<br>betekenis vindt u in de sectie <i>Ondersteuning</i> , onder de link <i>Status</i><br><i>Code</i> . |

# 7.4.7. Address File Tool FAQ

- 1. Welke bestanden kan ik gebruiken?
- a. U gebruikt de lege pre-geformateerde bestanden die bpost u online voorstelt (xls, csv)
- 2. Ik ben in e-Masspost maar ik zie geen menu-item Address File tool.
  - a. Om deze link te kunnen gebruiken, moet u ingelogd hebben met uw e-MassPost administrator gebruikersnaam en wachtwoord. Contacteer uw interne contactpersoon in uw bedrijf om te vragen of u de "administrator" functionaliteit hebt.
  - b. Indien u een gebruikersnaam en wachtwoord hebt en nog geen toegang heeft tot *Address File Tool*, dan kan uw e-Masspost administrator u deze rechten toekennen. U hoeft hiervoor bpost business niet te contacteren.
- 3. Ik krijg een foutmelding dat de *Address File Tool* mijn versie van Excel niet ondersteund.
  - a. De *Address File Tool* ondersteunt de volgende versies van Microsoft Excel: Vanaf MS Excel 1997 tot n met Excel 2003. Excel 2007 wordt nog niet ondersteund.
- 4. Hoe print ik mijn barcode voor Mail ID?
  - a. Uw drukker of uw printer kan u hier bij verder helpen. Indien u zelf barcodes van dit formaat ondersteunt via uw software en uw printermogelijkheden, dan kan u deze zelf afprinten.
  - b. Opmerking:
    - i. Vooraleer u de eerste maal uw barcodes print, doorloopt u de standaard certificatieprocedure. Meer informatie? Contacteer Customer Operations via service.centre@post.be of 02 201 11 11.
    - ii. bpost business gebruikt de standaard "Barcode 128" (geen EAN-barcode)
    - iii. Als prefix van de barcode plaatst u altijd JJBEA (zie vb. bij punt 7.4.4.2) om de barcode te herkennen als van bpost business.
- 5. Ik krijg een e-mail dat mijn bestand goed is opgeladen, maar ik zie het nog niet.
  - a. Inderdaad. De e-mail informeert u dat uw bestand wordt verwerkt in onze systemen. Daarom kunt u deze nog niet direct zien. Typisch zal het bestand na een minuutje beschikbaar zijn op de pagina *Overzicht Mailing bestanden*.
- 6. Ik heb een foutenrapport gekregen in mijn Overzicht Mailing bestanden maar begrijp het niet.
  a. De foutmelding die u terugkrijgt in en voor uw bestanden zijn opgenomen in het document Status Code bij het deel Ondersteuning.
- 7. Bestand: kan ik de kolommen die ik niet gebruik verwijderen in de databestanden?
  - a. Neen. Het bestand moet steeds volledig zijn. Indien u kolommen verwijderd dan wordt het bestand niet geaccepteerd.
  - b. Tip: voor het gemak, kan u wel de kolommen "verbergen" (*hide*) en zo opladen.
- 8. Zijn de bestanden gelimiteerd?
  - a. Ja. Excel 1997 tot 2003 zijn gelimiteerd tot 65.536 lijnen
  - b. CSV: Geen beperking
  - c. Indien u recurrente grote bestanden gebruikt kan u opteren voor onze standaard Mail ID oplossing, die system-to-system communicatie toelaat en ondersteund.
- 9. Waar kan ik terecht met mijn andere vragen?
  - a. Meer informatie? Contacteer Customer Operations via service.centre@bpost.be of 02 201 11 11.

# 7.5. Informatie

Hier kan u meer informatie vinden over Mail-ID en het gebruik ervan. U kan onder andere de "Mail-ID technical guide" bekijken en de verschillende sorteercodes raadplegen. Ook het telefoonnummer en e-mailadres van de mail-id helpdesk staan op dit scherm.

| Informatie                                                                                                    |                                                                 |  |
|----------------------------------------------------------------------------------------------------|-----------------------------------------------------------------|--|
| Customer Gegevens                                                                                                    |                                                                 |  |
|                                                                                                    |                                                                 |  |
| Customer Id                                                                                                    | 3984437                                                         |  |
| Account Id                                                                                                    | 191920                                                          |  |
| Example mailing list file name                                                                                                    | MID_0100_3984437_REFERENCE_111229134943_0RQ.XML                 |  |
| Example deposit file name                                                                                                    | EMP_0100_3984437_REFERENCE_111229134943_0RQ.XML                 |  |
| Barcode Id                                                                                                    | 9980                                                            |  |
| Check certified                                                                                                    | Ja                                                              |  |
| Create certified                                                                                                    | Ja                                                              |  |
| Met al uw technische vragen kunt u terecht op<br>Onze documenten zijn enkel beschikbaar in h<br>Mail ID Technical Guide<br>Mail ID Technical Guide [.pdf - 1.5 MB] | o het adres <u>customer.operations@post.be</u> .<br>net Engels. |  |
|                                                                                                    |                                                                 |  |
| Mail ID XML schema DepositRequest [.xsd - 30                                                                                                    | ) КВ]                                                           |  |
| Mail ID XML schema DepositResponse [.xsd - 1                                                                                                    | 18 KB]                                                          |  |
| Mail ID XML schema MailingRequest [.xsd - 22                                                                                                    | кв]                                                             |  |
| Mail ID XML schema MailingResponse [.xsd - 1                                                                                                    | 5 КВ]                                                           |  |
| Mail ID XML schema RequestAck [.xsd - 2 KB]                                                                                                    |                                                                 |  |
| Pre-sorting Codes                                                                                                    |                                                                 |  |
| U vindt ze hier.                                                                                                    |                                                                 |  |

#### Status Codes

Status codes [.xls - 60 KB]

Dit zijn de interne codes gebruikt door De Post voor producten, sorteerwijzes, ...

Codes

# 8. Beheer van de gebruikersaccounts

# 8.1. Rol van de Beheerder

Een persoon binnen uw onderneming wordt aangesteld als Beheerder van de e-MassPost-accounts van de hele onderneming.

Die persoon wordt geacht te weten wie de andere gebruikers zijn (in uw bedrijf of bij onderaannemers) en op te treden als tussenpersoon tussen deze gebruikers en De Post.

De Beheerder heeft toegang tot alle rechten voor het beheer van de afgiftes die onder zijn PBC vallen. Hij beschikt als enige over het recht de *Grouping facturen* te beheren.

Hij heeft ook toegang tot alle rapporten voor de opvolging van de afgiftes en een overzicht van de contracten.

Tot slot krijgt de Beheerder ook als enige toegang tot het beheer van de accounts van interne gebruikers en onderaannemers.

# 8.2. Interne gebruikers

De verschillende webtoepassingen van De Post zijn te bereiken via de portaalsite. Het beheer van de gebruikers is gemeenschappelijk voor al die toepassingen.

Om uw e-MassPost gebruikers te beheren moet U op het startscherm van Portal gaan. Daar vindt u een module waarmee u via een eenvoudige muisklik toegang krijgt tot het Beheer van de gebruikersrekeningen (*User management*)

|       | PRINTSCREENS | Sign off | Klantendienst | Hulp | NL | FR | DE | EN  |
|-------|--------------|----------|---------------|------|----|----|----|-----|
| bpost |              |          |               |      |    | Ē  | es | hop |

#### Klik hieronder voor toegang tot uw actieve e-services.

| e-Shipper bpost business | 🔊 Distripost                    | • User management                                            |
|--------------------------|---------------------------------|--------------------------------------------------------------|
| 🔀 e-Masspost             | e-Tracker bpost business        | news                                                         |
| Collect & Stamp / UVRD+  | 🔛 e-Shipper bpost international | 16/11/11 - Verhuis MassPost Mol                              |
| Invoice Reporter         | Shipping Manager                | naar Geel                                                    |
| Ontdek het aanbod aan    | e-services van boost.           | toepassingen binnen de<br>distriposttool vergemakkelijken uw |

reservatieproces.

lees meer

Klik op de onderstaande links om meer informatie te krijgen over de e-services van bpost.

Vanuit het menu links op het scherm kunt u onder meer:

- Uw eigen gegevens raadplegen en aanpassen (Mijn identificatie);
- <u>De</u> eigenschappen van de accounts waarvoor u toegang kreeg, visualiseren (Mijn accounts);
- De gebruikers en hun rechten beheren (Mijn gebruikers);
- De toegangsrechten van uw eventuele onderaannemers beheren (Routeurs)

U bent PRINTSCREENS Account / Gebruikersbeheer U bent Administrator gebruiker.

#### <u>Home</u> Wijzig wachtwoord

#### Welkom bij Account / Gebruikersbeheer

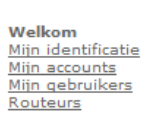

<u>Verlaat</u> Gebruikersbeheer

Via Account en Gebruikersbeheer beheert u zelf uw persoonlijke informatie, beheert u uw interne gebruikers én bepaalt u zelf de online toegang tot de applicaties voor uw medewerkers.

U kan een overzicht raadplegen van al uw accounts waarvoor u toegang hebt tot één (of meerdere) applicaties van de portal en u kan op elk moment alle informatie over uw account(s) raadplegen.

Mijn identificatie Bekijk en/of wijzig je persoonlijke informatie.

## Mijn accounts

Raadpleeg al je accounts waarvoor je online toegang hebt tot de portal.

**Mijn gebruikers** Via de optie "Mijn gebruikers" beheer je de gebruikersinformatie en de rechten tot de online applicaties voor al je medewerkers.

Routeurs Werk je via een onderaannemer of routeur? Via deze optie "Routeurs" bepaal je zelf wie online toegang krijgt voor één van je accounts.

# 8.2.1. Beheer van de persoonlijke gegevens: Mijn identificatie

Vanuit de pagina Beheer van de gebruikersrekeningen kunt op Mijn identificatie klikken om een overzicht van uw persoonlijke gegevens te krijgen.

| U bent<br>PRINTSCREENS<br>TEST                                    | Account / Gebruikersbeheer<br>U bent Administrator gebruiker. |                             |                   |
|-------------------------------------------------------------------|---------------------------------------------------------------|-----------------------------|-------------------|
| <u>Home</u><br>Wijziq wachtwoord                                  | Basis Informatie                                              |                             |                   |
| <u>Welkom</u><br>Mijn identificatie                               | Gebruikersnaam                                                | PRINTSCREENS                |                   |
| <u>Mijn accounts</u><br><u>Mijn gebruikers</u><br><u>Routeurs</u> | Aangemaakt door                                               | SALES ADMIN                 |                   |
|                                                                   | E-mail van uw administrator                                   | no_reply@post.be            |                   |
| <u>Gebruikersbeheer</u>                                           | Identificatie-vraag                                           |                             |                   |
|                                                                   | Identificatie-antwoord                                        |                             |                   |
|                                                                   | Geslacht                                                      |                             |                   |
|                                                                   | Voornaam                                                      | -                           |                   |
|                                                                   | Naam                                                          | BPOST CONTRACT TEAM         |                   |
|                                                                   | E-mail adres                                                  | no_reply@post.be            | *                 |
|                                                                   | Taal                                                          | Nederlands                  |                   |
|                                                                   | Contactinformatie                                             |                             |                   |
|                                                                   | Straat                                                        | MUNTCENTRUM 1STE VERDIEPING |                   |
|                                                                   | Nummer                                                        | 1                           |                   |
|                                                                   | Extensie                                                      |                             |                   |
|                                                                   | Postbus                                                       |                             |                   |
|                                                                   | Postcode                                                      | 1000                        |                   |
|                                                                   | Woonplaats                                                    | BRUSSEL                     |                   |
|                                                                   | Bedrijf                                                       |                             |                   |
|                                                                   | Intern Adres                                                  |                             |                   |
|                                                                   | Telefoonnummer                                                |                             |                   |
|                                                                   | GSM                                                           |                             |                   |
|                                                                   | Fax                                                           |                             |                   |
|                                                                   |                                                               |                             | Bewaren Annuleren |

Op dit scherm ziet u uw identificatiegegevens. De velden die verplicht moeten worden ingevuld zijn aangeduid met het symbool :

Vanuit dit scherm kan u uw e-mail adres updaten, de standaardtaal aanpassen en de telefoongegevens wijzigen.

De velden Voornaam, Naam en die voor uw adres kunt u niet wijzigen.

Als u bepaalde gegevens hebt gewijzigd, klikt u op [Opslaan] vooraleer u het scherm sluit. Zoniet verlaat u de pagina door op [Annuleren] of elders in het menu te klikken.

## 8.2.2. Beheer van Mijn accounts

Vanuit de pagina Beheer van de gebruikersrekeningen klikt u op *Mijn accounts* om een overzicht te krijgen van de eigenschappen van de accounts waarvoor u toegangsrechten kreeg.

| bpost                                                                               |                                                                                                    | Sign off NL FR DE EN |
|-------------------------------------------------------------------------------------|----------------------------------------------------------------------------------------------------|----------------------|
| U bent<br>PRINTSCREENS<br>TEST                                                      | Account / Gebruikersbeheer<br>U bent Administrator gebruiker.                                                       |                      |
| <u>Home</u><br>Wijziq wachtwoord                                                    | Mijn accounts                                                                                                    |                      |
| <u>Welkom</u><br>Miin identificatie<br>Mijn accounts<br>Miin gebruikers<br>Routeurs | Account nr ▲     Contracterende Partij     ■       191920     TEST - Boulevard Anspach 10, 1000 BRUSSEL     Details |                      |
| <u>Verlaat</u><br>Gebruikersbeheer                                                  | Convright © 2013 boost   Disclaimer                                                                                 |                      |

Als u op *details k*likt krijgt u de details van de PBC (contractnummer, ID-nummer klant, naam en adres) en de datum van de aanmaak en de wijziging van de gegevens door de verantwoordelijke van De Post. Door op [Volgende] te klikken ziet de Beheerder de informatie over de bestaande contracten, en door opnieuw op [Volgende] te klikken kan hij het (de) factureringsadres(sen) zien.

Als u op *Administrators* klikt, krijgt u de gegevens over de Beheerder: zijn gebruikersnaam, zijn naam en zijn e-mailadres.

## 8.2.3. Beheer van Mijn gebruikers

A partir de la page Gestion des comptes utilisateurs, cliquez sur Mes utilisateurs pour avoir un aperçu des utilisateurs déjà créés par l'administrateur.

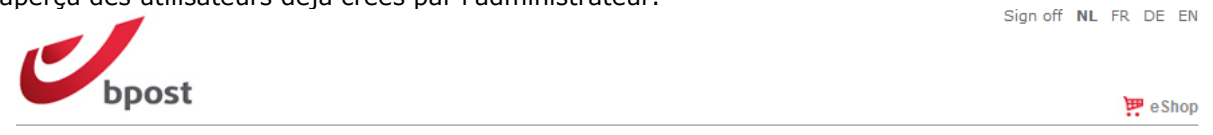

| U bent<br>PRINTSCREENS<br>TEST               | Account / Gebruikersbeheer<br>U bent Administrator gebruiker.                     |
|----------------------------------------------|-----------------------------------------------------------------------------------|
| <u>Home</u><br>Wijzig wachtwoord             | Mijn gebruikers                                                                   |
|                                              | Gebruikersnaam 🔺 Naam 🏾 E-mail adres 🖷 Aangemaakt door 🖷                          |
| Welkom                                       | TEST111 Pierre Dupont no reply@bpost.be PRINTSCREENS Bewerken Rechten Deactiveren |
| Mijn accounts<br>Mijn gebruikers<br>Routeurs | Toon gedeactiveerde gebruikers 🔲                                                  |
| <u>Verlaat</u><br>Gebruikersbebeer           | Gebruiker aanmaken                                                                |
| debraner Sbelleer                            |                                                                                   |

Het is ook mogelijk om de niet-actieve gebruikers te erbij te bekijken als u "*Toon gedeactiveerde gebruikers"* aanvinkt.

Hier kan de Beheerder de gebruikers uit zijn bedrijf aanmaken. Daartoe moet hij op [Gebruiker aanmaken] klikken.

| U bent<br>PRINTSCREENS<br>TEST                                                             | Account / Gebruikersbeheer<br>U bent Administrator gebruiker.                                                                                          |                          |
|--------------------------------------------------------------------------------------------|----------------------------------------------------------------------------------------------------|--------------------------|
| <u>Home</u><br>Wijziq wachtwoord                                                           | Basis Informatie                                                                                                    |                          |
| Welkom<br>Mijn identificatie<br>Mijn gebruikers<br>Routeurs<br>Verlaat<br>Gebruikersbeheer | Gebruikersnaam<br>Wachtwoord<br>Wachtwoord bevestigen<br>Identificatie-vraag<br>Identificatie-antwoord<br>Geslacht<br>Voornaam<br>Naam<br>E-mail adres | <pre></pre>              |
|                                                                                            | Taal                                                                                                    | Nederlands 👻 🗶           |
|                                                                                            | Contactinformatie                                                                                                    |                          |
|                                                                                            | Straat<br>Nummer<br>Extensie<br>Postbus<br>Postcode<br>Woonplaats<br>Bedrijf<br>Intern Adres<br>Telefoonnummer<br>GSM<br>Fax                           |                          |
|                                                                                            |                                                                                                    | Volgende >EindeAnnuleren |

Vul de gegevens in van de gebruiker van wie u het profiel wil aanmaken.

De gebruikersnaam mag nog niet bestaan, zoniet krijgt de Beheerder deze boodschap om een andere gebruikersnaam te kiezen:

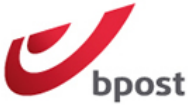

| Dpost                                                       |                                                                                                   | 📅 e Sho |
|-------------------------------------------------------------|---------------------------------------------------------------------------------------------------|---------|
|                                                             | De ingevoerde gebruikersnaam is reeds in gebruik.<br>Gelieve een andere gebruikersnaam te kiezen. | ]       |
| U bent<br>PRINTSCREENS<br>TEST                              | Account / Gebruikersbeheer<br>U bent Administrator gebruiker.                                     |         |
| <u>Home</u><br>Wijziq wachtwoord                            | Basis Informatie                                                                                  |         |
| <u>Welkom</u><br><u>Mijn identificatie</u><br>Mijn accounts | Gebruikersnaam TEST111                                                                            |         |

#### Klik op "volgende"

| U bent<br>PRINTSCREENS<br>TEST      | Account / Gebruikersbeheer<br>U bent Administrator gebruiker. |                                                                     |                                             |       |  |
|-------------------------------------|---------------------------------------------------------------|---------------------------------------------------------------------|---------------------------------------------|-------|--|
| <u>Home</u><br>Wijziq wachtwoord    | Nieuwe<br>gebruiker<br>aanmaken                               |                                                                     |                                             |       |  |
| Welkom                              | Rechten voor                                                  | gebruikersbeheer                                                    |                                             |       |  |
| Mijn identificatie<br>Mijn accounts |                                                               | Recht om administrators aan te maken en te beheren                  |                                             |       |  |
| Mijn gebruikers<br>Routeurs         |                                                               | Recht om gebruikers aan te maken en te beheren                      |                                             |       |  |
| Verlaat                             |                                                               | Recht om wachtwoord opnieuw in te stellen. (Nieuw!)                 |                                             |       |  |
| <u>Gebruikersbeheer</u>             |                                                               | Toegang tot FTP server. (Eerste maal via de portaal site aanloggen) |                                             |       |  |
|                                     |                                                               |                                                                     |                                             |       |  |
|                                     |                                                               |                                                                     | <u>&lt; Vorige</u> <u>Einde</u> <u>Annu</u> | leren |  |

Klik vervolgens op [Einde] om de informatie te valideren of op [Annuleren].

Eens terug in het hoofdscherm 'Mijn gebruikers" gekomen, kan de Beheerder door op *Aanpassen* te klikken informatie wijzigen over een bepaalde gebruiker (behalve zijn gebruikersnaam).

Door op *Rechten* te klikken heeft de Beheerder de mogelijkheid om de rechten van elke gebruiker te beheren. De Beheerder moet elke gebruiker alle rechten die hij voor hem nodig acht expliciet toekennen.

| Naam 🔹                           | E-mail adres •          | Aangemaakt door 🛛                                 |                                                                                                    |                                                                                                    |  |
|----------------------------------|-------------------------|---------------------------------------------------|----------------------------------------------------------------------------------------------------|----------------------------------------------------------------------------------------------------|--|
| Pierre Dupon                     | no reply@bpost.be       | PRINTSCREENS                                      | Bewerke                                                                                                    | Rechten Deactiveren                                                                                                    |  |
| Toon gedeactiveerde gebruikers 📃 |                         |                                                   |                                                                                                    |                                                                                                    |  |
|                                  |                         |                                                   | [                                                                                                    | Gebruiker aanmal                                                                                                    |  |
|                                  | Naam ■<br>Pierre Duponi | Naam E-mail adres Pierre Dupont no reply@bpost.be | Naam       E-mail adres       Aangemaakt door         Pierre Dupont       no       reply@bpost.be       PRINTSCREENS         Toon gedeactiveerde gebruikers | Naam       E-mail adres       Aangemaakt door         Pierre Dupont       no       reply@bpost.be       PRINTSCREENS       Bewerker         Toon gedeactiveerde gebruikers       Image: Compare the second second sec |  |

#### Beheer rechten

Gebruiker: Pierre Dupont (TEST111)

Account: TEST - Boulevard Anspach 10, 1000 BRUSSEL

Applicatie: e-Mass Post

|          |                                     | Alles selecteren |
|----------|-------------------------------------|------------------|
| Prod     | lucten                              |                  |
| V        | Brief                               |                  |
| ~        | Aangetekend prior                   |                  |
| <b>V</b> | Tijdschrift                         |                  |
| ~        | Kilopost                            |                  |
|          | UV/RD                               |                  |
| 3        | Distripost onder conventie          |                  |
|          | Kilopost conventie                  |                  |
| 1        | bPack                               |                  |
| 1        | bPack International                 |                  |
| ~        | Distripost 2008                     |                  |
| ~        | Distripost tijdschrift              |                  |
| <b>V</b> | Clean Mali                          |                  |
|          | UV/RD RP+                           |                  |
| 3        | International Parcels Deferred      |                  |
| 3        | International Parcels Express       |                  |
|          | Reserve product 1                   |                  |
|          | Reserve product 2                   |                  |
| 1        | Distripost drukwerk                 |                  |
|          | Selectapost                         |                  |
|          | Niet dringend commercièle zendingen |                  |
| 3        | Drukwerk                            |                  |
| <b>V</b> | Prior                               |                  |

Non prior

#### Facturatieadressen

BPOST - SALES & SERV CONTRACTING TEAM - MUNTCENTRUM 1, 1000 BRUSSEL

- BPOST CONTRACT TEAM MUNTCENTRUM 1STE VERDIEPING 1, 1000 BRUSSEL (MANUEL MSP)
- BPOST CONTRACTEAM CENTRE MONNAIE 1, 1000 BRUSSEL
- TEST Boulevard Anspach 10, 1000 BRUSSEL

#### Toegangen

- e-Mass Post administrator role
- Zicht op prijzen
- Creatie
- Bevestiging + prijzen
- Algemene opvolging
- Afgifteverklaring
- Creatle mailing lijst
- Delete mailing lijst
- Algitesamenstelling
- Check mailing lifst
- Address File Tool
- Contracten + prijzen
- Yearly Plan

| Bewaren |  | Annuleren |  |
|---------|--|-----------|--|
|---------|--|-----------|--|

Die rechten betreffen:

• Producten: de lijst van de producten en diensten die De Post aanbiedt en die de gebruiker mag opslaan.

|          |                                     | Alles selecteren |
|----------|-------------------------------------|------------------|
| Prod     | ucten                               |                  |
| <b>V</b> | Brief                               |                  |
| 1        | Aangetekend prior                   |                  |
| 1        | Tijdschrift                         |                  |
| 1        | Kilopost                            |                  |
|          | UV/RD                               |                  |
| 1        | Distripost onder conventie          |                  |
|          | Kilopost conventie                  |                  |
| 1        | bPack                               |                  |
| 1        | bPack International                 |                  |
| 1        | Distripost 2008                     |                  |
| 1        | Distripost tijdschrift              |                  |
| 1        | Clean Mail                          |                  |
|          | UV/RD RP+                           |                  |
| 1        | International Parcels Deferred      |                  |
| 1        | International Parcels Express       |                  |
|          | Reserve product 1                   |                  |
|          | Reserve product 2                   |                  |
| 1        | Distripost drukwerk                 |                  |
|          | Selectapost                         |                  |
|          | Niet dringend commerciële zendingen |                  |
| <b>V</b> | Drukwerk                            |                  |
| <b>V</b> | Prior                               |                  |
| 1        | Non prior                           |                  |

• Facturatieadressen: indien meerdere facturatieadressen mogelijk zijn, vink diegene aan die door de gebruiker gebruikt mogen worden.

#### Facturatieadressen

- BPOST SALES & SERV CONTRACTING TEAM MUNTCENTRUM 1, 1000 BRUSSEL
- BPOST CONTRACT TEAM MUNTCENTRUM 1STE VERDIEPING 1, 1000 BRUSSEL (MANUEL MSP)
- BPOST CONTRACTEAM CENTRE MONNAIE 1, 1000 BRUSSEL
- TEST Boulevard Anspach 10, 1000 BRUSSEL
- Toegangen: de e-MassPost toegangsrechten selecteren voor deze gebruiker door voor elk van de rollen van de lijst het (de) vakje(s) aan te vinken.

#### Toegangen

| V        | e-Mass Post administrator role |
|----------|--------------------------------|
| 1        | Zicht op prijzen               |
| 1        | Creatie                        |
| 1        | Bevestiging + prijzen          |
| 1        | Algemene opvolging             |
| <b>V</b> | Afgifteverklaring              |
| <b>V</b> | Creatie mailing lijst          |
| <b>V</b> | Delete mailing lijst           |
| <b>V</b> | Afgiftesamenstelling           |
| 1        | Check mailing lijst            |

- Address File Tool
- Contracten + prijzen
- Yearly Plan

| Rol                                        | Toegang tot de functies van het<br>Algemeen menu                                                                                                    |  |  |
|--------------------------------------------|----------------------------------------------------------------------------------------------------|--|--|
| e-MassPost administrator rol               | <ul> <li>Toegangbeheer         <ul> <li>Interne gerbuikers</li> <li>Onderaannemers</li> <li>Grouping facturen</li> <li>De afgiftegegevens voor een bepaalde<br/>periode downloaden</li> <li>De mogelijkheid om alle afgiften in verband<br/>met producten / adressen waarvoor de<br/>Beheerder toegang kreeg, aan te maken / te<br/>valideren (dus niet alleen voor de afgiftes die<br/>hij zelf heeft aangemaakt).</li> </ul> </li> </ul> |  |  |
| Zicht op prijzen                           | - De tarieven betreffende een afgifte<br>visualiseren                                                                                                    |  |  |
| Creatie                                    | <ul> <li>Een afgifte aanmaken via:</li> <li>Nieuw</li> <li>Model</li> <li>Package</li> <li>De afgiftes die de gebruiker zelf heeft<br/>aangemaakt Wijzigen/Afschaffen</li> <li>Modellenbeheer voor de modellen die de<br/>gebruiker zelf heeft aangemaakt</li> </ul>                                                                                                    |  |  |
| Bevestiging + prijzen                      | <ul> <li>De afgiftes <i>Bevestigen</i></li> <li>De tarieven betreffende een afgifte visualiseren</li> </ul>                                                                                                    |  |  |
| Algemene opvolging                         | - Mogelijkheid voor de gebruiker die geen<br>Administrator rechten heeft om alle afgiftes<br>onder dezelfde producten en adressen te<br>bekijken (dus niet enkel die afgiftes die hij<br>zelf heeft aangekondigd).                                                                                                    |  |  |
| Afgifteverklaring                          | - Afgifteverklaring voor de afgiftes die de<br>gebruiker zelf heeft aangemaakt of<br>gevalideerd                                                                                                    |  |  |
| Creatie mailinglist                        | Mailing lijst uploaden                                                                                                    |  |  |
| Delete mailinglist<br>Afgiftesamenstelling | Mailing delete sturen<br>Afgiftesamenstelling voor de afgiftes die de<br>gebruiker zelf heeft aangemaakt of<br>gevalideerd                                                                                                    |  |  |
| Check mailinglist                          | Vraag voor nazicht data kwaliteit van de lijst<br>zonder link met een afgifte.                                                                                                    |  |  |
| Contracten + prijzen                       | - Geldende <i>Contracten</i> gelinkte aan de PBC<br>De tarieven betreffende een afgifte<br>visualiseren                                                                                                    |  |  |

De rol van *e-MassPost administrator* toekennen, betekent dus dat de "eerste" administrator (waarvan De Post oorspronkelijk het profiel opmaakte) andere e-MassPost administrators kan aanmaken.

Van deze optie moet uiteraard zeer spaarzaam gebruik worden gemaakt omwille van het belang van de rechten die de beheerder heeft.

Het recht om afgiften aan te maken mag / mag niet samen met het recht om de tarieven te visualiseren worden toegekend. De gebruiker zal een afgifte kunnen registreren of een verslag opvragen zonder dat hij de tarieven daarbij ziet.

Zonder het recht om de tarieven te visualiseren kan de gebruiker de afgiftes echter niet valideren en heeft hij geen toegang tot de geldige contracten die aan de PBC zijn verbonden. De expliciete

rechten Validering + Prijs en Contracten + Prijs houden bijgevolg impliciet het recht in om de tarieven te visualiseren.

Om de wijzigingen van de rechten van een gebruiker te bewaren, klikt u op [Opslaan].

U komt opnieuw terecht in het scherm Beheer van de rekeningen/gebruikers

| Mijn gebruikers                  |               |                   |                   |          |         |             |
|----------------------------------|---------------|-------------------|-------------------|----------|---------|-------------|
| Gebruikersnaam 🔺                 | Naam 🗖        | E-mail adres =    | Aangemaakt door 🛚 |          |         |             |
| TEST111                          | Pierre Dupont | no reply@bpost.be | PRINTSCREENS      | Bewerken | Rechten | Deactiveren |
| Toon gedeactiveerde gebruikers 🔲 |               |                   |                   |          |         |             |
|                                  |               |                   |                   | Г        | Geb     | ruiker aanr |

Vanaf dit scherm kan de Beheerder de overeenkomende gebruiksrechten in werking of buiten werking stellen door één van de opties Activeren / Desactiveren aan te klikken.

Om een gebruiker te kunnen *activeren / desactiveren* moet de Beheerder zelf die gebruiker hebben aangemaakt.

#### **Opmerking**

Als een gebruiker zijn wachtwoord vergeten is, klikt u op *Bewerken*.

Ken een nieuw wachtwoord toe door het in te vullen in de velden *Wachtwoord* en *Uw wachtwoord* bevestigen..

Klik op [Opslaan].

## 8.2.4. Toegangsrechten verwijderen

Het is niet mogelijk om toegangsrechten te verwijderen. De enige mogelijkheid is dat de beheerder de gebruiker desactiveert (samen met al zijn rechten).

# 8.3. Onderaannemers

Als u werkt met een of meer dienstverleners in de postsector (routeurs), kunt u als Beheerder rechtstreeks toegangsrechten aanmaken voor deze derde, net zoals voor interne accounts.

De onderaannemer kan uw afgiftes dan rechtstreeks beheren via het internet.

Deze formule heeft tal van voordelen:

- U kunt de toegangsrechten die via u verlopen vrij aanpassen.
- U kunt ook on line de status van uw afgiftes in de verwerkingsketen volgen (van de registratie tot de aanneming door een MassPost-centrum).

#### 8.3.1. Lijst van de onderaannemers

Om de lijst van de onderaannemers te bekijken en de dienstverlener van uw keuze te selecteren, klikt u in het Algemeen menu op "*Routeurs*"

| <u>Home</u><br>Wijziq wachtwoord | Routeurs     |       |         |
|----------------------------------|--------------|-------|---------|
|                                  | Naam routeur | Adres | •       |
| Welkom                           |              |       | Rechten |
| Mijn identificatie               |              |       | Rechten |
| Mijn accounts                    |              |       | Rechten |
| Routeurs                         |              |       | Rechten |
| Routeurs                         |              |       |         |
|                                  |              |       |         |

#### **Opmerking**

Als u wilt samenwerken met een onderaannemer die niet in de lijst voorkomt, neemt u contact op met het Service Center van De Post op het nummer **022 01 11 11**.

De onderaannemers worden in de lijst geïdentificeerd op basis van hun naam en adres.

Als u op *Rechten* klikt, kunt u de rechten veranderen die aan een bepaalde onderaannemer werden toegekend. Zo bepaalt u de rollen en rechten voor uw onderaannemer volgens dezelfde principes als die voor het beheer van uw interne gebruikers.

# 8.4. Wijziging / verlies van het wachtwoord

## 8.4.1. Een wachtwoord wijzigen

De Beheerder kent een tijdelijk passwoord\_toe bij de aanmaak van een nieuwe Gebruiker.

De gebruiker moet dit passwoord\_wijzigen zodra hij de eerste maal inlogt.

Op het algemeen menu klikt u op [Wijzig wachtwoord ].

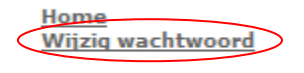

<u>Welkom</u> <u>Mijn identificatie</u> <u>Mijn accounts</u> <u>Mijn gebruikers</u> **Routeurs** 

Om uw passwoord\_te wijzigen, voert u eerst uw huidig passwoord\_in.

Vervolgens voert u het nieuwe passwoord\_uw keuze in.

Bevestig het nieuwe passwoord\_door het nogmaals in te voeren.

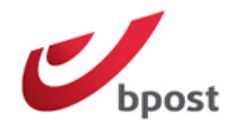

🔛 e Shop

# Wijzig wachtwoord

Gelieve onderstaande velden in te vullen om uw nieuw wachtwoord in te stellen. Het wachtwoord moet minstens 8 karakters bevatten waarvan minstens 1 hoofdletter en 1 kleine letter.

| Huidig wachtwoord   |          |
|---------------------|----------|
| Nieuw wachtwoord    |          |
| Bevestig wachtwoord | Wijzigen |
|                     |          |

Klik op [Wijzigen].

#### <u>Opmerkingen</u>

- Uw wachtwoord moet uit ten minste 8 lettertekens bestaan.
- Voor uw wachtwoord wordt een onderscheid gemaakt tussen hoofdletters en kleine letters.

## 8.4.2. Vergeten wachtwoord / gebruikersnaam

Als u uw wachtwoord of gebruikersnaam vergeten bent, neemt u contact op met uw Beheerder.

Als u beheerder bent, neemt u contact op met het Business Center van bpost.

# 9. Account Onderaannemer

Zo vermelden we het scherm voor selectie van een PBC die is gekoppeld aan een bepaalde klant, zie punt 4.2 van de handleiding.

Op het vlak van het gebruikersbeheer heeft de Beheerder de mogelijkheid de klanten waarvoor zij kunnen werken, te verdelen over zijn medewerkers. Die keuze kan gebeuren aan de hand van de rechten die de klant heeft toegekend.

# **10.** Noodprocedure

Als de dienst e-MassPost om welke reden ook tijdelijk niet beschikbaar is of als u door verbindingsproblemen de dienst niet kunt gebruiken, volgt u de hierna beschreven noodprocedure.

Als u nog papieren aankondigingsborderellen hebt, gebruikt u die om bij uw afgiftes te voegen.

Als u geen papieren documenten meer heeft, neemt u contact op met het Service Center op het nummer 022 01 11 11. De borderel wordt u nog diezelfde dag toegestuurd per fax.

# 11. FAQ

#### Wat moet ik doen om e-MassPost te kunnen gebruiken?

Om toegang te krijgen tot e-MassPost moet u beschikken over een Postal Business Contract, een gebruikersnaam en een password. Het Postal Business Contract moet de gegevens bevatten van de persoon die u heeft aangewezen als de e-MassPost Beheerder voor uw bedrijf. De accounts (gebruikersnaam, password en instelling van rechten) voor andere e-MassPost gebruikers van uw bedrijf worden rechtstreeks beheerd door uw Beheerder. Voor meer inlichtingen kunt u contact opnemen met het Service Center van De Post op het nummer 022 01 11 11.

#### Ik ben mijn e-MassPost wachtwoord verloren of vergeten, wat moet ik doen?

Als u uw <u>wachtwoord</u> (of gebruikersnaam) vergeten bent, neemt u contact op met de persoon die binnen uw bedrijf is belast met het gebruikersbeheer en is aangesteld als e-MassPost Beheerder.

#### Als u Beheerder bent, volgt u onderstaande procedure.

#### Ik ben e-MassPost Beheerder en ik ben mijn password verloren of vergeten. Wat moet ik doen?

Om een nieuw <u>wachtwoord</u> te krijgen, moet u een schriftelijke aanvraag indienen met daarin uw naam, voornaam en de identificatiegegevens van uw bedrijf. Onderteken deze aanvraag en voeg er ook een ondertekende kopie bij van uw identiteitskaart. Fax deze documenten naar het nummer van onze Service Center: 02 276 52 94.

U kunt het nieuwe <u>wachtwoord</u> gebruiken zodra u het ontvangen heeft. Vergeet niet om het te wijzigen zodra u opnieuw inlogt, door te klikken op "<u>Wachtwoord wijzigen</u>".

#### Kan ik mijn gegevens wijzigen (bijvoorbeeld mijn wachtwoord)?

Uw password moet uit minstens 8 lettertekens bestaan. Er wordt een onderscheid gemaakt tussen hoofdletters en kleine letters.

Voor de gegevens in het Postal Business Contract (gegevens over de contractpartijen, factureringsadressen en gegevens Beheerder) verzoeken wij u contact op te nemen met het Service Center van De Post op het nummer **022 01 11 11**.

#### Blijven de meegedeelde persoonsgegevens of gegevens over mijn bedrijf vertrouwelijk?

De Post verbindt zich ertoe de wet van 8 december 1992 betreffende de bescherming van de persoonlijke levenssfeer ten opzichte van de verwerking van persoonsgegevens na te leven.

U kunt ons engagement inzake persoonlijke levenssfeer raadplegen op de officiële website van De Post <u>www.post.be</u>

#### Waarom heb ik geen toegang meer tot mijn e-MassPost account? Wat moet ik doen?

Hiervoor kunnen verschillende redenen zijn:

- 1. gebruik van verkeerd paswoord/gebruikersnaam: probeer nogmaals uw gegevens in te voeren (een onderscheid gemaakt tussen hoofdletters en kleine letters.
- desactivatie van de huidige sessie. e-MassPost werkt met zogenaamde 'sessies'; indien u ingelogd bent en gedurende een bepaalde tijd e-MassPost niet gebruikt, wordt u uit veiligheidsredenen automatisch uitgelogd. Voer uw login-gegevens opnieuw in om verder te kunnen werken.
- 3. de verbinding met internet werd verbroken: maak opnieuw verbinding met internet en voer vervolgens uw inlog-gegevens opnieuw in
- 4. tijdelijke panne: neem contact op met onze Business Center voor meer info.
- 5. niet-betaling van facturen.

### Moet ik de Afgifteverklaring nog afdrukken om die bij de betrokken afgifte te voegen?

Ja. Deze afgifteverklaring is nodig voor de controles in de MassPost Centra. De verklaring bevat al uw afgiftegegevens en zal aan de kade ingescand worden om uw afgifte te identificeren.

### Kan ik de registratie annuleren van een afgifte die al is gevalideerd?

Een afgifte kan geannuleerd worden zolang deze afgifte nog niet door een MassPost Centra ten laste worden genomen

### Hoe kan ik met mijn toetsenbord gemakkelijk van het ene veld naar het andere navigeren?

Volgende toetsen helpen u voor het gemakkelijker invullen van verschillende velden :

- Tab-functie: spring naar het volgende veld;

- Shift + Tab: ga één veld terug;
- Spatie-balk: selecteer de optie;
- Pijltjes (enkel in dropdown-menu): rol doorheen de keuzemogelijkheden

#### Wat is de minimale uitrusting die ik nodig heb om e-MassPost te kunnen gebruiken?

Om toegang te krijgen tot e-MassPost, raden wij u aan een PC te gebruiken met een internetverbinding via de browser Microsoft Internet Explorer vanaf versie 5.5, of via de browser Netscape vanaf versie 7.0.

#### \_\_\_\_\_

<u>Contactpersonen</u>

#### <u>Per telefoon</u>

Service Center: 022 01 11 11 Deze dienst is bereikbaar van maandag tot vrijdag van 9 tot 17 uur.

#### <u>Per post</u>

Bpost Service Center Muntcentrum B-1000 Brussel